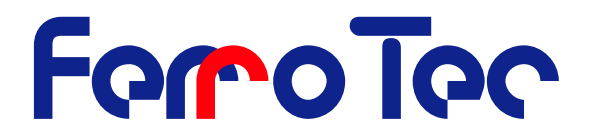

## **Mounting instruction**

### **Evaporation Controller Type Genius**

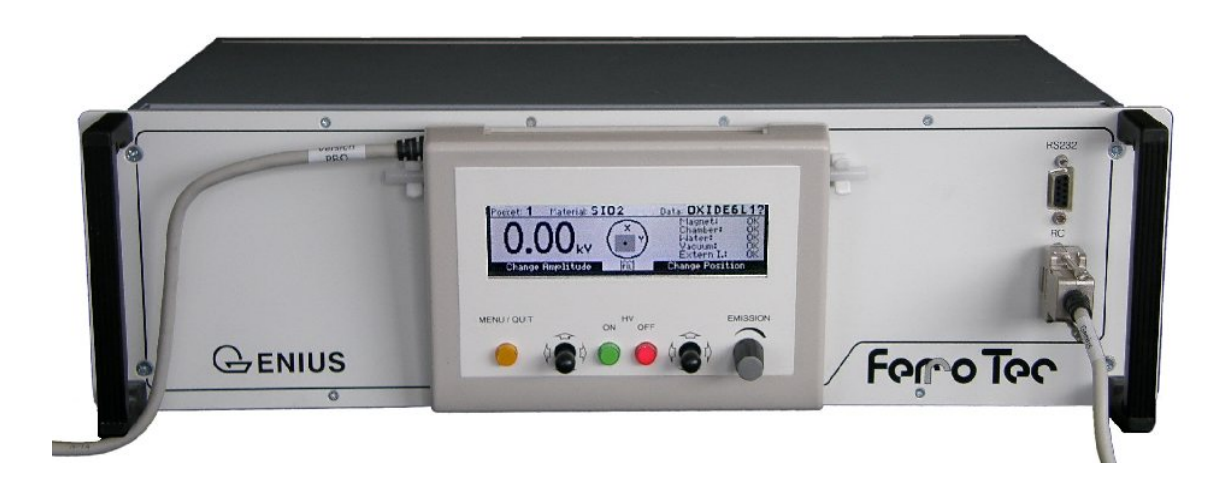

#### Ferrotec GmbH

Postfach 33 Seerosenstrasse 1 72669 Unterensingen

Telefon:+49 7022 9270-0Telefax:+49 7022 9270-10Internet:http://www.ferrotec-europe.deE-Mail:mailto:ebgun@de.ferrotec.com

Version 2.0.6 Translation of the original mounting instruction

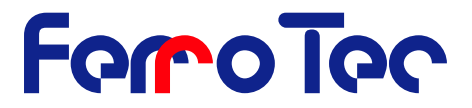

**NOTICE!** This Mounting instruction is an integral part of the evaporation system and must be available at all times to operating personnel. The safety instructions contained in it must be obeyed. If the machine is resold, the Mounting instruction must always be delivered with it as well.

Liability

The manufacturer's liability for the *G*<sub>ENIUS</sub> is based on the principles of German law. The manufacturer accepts no liability for damage and losses due to:

- improper use (see chapter. 2.2 Page 8);
- operation by unauthorised personnel;
- failure to follow safety regulations ;
- failure to heed the information in the Mounting instruction.

#### **Translation**

If the machine is sold to a country in the EEA, this Mounting instruction must be translated into the language of the country in which the machine is to be used. Should the translated text be unclear, the original mounting instruction (German) must be consulted or the manufacturer contacted for clarification.

#### Copyright

No part of this publication may be reproduced, transmitted, sold or disclosed without prior permission. Damages will be claimed for violations. All rights reserved.

#### **Intended Use**

This mounting instruction is intended for all people who work with and on the *Genus* controller, especially the operating personnel. The mounting instruction contains an exact description of the product, but does not warrant certain properties or success of use. The instruction handbook was inspected carefully before publication. The authors guarantee that the mounting instruction does not contain errors that cancel or reduce the value or suitability of the device for its intended use. The publishers, however, accept neither explicitly nor implicitly any liability for damage or consequential losses resulting from use of the mounting instruction. We are thankful for notification of errors and for recommendations and criticism. Where not stated otherwise, the technical state at the time of joint delivery of product and mounting instruction by Ferrotec GmbH is definitive. We reserve the right to make technical changes without prior notice. All previous instruction manuals then lose their validity.

#### Copyright

The controller and this mounting instruction are protected by copyright. Copying of the devices will be prosecuted. All rights to this mounting instruction are reserved, including reproduction in any conceivable form, be it photo mechanical, by printing, on any data carrier whatsoever or in translated form. Reproduction of this mounting instruction, also in excerpts, is only permitted with the written consent of Ferrotec GmbH.

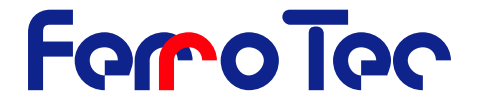

#### Publisher

Do you have any questions? Or problems installing or starting your device? Please call us! We will be glad to help you!

Ferrotec GmbH Seerosenstrasse 1 72669 Unterensingen

phone +49 7022 9270-0 fax +49 7022 9270-10

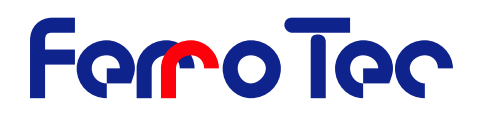

## Content

| 1.1 Declaration of Conformity                                            | <u>     6</u>   |
|--------------------------------------------------------------------------|-----------------|
| 2 Overview and Intended Use                                              | /               |
| 2.1 Overview of a vacuum evaporation system                              | 7               |
| 2.2 Intended Use                                                         | 8               |
| 2.3 Explanation of terms                                                 | 9               |
| 2.4 <u>Technical specifications</u>                                      | <u> </u>        |
| 3 <u>Safety</u>                                                          | 10              |
| 3.1 <u>Notes / Explanations</u>                                          | 10              |
| 3.2 Integrated safety systems                                            | 12              |
| 3.3 Interfaces                                                           | 14              |
| 3.4 <u>Safety precautions (by the operator)</u>                          | 14              |
| 3.5 <u>Responsabilities of the operator</u>                              | 15              |
| Conoral Warnings                                                         | 10              |
| 4 General Warnings                                                       | <u> </u>        |
| 4.1 Danger in the operating area                                         | 17              |
| 4.2 Operating Areas and Danger Zones at the Machines                     | <u> </u>        |
| 4.3 <u>Spare and wearing parts</u>                                       | <u>18</u><br>10 |
| 4.4 <u>Shutdown Procedures</u>                                           | 10              |
| 5 Installation                                                           | 19              |
| 5.1 <u>Scope of delivery</u>                                             | 19              |
| 5.2 <u>Transport and packaging</u>                                       | <u>    19</u>   |
| 5.3 Intermediate Storage                                                 | 20              |
| 5.4 <u>Transportation to the point of Installation (by the Operator)</u> | 20              |
| 5.5 <u>Assembly, Installation, Initial start up.</u>                     | 21              |
| o <u>Functional description, variants</u>                                | 25              |
| 6.1 <u>Functional description</u>                                        | 25              |
| 6.2 <u>Variants, Optional extras</u>                                     | 26              |
| 7 Operation                                                              | 26              |
| 7.1 <u>Commissioning</u>                                                 | 26              |
| 7.2 General operation                                                    | 27              |
| 7.3 <u>Setup</u>                                                         | 29              |
| 7.4 <u>Switching on</u>                                                  | 29              |
| 7.5 <u>Switching off</u>                                                 | 30              |
| 7.6 Data structure                                                       | 30              |
| 7.7 Main screen operation                                                | <u> </u>        |
| 7.8 Menu structure                                                       | 35              |
| 7.10 Troubleshooting corrective actions                                  | 48              |
| 8 Cleaning / Maintenance                                                 | 50              |
| 0 <u>Cleaning</u> / Maintenance                                          |                 |
| 8.1 <u>Visual Inspection</u>                                             | 50              |
| 0.2 <u>Cleaning</u>                                                      | 50              |
| 9 Interface cards / Interfaces for external components                   |                 |
| 9.1 <u>The CPU-Card</u>                                                  | 50              |
| 9.2 <u>Magnetcurrent card</u>                                            | <u> </u>        |
| 9.3 Gun rotation card GRC (Option)                                       | 52              |
| 9.4 <u>Janety (Interlock) Cara A102, A 103, A105</u>                     | <u> </u>        |
|                                                                          | <u> </u>        |
| 10.1 Pin assignment X110                                                 | 53              |
| 10.2 <u>Pin assignment X119</u>                                          | 54              |
| 10.3 <u>KS-232 Interface (X112/X113)</u>                                 | 57              |
| 10.4 <u>IU-CONTROL</u>                                                   | <u> </u>        |
| 10.5 <u>Factory Settings</u>                                             | <u>70</u><br>71 |
|                                                                          | / 1             |

## FeroTec

| 11 Fault, Cause, Remedy   | 75 |
|---------------------------|----|
| 12 Emergency              | 76 |
| 13 Dismantling / Disposal | 76 |
| 13.1 Dismantling          | 76 |
| 13.2 Disposal             | 76 |
| 14 Index                  | 77 |

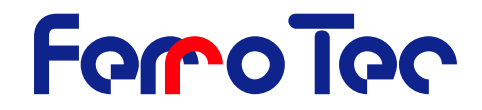

#### **1.1** Declaration of Conformity

|                                                                                                    | Declaration of Incorporation                                                                                                    |
|----------------------------------------------------------------------------------------------------|----------------------------------------------------------------------------------------------------|
| Manufacturer's Name:<br>Manufacturer's Address:                                                                                                    | Ferrotec GmbH<br>Seerosenstraße 1<br>72669 Unterensingen<br>Germany                                                                                                    |
| Declares that the product:                                                                                                    |                                                                                                    |
| Product Name:                                                                                                    | High Voltage Power Supply CARRERA<br>Filament Power Supply FPS<br>Evaporation Controller GENIUS                                                                                                    |
| Conforms to the following D                                                                                                    | irectives:                                                                                                    |
|                                                                                                    | 2004/108/EGElectromagnetic Compatibility Directive2006/95/EGLow Voltage Directive98/37/EC, Annex II BMachinery Directive                                                                                                    |
| Uses the following standard                                                                                                    | IS:                                                                                                    |
| EN 60204-1:2007<br>EN 60204-11:2001<br>EN 55011: 2007<br>EN 61000-3-2:2010<br>EN 61000-3-3:2009<br>EN 61000-6-2:2006<br>EN 61000-6-4:2007<br>The High Voltage Power Supp<br>GENIUS may only be put into<br>the total installation of the vacu | Safety of Machinery- Electrical Equipment of Machines, Part 1<br>Safety of Machinery- Electrical Equipment of Machines, Part 11<br>Radiation and Conducted Emission<br>EMC Directive - Harmonics<br>EMC Directive - Voltage Fluctuations & Flicker Emission<br>General Standards - Immunity Standard for Industrial Environment<br>General Standards - Emission Standard for Industrial Environment<br>only CARRERA, the Filament Power Supply FPS and the Evaporation Controlle<br>operation when it has been ensured that all safety equipment is operative and<br>uum system comply with EU directives. |
| Unterensingen, 2011-11-17<br>FerroTec GmbH<br>Jürgen Pfähler<br>General Manager Vacuum So                                                                                                    | lution Division                                                                                                    |

Mr. Alfred Mutscheller

Product manager EB Evaporator

Ferrotec GmbH Seerosenstrasse 1 72669 Unterensingen

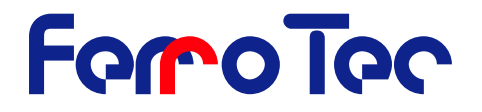

### 2 Overview and Intended Use

#### 2.1 Overview of a vacuum evaporation system

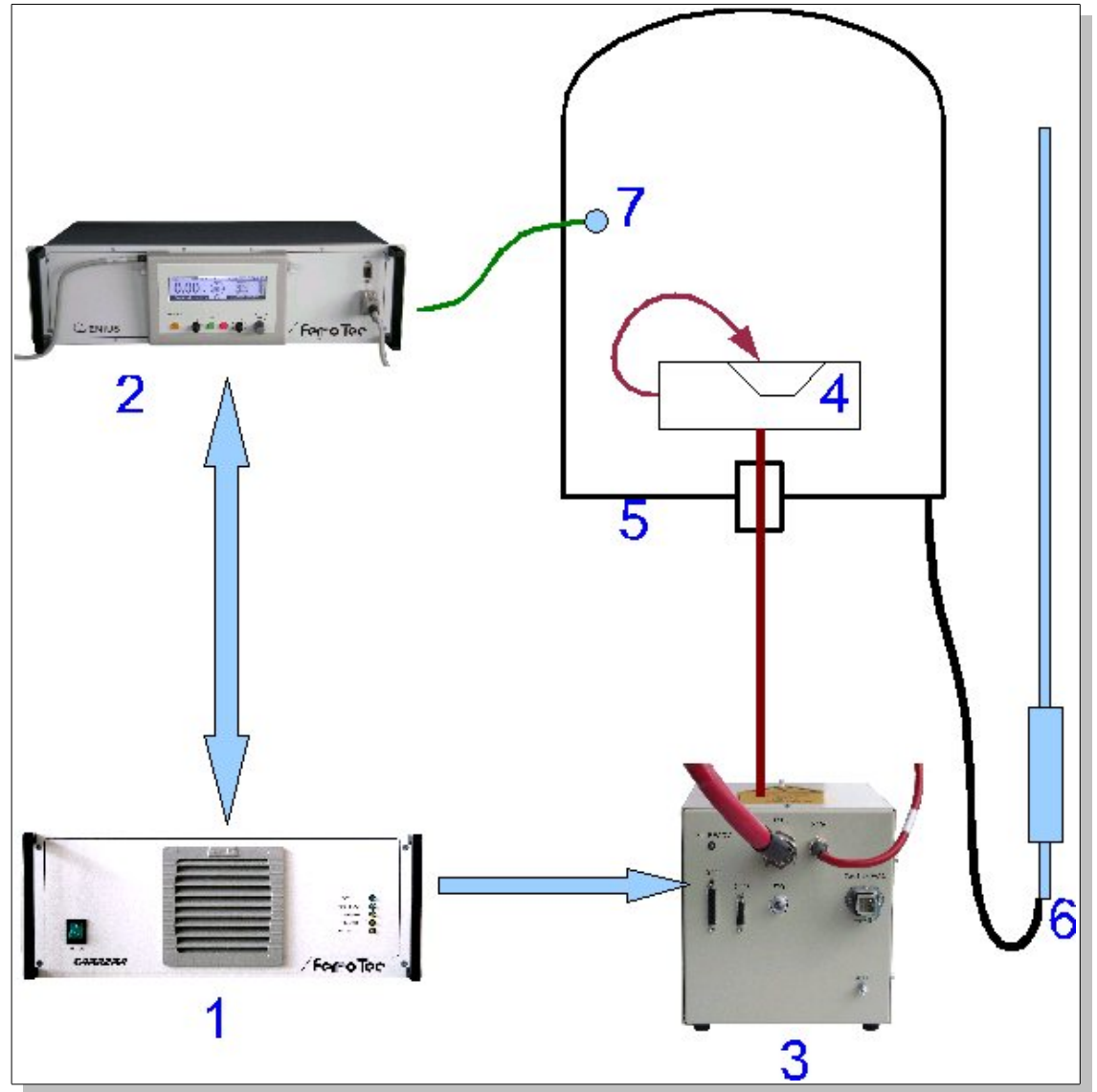

Fig. 1: Overview of a vacuum evaporation system

A complete evaporation system consists of the following components:

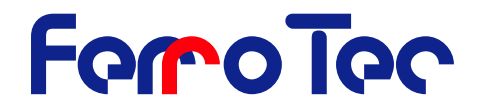

- 1. High voltage power supply HVP
- 2. Evaporation controller GENIUS including hand remote control
- 3. Filament power supply (FPS)
- 4. Electron beam evaporator
- 5. Vacuum chamber
- 6. Grounding rod
- 7. Deposition controller including sensor

#### 2.2 **Intended Use**

The evaporation controller GENIUS is part of a group of devices for the operation of an electron beam evaporator installed in a vacuum chamber.

The group of devices consists of:

- 1. High voltage power supply (HVP)
- 2. Evaporation controller (GENIUS) including hand remote control
- 3. Filament power supply (FPS)
- 4. Grounding rod

Use of the evaporation controller GENIUS other that in combination with this group of devices is not allowed. The evaporation controller Genius is intended solely for the control of this group of devices. Use of the evaporation controller for any other purpose requires the approval of the manufacturer. This Mounting instruction deals only with the design and operation of the evaporation controller GENIUS. Please see the relevant operation manuals for operation of the other devices in the group. These devices were developed, designed and build solely for commercial/industrial use. Proper use in accordance with its designated use includes compliance with the manufacturer's operating maintenance and repair instruction.

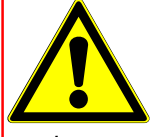

WARNING! Access to the electron beam evaporator is to be secured by the unit controller in such a way that it is possible to ensure that both the rotary crucible movement and the high-voltage power supply are stopped. To do this, there are the relevant external connection options at the high-voltage supply and at Genus controller available. The person

setting up the entire unit is required to integrate this safety function in accordance with the performance level determined in the functional safety.

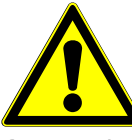

**DANGER!** The evaporation controller **GENIUS** is intended solely for the purpose described above. Any other use or modification of the evaporation controller **G**ENIUS without the written consent of the manufacturer is deemed improper. The manufacturer accepts no liability for resultant damage. The risk is borne solely by the operator.

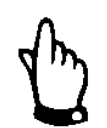

**NOTICE** on application of the EMC Directive 2004/108/EG in the manufacturer's declaration. The evaporation controller GENIUS is only allowed to be operated in Industrial environment.

## FeroTec

#### 2.3 Explanation of terms

| Carrera/HVP   | device designation for the high voltage power supply (High<br>Voltage Power Supply)                                                                  |
|---------------|----------------------------------------------------------------------------------------------------|
| Genius<br>FPS | device designation for the evaporation controller <i>G</i> <sub>ENIUS</sub> device designation for the filament power supply (Filament Power Supply) |

#### 2.4 Technical specifications

#### 2.4.1 Product specific data

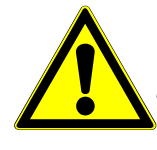

**DANGER!** The materials/media needed for operation of the electron beam evaporator in compliance with its intended use are procured and used by the operator of the electron beam evaporator. Proper handling of these materials/media and the related dangers are the sole responsibility of the operator. The operator must supply his

operating personnel with information and instructions on dangers and disposal. The safety data sheets of the material/media manufacturers must be observed

| Control             | Micro controller Siemens C167, 16 Bit                                                                                                    |
|---------------------|----------------------------------------------------------------------------------------------------|
| Memory:             | 256 kB Flash-EPROM                                                                                                    |
| Firmware-Version:   | see page 29                                                                                                    |
| Modes of operation: | <ul> <li>Manual: All settings are made with the LCD-remote control.</li> <li>Auto: The emission current is set by a rate controller via X111.</li> <li>RS232: The evaporation controller is remote-controlled via the RS 232 interface (e.g. by a PC)</li> </ul> |
| Cooling:            | Forced air cooling by internal fan                                                                                                    |
| Operation:          | User-friendly, menu-driven operation                                                                                                    |
| Control panel:      | Remote control with CFL-illuminated LCD-display (64x256 pixel),<br>emission controlled, illuminated control buttons, 2 digital joysticks                                                                                                    |
| Battery:            | Lithium cell, expected lifetime 10 years                                                                                                    |

#### 2.4.2 Dimensions and weight

| Width        | 483 mm (equals 19")                                           |
|--------------|---------------------------------------------------------------|
| Height       | 132,5 mm (equals 3 HE)                                        |
| Depth        | 200 mm (+100 mm minimum distance to backdoor of the cabinet ) |
| Total weight | 7 Kg                                                          |

#### 2.4.3 Electrical specifications

Electrical specifications, **G**ENIUS - evaporation controller

| Power consumption        | 0,6 kVA                |
|--------------------------|------------------------|
| Mains power supply       | 85 264 VAC             |
| Mains frequency          | 50 60 Hz               |
| Electrical specification | s, Magnet power supply |
| Output voltage           | 24 V                   |
| Output current           | ± 3 A                  |
| X-deflection             | ± 3 A                  |
| Y-deflection             | ± 3 A                  |
|                          |                        |

## FeroTec

#### 2.4.4 General specifications

| Ambient temperature | -10 up to 35 °C |
|---------------------|-----------------|
| Air humidity max.:  | 65 %            |
| Noise level         | LpA < 70 dB (A) |

### **3 Safety**

#### 3.1 Notes / Explanations

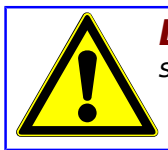

**DANGER** warns of dangerous situations. Avoid these dangerous situations ! Otherwise they could result in severe injury or death.

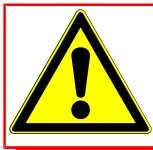

**WARNING** warns of dangerous situations. Avoid these dangerous situations! Otherwise they could result in severe injury or death.

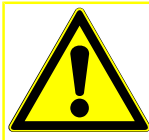

**CAUTION** in connection with this warning symbol warns of dangerous situations. Avoid these dangerous situations! Otherwise they could result in severe injury or death.

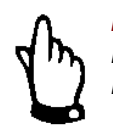

**NOTICE** gives you recommendations for action, and there is no risk of injury if you fail to comply with them. However, follow these recommendations for action to avoid damage and annoyance

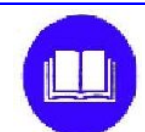

"mounting instruction mandatory" framed and marked with a book symbol.

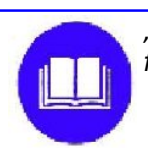

"Notice" are marked with the word "NOTICE". This informs you about further literature.

#### 3.1.1 Explanation of used safety symbols

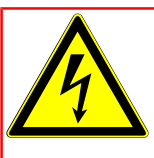

Danger from electric current are framed and marked with the symbol shown .

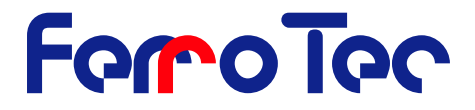

Danger of burns are framed and marked with the symbol shown adjacent.

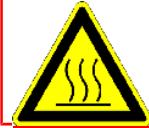

Danger of your hands being crushed or injured are framed and marked with the symbol shown adjacent.

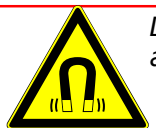

Danger from magnetism are framed and marked with the symbol shown adjacent.

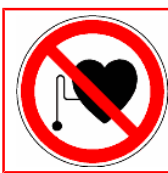

Danger for people with cardiac pacemakers (and with insulin pumps and people with active or passive prostheses and ferromagnetic or conductive foreign bodies) are marked with the symbol shown adjacent.

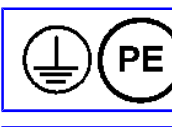

**Protective conductor connection** is marked at the connection points by the symbol shown adjacent.

**Environment sign**, marks actions to protect the environment.

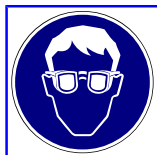

Wear personal safety equipment "safety glasses".

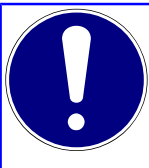

This instruction handbook is an integral part of the deposition controller and must be kept readily at hand for the operating personnel at all times. The safety instructions contained in it must be obeyed. If the deposition controller is resold, the instruction handbook must always be delivered with it as well.

#### 3.1.2 Machine Identification

#### 3.1.2.1 Serial number

The identification plate including the serial number is attached on the side of the evaporation controller. Important for any further inquiry is the:

- Type
- Serial number

We can only process your inquiry properly and quickly if this information is correct.

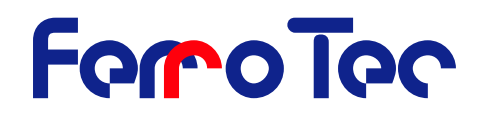

#### 3.1.3 Warranty from the manufacturer

#### 3.1.3.1 Conditions of the warranty

FerroTec products are produced and inspected in accordance with our quality management system. Warranty must be claimed immediately after the notice of the failure including the serial number of the deposition controller. The manufacturer guarantees warranty of the product of 12 months to be free on defects caused by material failure or failures caused by the manufacturing process. If a fault occurs during this time period the manufacturer guarantees free of charge repair in regards of parts and labor time.

#### 3.1.3.2 Warranty exclusions

Damages caused by improper or not intended use (see Chapter 2.2 page 8) or unauthorized alterations into the *Genius* are excluded from this warranty.

#### 3.2 Integrated safety systems

**NOTICE!** The evaporation controller **GENIUS** is intended soley for the operation in combination with other devices to operate an electron beam evaporator. The safety systems are designed accordingly. Use of the evaporation controller **GENIUS** for any other purpose requires the approval of the manufacturer. The operator is responsible for the safe operation of the evaporation controller. It is in his responsibility to find out what legal rules and regulations must be complied with and to apply them.

The evaporation controller is equipped with

- a mains fuse to protect the device.
- **confusion-safe** connectors

The evaporation controller **GENIUS** is connected by using a IEC male socket.

Interlock status indication of the operation modes (HV-off menu):

The vacuum chamber door, the vacuum of the vacuum chamber, the water flow of the cooling water into the electron beam evaporator, the deflection current of the magnetic deflection coils and one external interlock can be monitored (external interlock circuit).

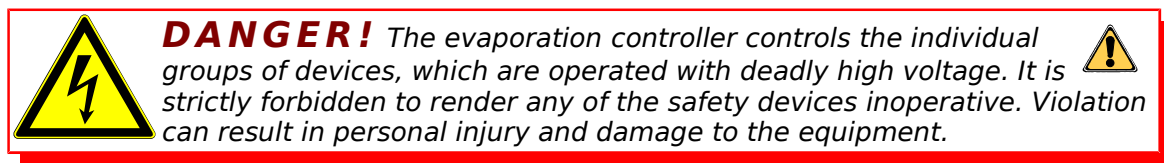

The integrated safety systems must be checked at regular intervals.

3.2.1.1.1. Mains isolator (mains switch)

Test interval: yearly functional test

The evaporation controller has to be integrated in a master emergency stop system that immediately puts the evaporation controller and the high voltage power supply into a safe operating state when actuated and isolates this from the mains power.

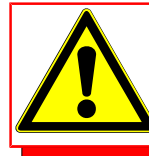

**DANGER!** When the main switch is switched off for cleaning, maintenance and repair work, it must be locked with a padlock to prevent unauthorized switching on.

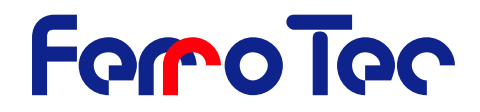

#### 3.2.1.1.2. Emergency stop system

Test interval: monthly functional test

The evaporation controller has to be integrated in a master emergency stop system that immediately puts the evaporation controller and the high voltage power supply into a safe operating state when actuated.

3.2.1.1.3. Safety system

Test interval: monthly functional test

- Discharge rod,
- Safety switch at the vacuum chamber for evaporator,
- Safety latch for interlocks,
- Flow controller.
- Vacuum monitor,
- Blocking valve at the cooling water supply.
- 3.2.1.1.4. Vacuum machine control system

Test interval: yearly sight -, functional - and measurement test

The machine control system has to be equipped internally with a three-phase, five wire supply system with current carrying mid-point conductor and separate ground conductor (with YELLOW/GREEN insulation)

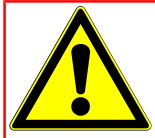

**DANGER!** The owner is required to ensure that the unauthorized persons (i.e., who are not operating or maintenance personnel) are prevented from entering the operating area.

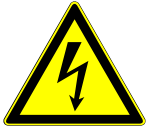

**DANGER!** The electrical cabinet can only be opened with a special key. This special key is allowed to be handed over only to authorized personnel. Any door or flap must be keep closed. It may be opened only by qualified personnel for the purpose of maintenance or

technical service.

The operating and maintenance personnel are trained in the use of the machine at its point of installation by personnel from Ferrotec GmbH. Should you have any questions or be uncertain about anything, please contact Ferrotec GmbH

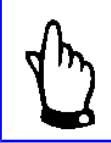

**NOTICE!** It is strictly forbidden to render any of the safety systems inoperative or to modify their action.

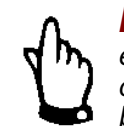

**NOTICE!** This Mounting instruction is an integral part of the electron beam evaporator and must be kept readily at hand for the operating personnel at all times. The safety instructions contained in it must be obeyed. If the electron beam evaporator is resold, the Mounting instruction must always be delivered with it as well.

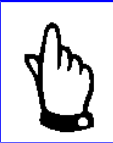

**NOTICE!** The type, scope and action of the safety systems were arranged with the operator.

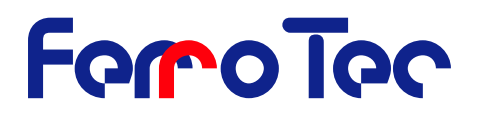

#### 3.3 Interfaces

| I/O-INTERFACE (X110)            |                                                      |  |
|---------------------------------|------------------------------------------------------|--|
| Digital inputs                  |                                                      |  |
| Level »1«                       | 10 V30 V                                             |  |
| Level »0«                       | 0 V5 V                                               |  |
| Input current (I <sub>E</sub> ) | max. 10 mA                                           |  |
|                                 |                                                      |  |
| Digital outputs                 |                                                      |  |
| Max. current                    | 500 mA                                               |  |
| Max. voltage                    | 60 V                                                 |  |
| Version                         |                                                      |  |
| Plug type                       | PHOENIX-Combicon 2 x 8 pin-connector<br>system coded |  |

| BNC-INPUT (X111)                      |          |  |
|---------------------------------------|----------|--|
| Analog inputs                         |          |  |
| Input voltage                         | 010 V    |  |
| Input resistance (R <sub>Emin</sub> ) | 9,4 kOhm |  |

| RS-232 Interface (X112, X113) |                                                        |  |
|-------------------------------|--------------------------------------------------------|--|
| Baud rate                     | 19200 Baud                                             |  |
| Design                        |                                                        |  |
| Туре                          | X112: SUB D socket, 9-pin<br>X113: SUB D socket, 9-pin |  |

| I/O-Interface on the GRC Card (X118/X119) |                                                      |  |
|-------------------------------------------|------------------------------------------------------|--|
| Digital inputs and outputs                |                                                      |  |
| Level »1«                                 | 10 V 30 V; (4 V10 V für 5 V-Logic)                   |  |
| Levell »0«                                | 0 V 5 V; (0 V3 V für 5 V-Logic)                      |  |
| Input current (I <sub>E</sub> )           | Max. 10 mA                                           |  |
| Relay outputs                             | 4                                                    |  |
| Max. current                              | 500 mA                                               |  |
| Max. voltage                              | 60 V                                                 |  |
| Transistor outputs                        | 4                                                    |  |
| Max. current                              | 1000 mA                                              |  |
| Voltage                                   | 24 V                                                 |  |
| Version                                   |                                                      |  |
| X118                                      | 15-pol. SUB-D socket                                 |  |
| X119                                      | PHOENIX-Combicon 2 x 8 pin-connected<br>system coded |  |

#### **3.4** Safety precautions (by the operator)

The operator must:

Version 2.0.6

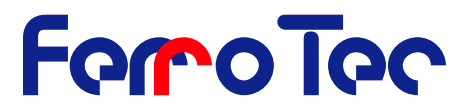

- instruct his **operating and m**aintenance personnel in the use of safeguards of the electron beam evaporator and the evaporation controller
- ensure the safety precautions are being observed including the use of personal protective equipment.
- The owner must ensure that the entry to the hazard area of the machine (into which the evaporation controller has been build in) by unauthorized persons (no operating and maintenance personal) is prevented.

This mounting instruction must be kept in a safe place for future reference. The frequency of inspections and checks must be observed. The work described in this Mounting instruction is explained in such a way that

- in the chapters on operation and modes of operation can be understood by an instructed person and
- those on transport, installation and assembly, maintenance and troubleshooting by a skilled person.

The chapters on transport, installation and assembly, maintenance and troubleshooting are intended for skilled persons only. Work described in these chapters may only be carried out by such skilled persons.

| Instructed person | A person familiarised with and, if applicable, trained in his or her<br>particular duties by a skilled person and advised of the risks of<br>improper conduct and about the necessary safeguards and safety<br>precautions. |
|-------------------|----------------------------------------------------------------------------------------------------|
| Skilled person    | A person with relevant technical training, know-how, experience<br>and knowledge of applicable standards to enable him or her to<br>assess the work assigned to him or her and to perceive potential<br>risks.              |

Definitions based on EN 60204-1: 2006.

#### 3.5 **Responsibilities of the operator**

**NOTICE!** In the EEA (European Economic Area) national implementation of the framework directive 89/391/EEC and corresponding individual directives, in particular the directive 2009/104/EEC concerning the minimum safety and health requirements for the use of work equipment by workers at work, as amended, are to be observed and adhered to. In Germany the Plant Safety Ordinance of October 2002 must be observed (translation of the above-mentioned directive into national law).

The operator must obtain any local operating permits required and observe the provisions contained therein. In addition to this he must observe local laws and regulations on

- personnel safety (accident prevention regulations),
- safety of work materials and tools (safety equipment and maintenance),
- disposal of products (laws on wastes),
- disposal of materials (laws on wastes),
- cleaning (cleaning agents and disposal)
- environmental protection.

In addition, the owner must note:

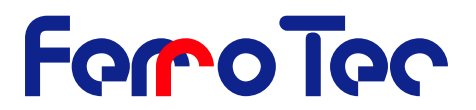

- A constant hazard evaluation of the workplaces (danger of hands being crushed, danger of stumbling) is to be carried out. The measures are to be defined in work instructions and the working personnel are to be instructed accordingly.
- The supervisors must check compliance with the measures stated in the work instructions.
- Ensure that the operating personnel are suitably trained.
- Work on electrical equipment is only to be carried out by suitably trained persons. The connecting cables and terminals must be properly insulated and covered.
- The switching and safety facilities for setting up, testing, shutting down (including shutting down in an emergency), operation, maintenance, cleaning and servicing are to be installed and verified by the person setting up the entire unit. This includes also lockable main switches and emergency shut off switches.
- The operator must ensure that there is adequate and uniform lighting in all areas of use of the electron beam evaporator. The recommended illumination is 300 Lux (maintenance value; ASR 7/3 applies in Germany).
- The owner must ensure that the operating stations are not affected by waste gases (such as diesel engine exhaust fumes) or a lack of oxygen.
- The workplaces are to be assessed by the owner in accordance with the noise and vibration regulations. Any noisy areas are to be marked, the employees are to be instructed about them and must use hearing protection.
- The owner is required to provide suitable safety measures for protection against fire such as suitable fire extinguishers of the stipulated number and size at easily accessible points and is to instruction his employees about protection against fire.
- The warning notes from the documentation for modules supplied by other companies are to be complied with and integrated into the workplace-related hazard evaluations
- The operator is required to ensure that the evaporation controller is only operated when it is in perfect working order
- Before starting the evaporation controller the operator must ensure that only specifically trained personnel are used for installation and start-up if this work is done by the operator himself and that local rules and laws are followed in the way this is installed.

#### **3.6 Safety inspections and tests**

Factory inspections and tests by the manufacturer:

- 1. Airborne noise measurement according to Machinery Directive, (Position 1.7.4/f)
- 2. Tests and inspections in terms of DIN EN 60204-1 (Edition 2007)
- Check whether the electrical equipment corresponds to the technical documentation.(chap. 18.1)
- Continuous connection of the protective conductor system (chap. 18.2)
- Insulation resistance tests (chap. 18.3)
- Voltage checks (chap. 18.4)
- Protection against residual voltage (chap. 18.5)
- Function tests (chap. 18.6)

The function of the electrical equipment, especially the safety related parts, has been tested.

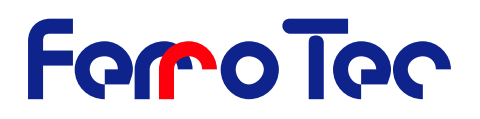

#### **General Warnings** 4

#### 4.1 Danger in the operating area

The safety systems and safety instructions described in this handbook must be heeded accordingly. The machine is operated from the control unit in combination with the electron beam evaporator, the CARRERA – high voltage power supply and the overall plant. The danger zone of the control unit is defined by the danger zone of the overall plant in which this control unit is integrated.

**NOTICE!** Keep the danger zone around the machine free of objects. Lay cables in such a way that they cannot be tripped over. The operator must ensure that access to the danger zones by unauthorized persons is prevented.

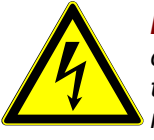

**DANGER!** Pay attention to the danger of electric shock when carrying out adjustment, maintenance and repair work! Before touching the electron beam evaporator, discharge it with the grounding rod.

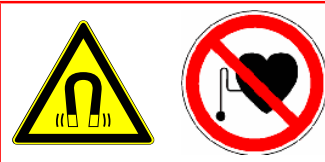

**DANGER!** Pay attention to the dangers from magnetism when using and handling the electron beam evaporator. People with cardiac pacemakers (and with insulin pumps and people with active or passive prostheses and ferromagnetic or conductive foreign bodies) must keep

clear of the electron beam evaporator! The limits of how close they may approach the machine must be clearly marked.

#### 4.2 **Operating Areas and Danger Zones at the Machines**

The operating area is defined by the operator (overall plant). The danger zone during adjustment and maintenance work is the immediate area around the high voltage power supply.

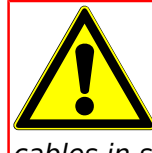

**WARNING!** The danger zone during adjustment, maintenance and repair work extends 1 m around the electron beam evaporator. The area needed to open the switch cabinet doors must be taken into account. Keep the danger zone around the machine free of objects. Lay cables in such a way that they cannot be tripped over! The operator must ensure that

access to the danger zones by unauthorised persons is prevented.

The danger zones may only be entered for cleaning, maintenance and repair work by skilled personnel under compliance with applicable safety regulations.

#### 4.2.1 **Operating and Maintenance Personnel**

The operating and maintenance personnel are those people responsible for the transport, assembly, installation, operation, adjustment and cleaning of the machine as well as for troubleshooting.

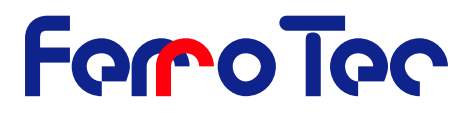

- 1. The machine may only be operated by trained and authorized personnel.
- 2. The different responsibilities in the operation of the machine must be clearly defined and observed so that no confusion with respect to responsibilities arises, thus endangering safety.
- 3. Whenever any work (operation, maintenance, repair, etc.) is carried out, the shutdown procedure specified in this Mounting instruction must be followed.
- 4. The operating personnel may not apply any working methods that impair the safety of the machine.
- 5. The operating personnel are co-responsible for ensuring that no unauthorized person works with or on the machine.
- 6. The operating personnel must immediately report any changes in the machine that impair its safety to the responsible executive.

#### 4.3 Spare and wearing parts

Spare parts and accessories that have not been supplied by us have also not been tested and approved by us. The fitting and/or use of such products could therefore negatively affect the design characteristics of your machine. Ferrotec GmbH accepts no liability for damages arising from the use of non-original parts and non-original accessories.

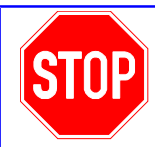

**DANGER!** Fundamentally speaking, it is forbidden to make any repairs within the unit. Danger: high voltage!

#### 4.4 Shutdown Procedures

**NOTICE!** The shut down procedure may only be initiated by skilled personnel according to the definition in DIN EN 60 204.

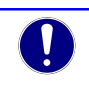

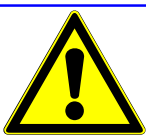

**DANGER!** The following procedure for switching off is to be followed without fail before carrying out any cleaning, repair or maintenance work

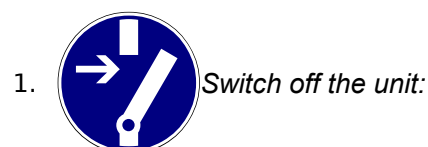

2. Switch off the high voltage unit with the HV-off button at GENIUS hand remote.

- 3. Turn off the On/Off switch located in the back of the GENIUS (X101).
- 4. Turn off the On/Off mains device switch at the front of the high voltage power supply.
- 5. Switch off the main circuit breaker at the back of the high voltage power supply

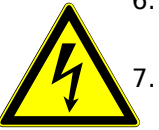

- 6. Pull out the mains plugs at the controll device **G**<sub>ENIUS</sub> X101, the filament power supply FPS X201 and the high voltage power supply HVP X301.
- . Wait for at least 3 minutes before starting work on the electrical equipment. The capacitors must discharge themselves

For maintenance and repair ensure that nothing is still electrically live. Use an earthing rod to earth all the high-voltage feedthroughs. Close the door of the electrical cabinet during cleaning to ensure no dust or water can enter into the cabinet.

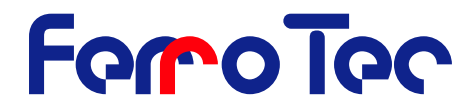

There is a danger to life and limb for the personnel if this procedure is not followed.

### 5 Installation

#### 5.1 Scope of delivery

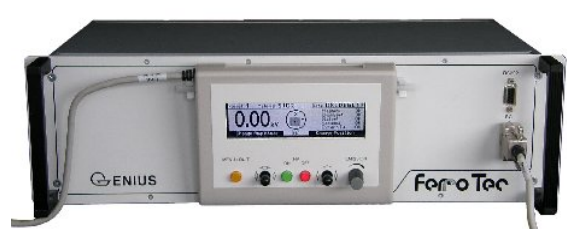

Fig. 2: Scope of delivery, GENIUS and hand remote

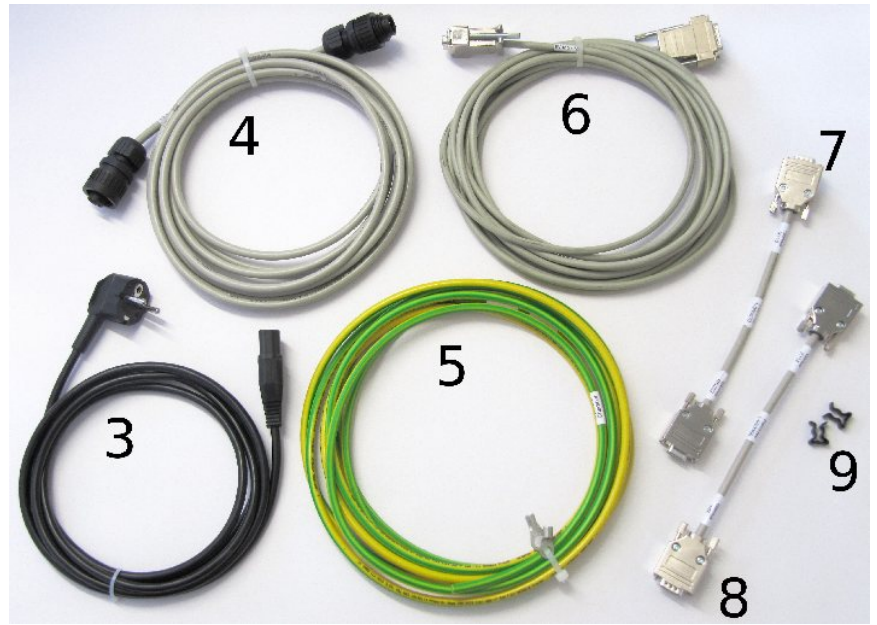

Fig. 3: Scope of delivery

The scope of delivery includes:

- 1. Evaporation controller GENIUS including hand remote (Fig. 2)
- 2. Mounting instruction (No picture)
- 3. Mains power cord P/N. 1-950024 (type of plug depends on customer specification)
- 4. Magnet-connection cable P/N. 1-950003
- 5. Ground cable P/N. 1-950001
- 6. EVM type drive cable for evaporator 1-950054 (multi pocket evaporator)
- 7. Link cable for RS-232
- 8. Hand remote front panel link cable
- 9. Mounting parts for hand remote

#### 5.2 Transport and packaging

Machines, devices and other equipment from Ferrotec GmbH are carefully inspected and packed before shipment. In case the delivered goods are damaged or defective upon receipt a proper notice of defects must be initiated to assure proper protection of your interests.

Version 2.0.6

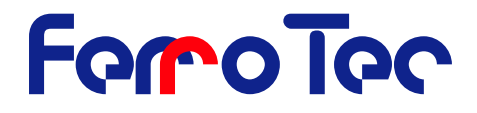

**NOTICE!** The packaging material is to be suitable to meet the requirements for safe transport of the Evaporation controller **GENIUS**. It is therefore recommended that you keep the packaging material for a possible move of the Evaporation controller **GENIUS** or if it needs to be sent in for maintenance purposes.

### 5.2.1 Delivery (also for Spare and replacement parts)

**Reiceiving Inspection** 

Check the shipment against the packing list to ensure that it is complete!

If the Packaging is damaged

• Check the shipment itself for damage (visual inspection)!

#### Complains

If the shipment was damaged during transit:

- Immediately contact the last carrier!
- Keep the packaging material (for possible inspection or return shipment)

Packaging for return shipment

Use the original packaging material as far as possible. If it is no longer available

- Use the services of a packaging company with suitably competent personnel.
- If you have any questions on packing and transport, please contact Ferrotec GmbH

**NOTICE!** The packaging material is to be suitable to meet the requirements for safe transport of the Evaporation controller **GENIUS**. It is therefore recommended that you keep the packaging material for a possible move of the Evaporation controller **GENIUS** or if it needs to be sent in for maintenance purposes. If the device is sent back to us in any other packaging than the original packaging, the consignor is responsible for all transport damage caused through the use of improper packaging. Proper packaging is not only the original packaging, but also other packaging appropriate for preventing damage to the device.

#### 5.3 Intermediate Storage

The freight packaging of the Evaporation controller *GENIUS* and spare and replacement parts is designed for a storage period of three months from delivery.

**Storage conditions**: Closed and dry room with a room temperature of  $-10^{\circ}$  C to  $+35^{\circ}$  C.

The relative humidity allowed is max. 80% (not condensing)

## 5.4 Transportation to the point of Installation (by the Operator)

After unpacking of the Evaporation controller *Genius*, transport it to the intended place of installation.

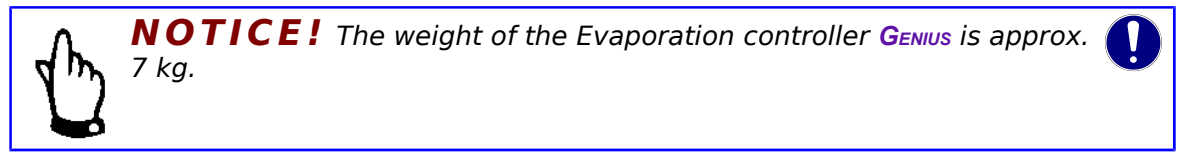

The device is equipped with two handles in the front for holding purposes.

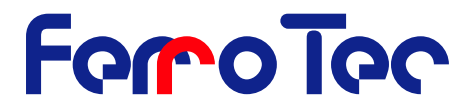

#### 5.5 Assembly, Installation, Initial start up.

Assembly and initial start-up must be carried out by skilled personnel from Ferrotec GmbH or the customer's skilled personnel who have been especially trained for this work. Consult the Mounting instruction and technical reference material supplied for assembly and installation of the Evaporation controller GENIUS.

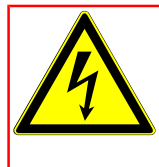

**DANGER!** The electrical installation of the Evaporation controller GENIUS must be carried out only by trained, skilled personnel.

#### Assembly 5.5.1

- The Evaporation controller *Genius* is designed for a mounting rack (19"-Rack).
- The device is equipped with 2 handles on the front for holding purposes.
- Make sure the rack is set up so that the operation of the evaporation controller by remote control of the evaporation controller is possible with simultaneous visual contact with the evaporator in the vacuum chamber.
- Free access to the remote control must be guaranteed. •

#### 5.5.2 **Electrical connection**

**Connection requirements** 

- Only use the connection cables delivered with the evaporation controller.
- The standard cable connection between GENIUS and FPS ist 5 m long, that between GENIUS and HVP 2,5 m.
- The remote control is connected to the evaporation controller with a 2,5 m long cable.
- Make sure the protective ground is connected as prescribed. The cable is 5 m long; it might have to be shortened (do not lay in loops).
- Make sure there is a protective fault current circuit.
- Integrate the evaporation controller into the emergency-stop system of the overall system.

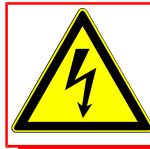

**DANGER!** Please, note that before the connection of the evaporation controller to the mains voltage is made the complete cabling of the vacuum system, the electron beam evaporator, the filament power supply and the Genius control unit must be installed.

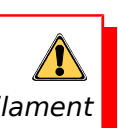

#### 5.5.2.1 Wiring diagram

In Fig. 5-2 a typical standard wiring is shown for a vacuum system including a a electron beam evaporator.

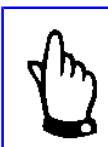

**NOTICE!** On special versions the wiring diagram attached in the Appendix is valid in these case of these designs.

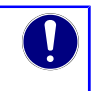

The wiring diagram contains all connections. The plugs are marked with X...; you will find this marking on the devices as well. The marking of the cables is 95 .... At the same time these are part numbers for ordering spare parts.

# FeroTec

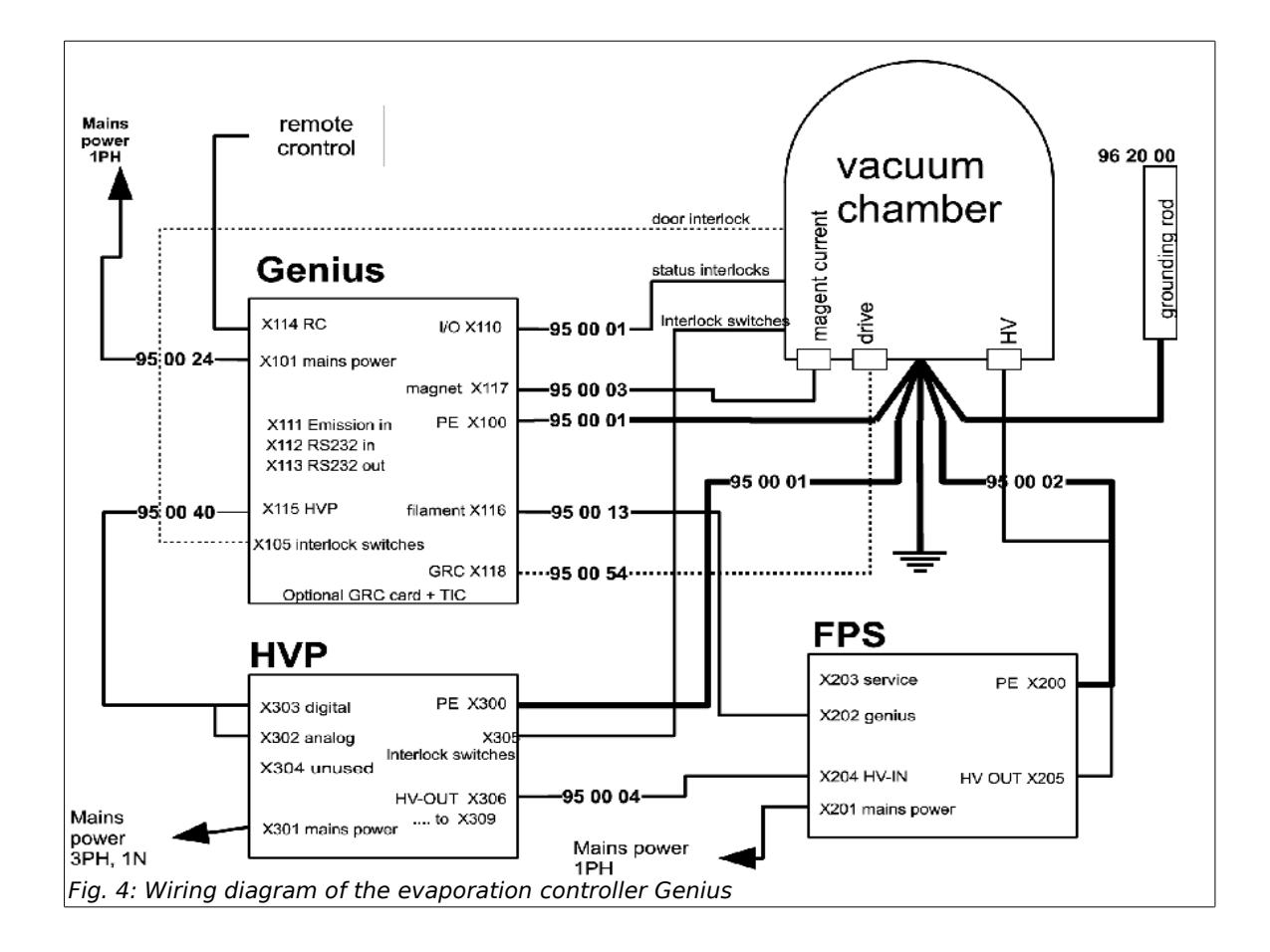

#### 5.5.2.2 Overview of electrical connections (back side)

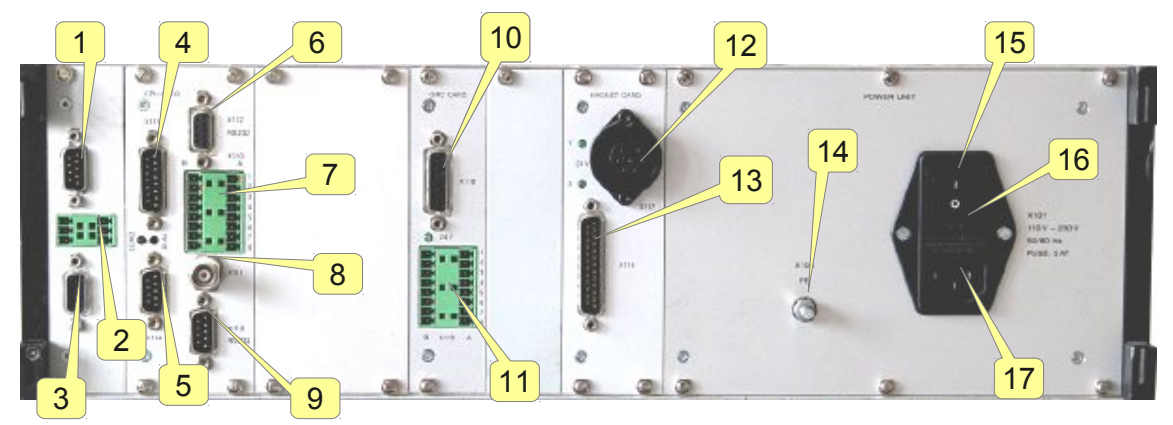

Fig. 5: Rear view of evaporation controller

On the back side of the evaporation controller **G**ENIUS-housing are the following connections:

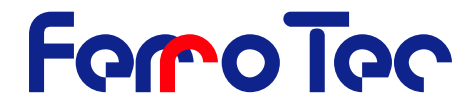

- 1. X103 RS-232 interface (patched to front side connector)
- 2. Safety interlock for crucible rotation X105
- 3. Connection for remote control X102 (patched to front side connector)
- 4. SUB-D connector X115 for connection to HVP
- 5. Connection for remote control **X114**
- 6. RS-232 Interface (Master) X112
- 7. PHOENIX-connector for I/O- data cable X110
- 8. BNC-connector for deposition controller X111
- 9. RS-232 Interface (Slave) X113
- 10. Connector **X118** for motor actuation of a multi pocket
- 11. PHOENIX-connector X119 for I/O- data cable (GRC Card)
- 12. Control cable to magnet leadthrough **X117** for connection of the deflector coils X and Y
- 13. SUB-D Connector X116 for connection to FPS
- 14. Ground stud X100
- 15. On / Off switch for mains power supply
- 16. Mains fuse
- 17. Mains connection X101

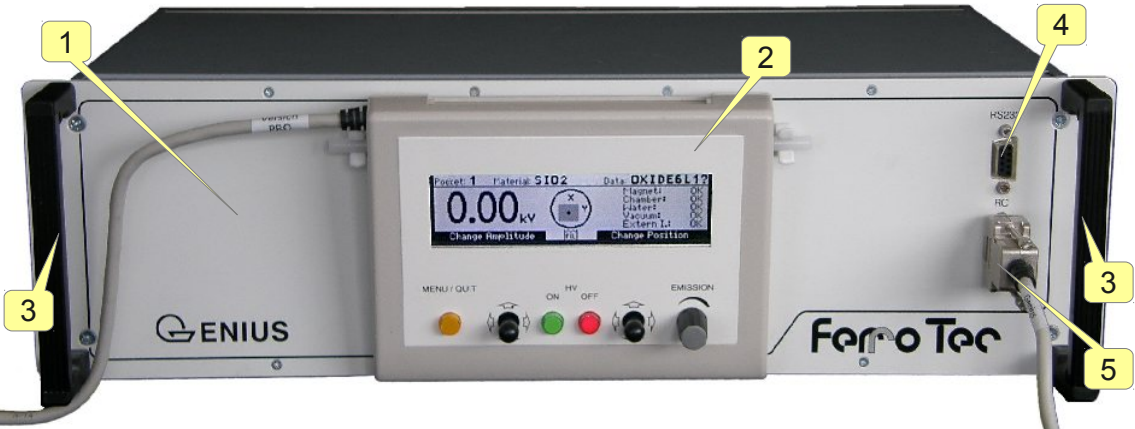

Fig. 6: Front view of the evaporation controller 5.5.2.3 Overview of the elements of the front view

- 1. Evaporation controller
- 2. Hand remote, removable
- 3. Transport handles
- 4. Connector connected to **X103** on the back side
- 5. Connector connected to **X102** on the back side

#### 5.5.2.4 Connection of the evaporation controller

Connect the evaporation controller according to the connection plan:

The following connectors need to be connected:

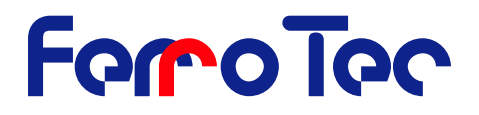

- 1. Grounding to X100
- 2. Safety interlocks to X110
- 3. Control cable to magnet feed through to X117
- 4. Hand remote to X114
- 5. Emission set point input X111
- 6. Mains to **X101**
- 7. **X105** in combination with a GRC card

#### 5.5.3 Grounding cable

- 1. Connect the grounding stud **X100** of the evaporation controller to the grounding rail of the vacuum system.
- 2. For this purpose use a cable with cable lugs, green/yellow wire sheathing and the cross-section of 10 mm<sup>2</sup>. The grounding lead need to be connected the shortest way to the vacuum chamber. No coils are allowed. Shorten the cable accordingly.

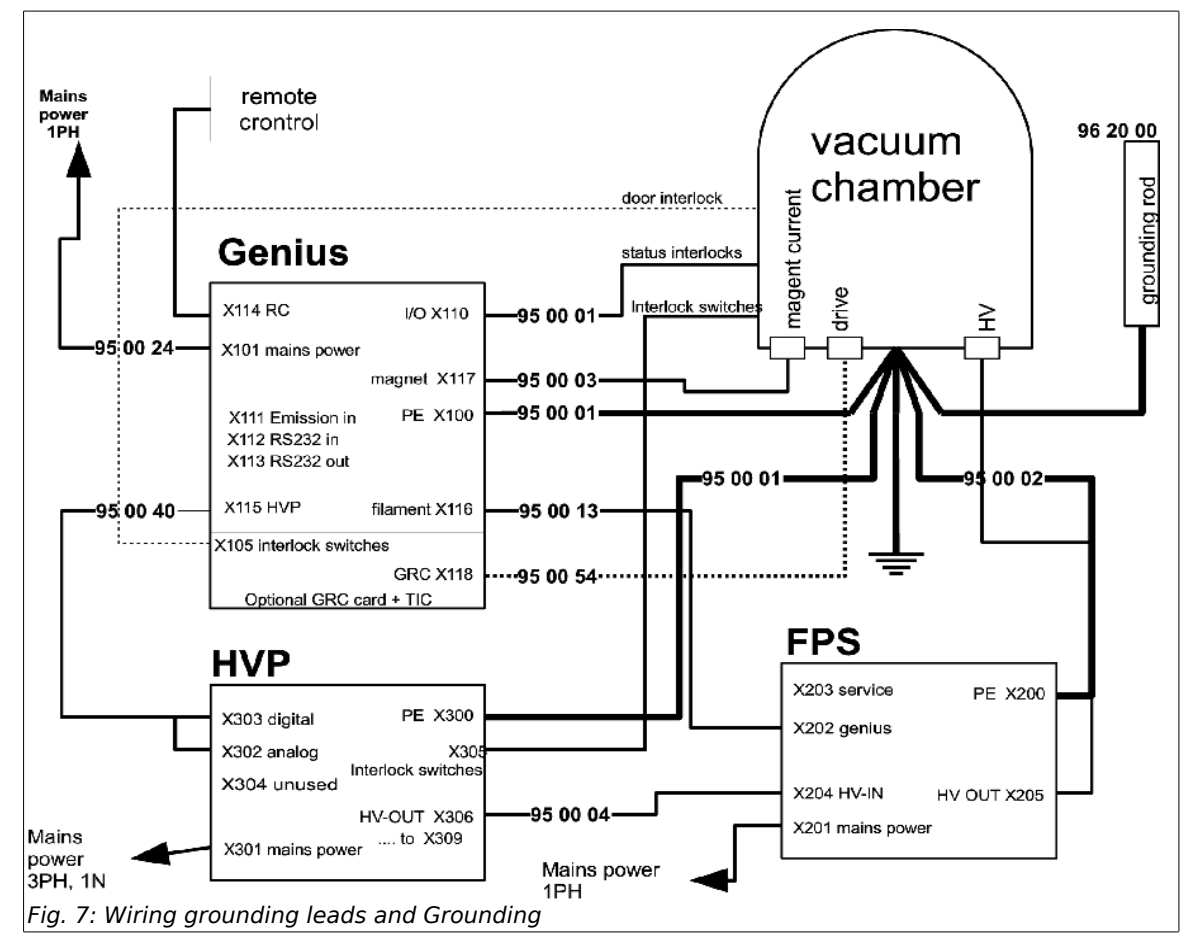

The wiring of the grounding leads for the grounding is shown in Fig. 7.

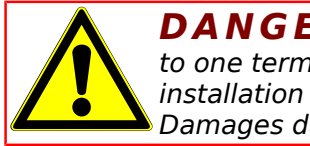

**DANGER!** Be reminded that all grounding leads are connected to one terminal directly at the vacuum chamber. Improper installation of the grounding may lead to destruction of the system. Damages due to improper installation are not covered by the warranty.

#### 5.5.4 Control line

The control cables connect the evaporation controller *G*<sub>ENIUS</sub> to the individual devices. Connect the devices in accordance with the overview of the electrical connections (Fig. 5: Rear

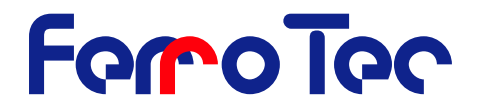

view of evaporation controller Page 22) and the connection plan *CARRERA*-System (Fig. 4: Wiring diagram of the evaporation controller Genius Page 22).

**DANGER!** If the evaporation controller is being connected to the high voltage power supply CARRERA the connection plan for the evaporation controller GENIUS is to be used. The interlock connection X305 must then be connected directly to the safety switches of the system, while only the status of the interlocks is connected via the contacts on X110.

Check the connection cable for the remote control. The connection is located on the back of the evaporation controller. Further information on the connections is to be found in chapter 3.3, Interfaces page 14.

#### 5.5.5 Power supply cable

The power supply cable connects the evaporation controller to the mains power supply. Plug the power supply cable into the mains connection on the evaporation controller.

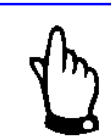

**NOTICE!** The plugs are **not** confusion-safe, plugs may fit into sockets they are not provided for.

## 6 Functional description, Variants

#### 6.1 Functional description

The functional elements on the front and rear side of the *Genius* are described in chapter 5.5.2.2 on page 22.

#### 6.1.1 Function

The evaporation controller is responsible for the control of the high voltage power supply, electron beam evaporator and filament power supply. The high voltage and emission current are set with the evaporation controller. The evaporation controller also monitors the evaporation processes in the vacuum system. Data interchange between the evaporation controller and the individual devices is effected along the control cables. All the operating elements are arranged on the remote control of the evaporation controller. Faults are indicated in the LCD display of the remote control together with the fault number and a description of the fault.

The evaporation controller is designed for mounting in a 19" rack cubicle. All the settings for manual operation are made with the remote control. The remote control can be fastened to the evaporation controller with the hook on the front panel. It can be taken off the evaporation controller when needed (see Fig. 6). It is connected to the evaporation controller by a connection cable.

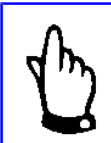

**NOTICE!** For a complete overview of the mode of operation of the evaporation controller, please see the operating manuals for the high voltage power supply HVP and filament power supply FPS in combination with the electron beam evaporator and vacuum system.

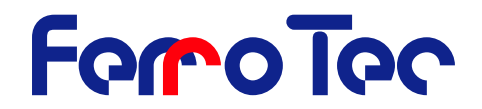

#### 6.2 Variants, Optional extras

#### 6.2.1 Variants

The evaporation controller is available in the variants *Genius* and *Genius Pro*. The variants only differ in their internal control programs (firmware). The *Genius Pro*-Version has additional menu functions.

| Genius     | Standard version of the evaporation controller.           |
|------------|-----------------------------------------------------------|
| Genius Pro | Evaporation controller with extended sweep functionality. |

#### 6.2.2 Options

The evaporation controller GENIUS can come with the following options.

#### 6.2.2.1 I/O-Interface Card Gun Rotation Card- GRC Card

6.2.2.1.1. Gun Rotation Card

The gun rotation card GRC serves with the interface **X118** to control the drive of multipocket evaporators.

6.2.2.1.2. Digital I/O ports (I/Os)

The GRC card has with the **X119** Interface additional freely programmable digital in- and outputs for connection to rate controllers or other control components.

6.2.2.1.3. Safety Interlock for the rotation of the crucible

The safety interlock for the Gun Rotation Card is supplied for a safe integration into the overall control system of the rotation of the crucible when the vacuum chamber is open.

#### 6.2.2.2 Filament Switch Card - FSC

#### 6.2.2.2.1. Evaporator switchover

The filament switch card FSC serves to control two evaporators in sequential operation of a evaporation controller. One evaporator is controlled by the emission control, while the other can be operated in rest mode. Two FSC cards can be combined for alternating operation of three evaporators.

### 7 Operation

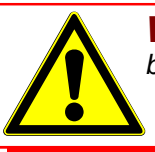

**WARNING!** The evaporation controller may only be operated by trained personnel.

#### 7.1 Commissioning

The commissioning of the evaporation controller is together with the commissioning of the overall deposition system. The components of the overall deposition system:

- Evaporation controller (GENIUS)
- High voltage power supply (HVP)
- Filament power supply(FPS)
- Vacuum system
- Electron beam evaporator

must be completely set up and connected before commissioning begins. Carry out the following inspections as part of commissioning:

- 1. Check
  - the ground connections
  - the power supply cable,
  - the control cables and
  - the high voltage cable

for correct cabling and firm connection.

- 2. Check the safety circuit.
- 3. Check the emergency-stop system.

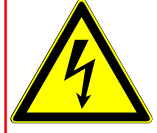

**DANGER!** If the evaporation controller **GENIUS** is being operated via an external control system, it is possible that there is already a high voltage at the output of the HVP when the mains power is switched on if the system is set on automatic operation.

FerroTec

**DANGER!** Depending on the magnet current setting selected, a current of up to +/- 3A can already exist at the magnet current output X117 when the mains power has been switched on. Pay attention to the specifications of the magnet coils and limit the output current in the menu "Set Data-Limits" if necessary before connecting the output X117.

#### 7.2 General operation

#### 7.2.1 Operating - and display elements

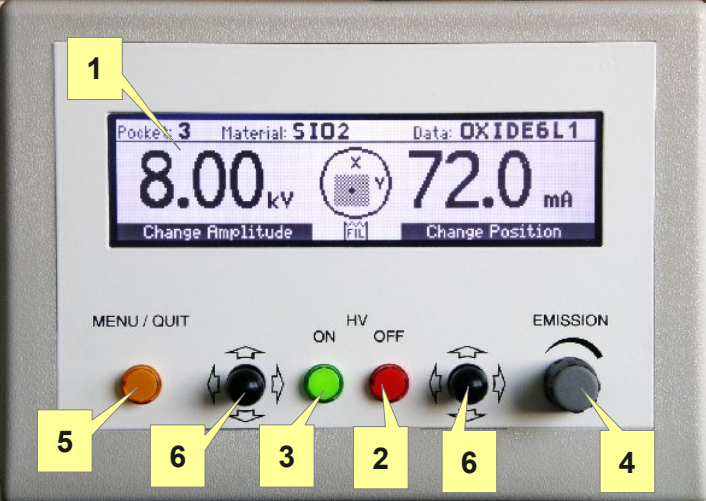

Fig. 8: LCD-remote control

The remote control is fastened to a hook on the front panel of the evaporation controller. It can be taken off the evaporation controller when needed.

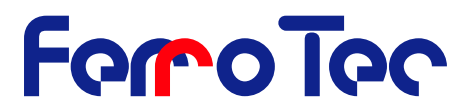

- 1. **LCD-Display:** The LCD display serves to display all the information for operation of an electron beam evaporator. The different display modes are explained on the basis of photos in chapter 7.9.
- 2. **HV OFF button** (red illuminated): Switches off the high voltage when pressed. The button then lights up.
- 3. **HV ON button** (green illuminated): Switches on the high voltage when pressed. The button then blinks.
- 4. **EMISSION potentiometer**: The set point for the emission current is set by turning the potentiometer.
- 5. **Menu/Quit** button (yellow illuminated): Switches the menu functions on or off when pressed. Warnings or error messages in the status line are also cleared with this button.
- 6. **Joysticks:** The two digital joysticks are used to control the menu, enter data and vary the magnet current parameters. The respective function is shown in the bottom status line of the LCD display.

#### 7.2.1.1 LCD-Display

The actively illuminated LCD display serves to display actual values, adjustable set points and error messages. The parameters for the evaporation process are accessed by way of a menu structure. The display is subdivided into different sections.

7.2.1.1.1. Sweep Display

The sweep display symbolizes the sweep area of the electron beam on the active pocket by a grid area.

7.2.1.1.2. Top status line

The parameters for pocket number, material name and data set name are shown constantly in the top status line. In menu mode the actual values for high voltage and emission current are also shown.

#### 7.2.1.1.3. Bottom status line

The function of the joysticks or in the event of a fault or warning the corresponding message is shown in the bottom status line

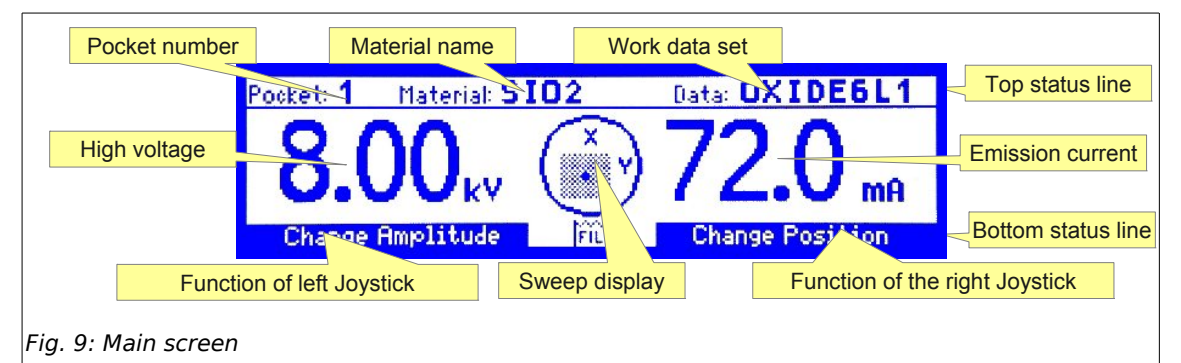

7.2.1.1.4. Menu screen

The menu section shows a part of the menu structure. The selected menu point is displayed inversely. The menu points are selected with the left joystick.

7.2.1.1.5. Data section

The data section shows the data for the selected menu point. It is changed with the right joystick.

7.2.1.1.6. Work data set

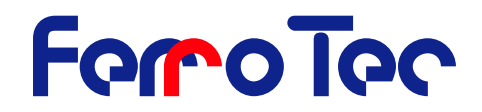

The work data set is a working copy of the selected data set.

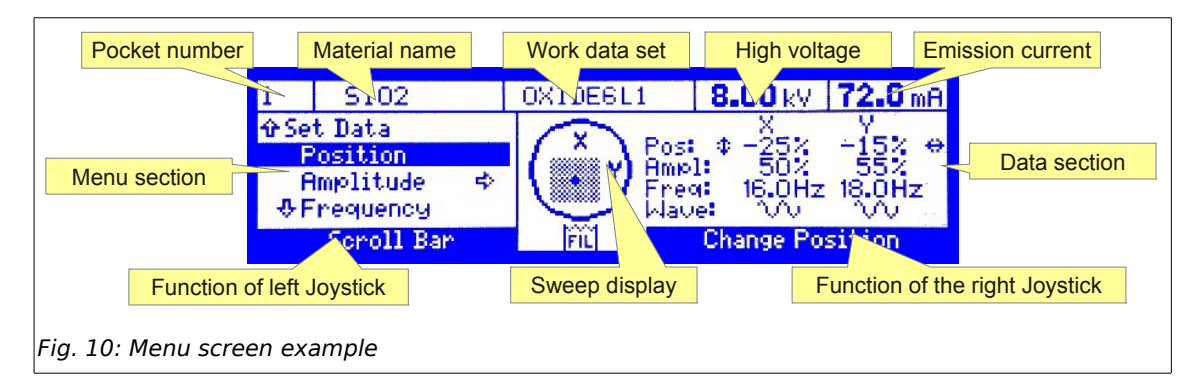

#### 7.2.2 Control program

#### 7.2.2.1 Firmware

The evaporation controller is controlled by an internal program (FIRMWARE) stored in a Flash-EPROM. This program can be updated via a computer connected to the module. The stored process data can be transferred. When it is switched on, the evaporation controller takes over all the settings as they were before it was last switched off. The settings can be changed when the evaporation controller is on by way of the remote control or interfaces. When it is switched off, the active settings are stored in a battery buffered RAM. The actual version of the firmware is displayed in a welcome screen for about three seconds when the evaporation controller is on.

#### 7.2.2.2 Welcome screen

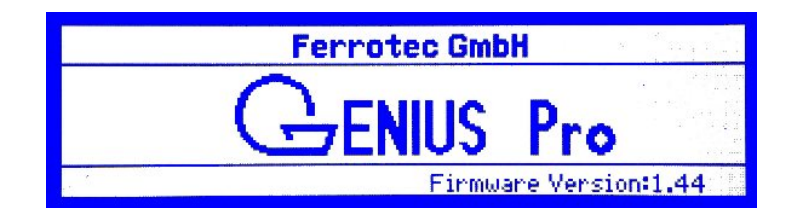

#### 7.3 Setup

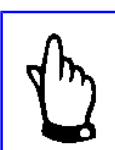

**NOTICE!** Setup of the system is described in the mounting instruction for the electron beam evaporator.

## 0

#### 7.4 Switching on

Switch on the system as follows::

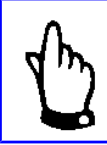

**NOTICE!** The LCD display only attains its operating brightness and greatest reading angle after about 5 minutes. The functions are not impaired in any way in this time.

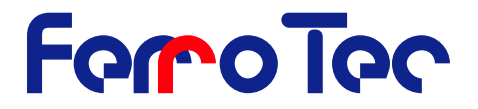

- 1. Switch on the on/off switch on the back of the evaporation controller.
- 2. Switch on the on/off switch **MAIN** on the HVP.
- 3. Check that the green LED **INTERLOCK** (Safety switch) on the high voltage power supply is on.
- 4. Check on the remote control that the status for all interlocks is **OK**.

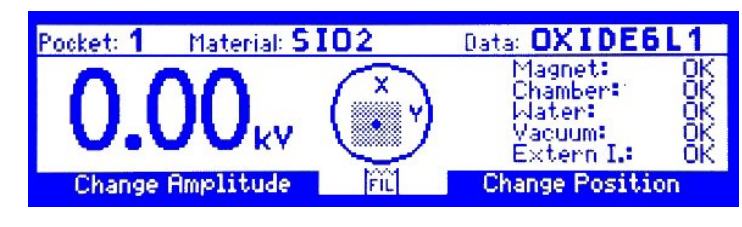

Press the green button HV ON on the remote control to switch on the high voltage. It blinks when the high voltage is on and the high voltage setting is shown. An emission current does not flow.

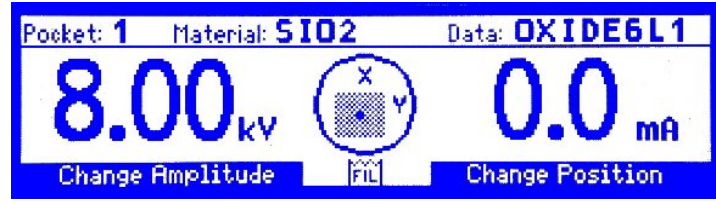

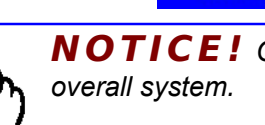

**NOTICE!** Consider the operation manuals of the components of the overall system.

#### 7.5 Switching off

Switch off the system as follows:

- Switch off the high voltage by pressing the button HV-OFF on the remote control. The HV-OFF button lights up.
- 2. Switch off the mains power supply with the on/off switch on the back of the evaporation controller.

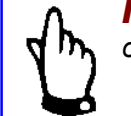

**NOTICE!** Consider the operating manuals of the components of the overall system.

**DANGER!** Ground the electron beam evaporator with the grounding rod, before touching it to discharge any charges that might have built up.

#### 7.6 Data structure

All data is stored in the structure illustrated in Fig. 11

<u>.</u>\

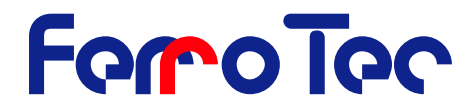

Process Pocket1 <= Data set A Position High voltage Amplitude Emission limit Frequency Emission sensitivity Waveform ... Limits Pocket1A <= Data set A Position High voltage Amplitude **Emission limit** Frequency Emission sensitivity Waveform ... Limits

Fig. 11 Data structure

#### 7.6.1 Data definitions

| Data set       | A data set is subdivided into the parameters listed in the menu<br>point "Set Data". They include all magnet current parameters<br>(position, amplitude, etc.), the high voltage set point and the emis-<br>sion limit. Depending on the firmware version installed, the data<br>set contains other parameters like, for example, settings for arc<br>management. Up to 99 data sets can be stored in the evaporation<br>controller.                   |  |
|----------------|----------------------------------------------------------------------------------------------------|--|
| Pocket         | The pockets are marked by a pocket number and a pocket letter.                                                                                                    |  |
| Real Pocket    | A distinction is drawn between real and virtual pockets. Real pocket designates the evaporator pocket. To simplify identification of the evaporator pocket, a material name is used as remark.                                                                                                    |  |
| Virtual Pocket | This configuration allows the data set and thus the evaporation<br>parameters to be changed without a change of pockets. The same<br>applies to external control by a deposition gauge or process con-<br>trol system that controls the selection of pockets. If such a device<br>supports the selection of more evaporator pockets than actually<br>available, virtual pockets can then also be selected with the evap-<br>oration controller GENIUS. |  |
|                |                                                                                                    |  |

**NOTICE!** Virtual pockets are treated in the data structure like real pockets. An evaporator pocket can therefore be allocated several data sets.

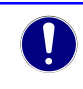

Process

A process defines the allocation of pockets and data sets. Every pocket (real and virtual) can be allocated a data set from the total of data sets stored in the module. A process therefore corresponds to a certain configuration of the pocket with materials. Up to 20 processes, each consisting of a maximum of 64 data sets, can be stored in the evaporation controller.

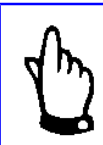

**NOTICE!** A process only contains the links to data sets but not the data set itself. Thus any modification of a data set will influence all processes which contain links to this data set.

System data

The system data contains information on the type of evaporator installed in the vacuum system (number of pockets, type of pocket, filament adjustment, etc.) and on the equipment of the

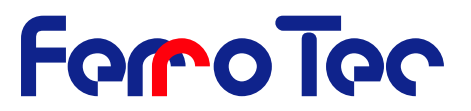

high voltage system (type of device, additional cards, etc.). Besides this, the system constants like water off times allow adjustment of the evaporation controller to the overall system.

Work data set

The work data set is a working copy of the selected data set. A change, which is indicated by a ? behind the data set name, does not have an effect on the original stored in the module until it is overwritten by saving in the "SAVE/LOAD" menu.

#### 7.7 Main screen operation

In addition to controlling the emission current, the main screen can also be used to change the deflection of the electron beam in position and amplitude with the joysticks. The sweep display then gives an indication of the sweep area on the active pocket. The main screen is accessed by switching on the high voltage with the **HV ON** button. The high voltage set point is stored in the active data set.

**NOTICE!** The emission current is automatically reset to 0 mA every time the high voltage is switched on to avoid uncontrolled evaporation.

#### Setting of the emission current

The emission current is controlled with the digital potentiometer **Emission**. The electron beam must be observed during setting. If the electron beam cannot be seen in the pocket, check the setting for magnet current LIMITS.

#### 7.7.1 Setting of the magnet current

#### 7.7.1.1 Position

The position of the magnet current is defined by specifying the magnet currents for x-deflection and y-deflection. The position value is formed by the center around which the magnet current can be deflected (offset value).

#### 7.7.1.2 Amplitude

The amplitude of the magnet current defines the extend of deflection of the electron beam around the position value.

#### 7.7.1.3 Joystick function

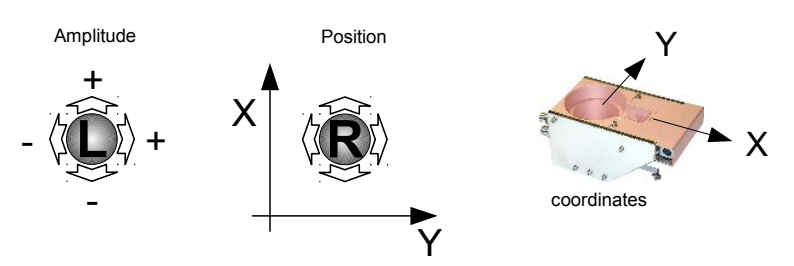

Fig. 12: Joystick functions magnet current

Fig. 12 shows the function of the right Joystick  $\mathbf{R}$  and the left Joystick  $\mathbf{L}$ . The change in magnet current deflection can be observed in the sweep display.

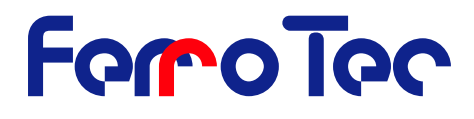

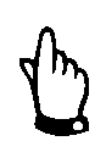

**NOTICE!** The magnet current regulator limits the deflection of the electron beam to the permissible sweep area defined by the magnet current LIMITS. The amplitude and position can therefore only be changed within the given limits.

If the magnet current position is outside the center of the sweep area, the position is moved to the center when trying to set the amplitude exceeding the limits. The maximum permissible amplitude for x and y-magnet current deflection can be set in this way.

### 7.8 Menu operation

#### 7.8.1 General operation

The menu functions are switched on and off with the button **Menu/Quit**. The button lights up when **Menu** operation is active The left Joystick **L** is used to select menu points, the right Joystick **R** to change the corresponding data.

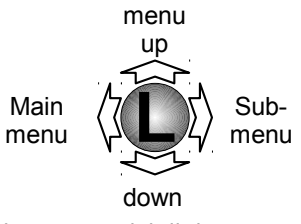

Abb. 13: Joystick links

#### 7.8.1.1 Menu control - Left Joystick L

The active menu point is displayed inversely. The movement of the Joystick L corresponds to the direction in the menu structure: One moves to menu points up or down in the menu structure by moving the joystick up or down. If there is no upper menu point available in the selected level, a press of the joystick up also moves the user to the next higher menu point, which is shown at the top left edge of the menu section.

The character  $\Rightarrow$  shown with an inversely displayed menu point indicates that there is a sub menu to this point, which is then selected by pressing the Joystick L to the right. Pressing the Joystick L to the left moves the user to the next higher menu. The characters  $\hat{1}$  and  $\hat{1}$  in the LCD display indicate that there are further menu points in the selected level that are not being displayed. To return directly to the main screen simply press the button **Menu/Quit.** 

#### 7.8.1.2 Jump function

The button **Menu/Quit** can also be used to jump directly from the main screen to the last menu point activated. For this the button must be pressed for longer than one second. This enables quick changing between the main screen and widely branched menu points.

#### 7.8.1.3 Menu control - right Joystick R

The right Joystick **R** is used to change the data assigned to the active menu point. The function of the Joystick is displayed in the lower status line.

Pressing the Joystick up increases the shown value, pressing the Joystick down decreases the shown value. For the parameters (position, amplitude, frequency, waveform and limits) of the magnet this assignment is for the x-values only. The y- values are changed by pressing the Joystick to the right (increase of the values) of by pressing the Joystick to the left (decrease of the values). The Joystick function is indicated by the symbol  $\Leftrightarrow$  for the y-value changes and by the symbol \$ for the x-value changes. The step width of the changes of the values is stored in the Menu **Options / Step** and can be changed there.

X-values

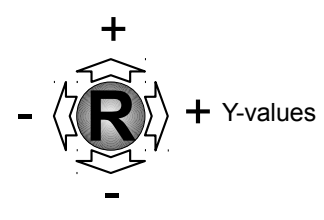

Abb. 14: Right Joystick

5

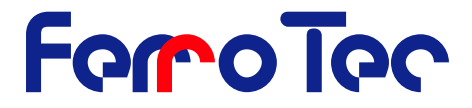

**NOTICE!** Apart of functions in the "SAVE/LOAD" menu all data of the working data set is immediately set without further request.

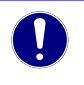

Any change of the working data set versus the stored parameters is displayed by a »?« behind the working data set.

## ForoToc

#### 7.9 Menu structure

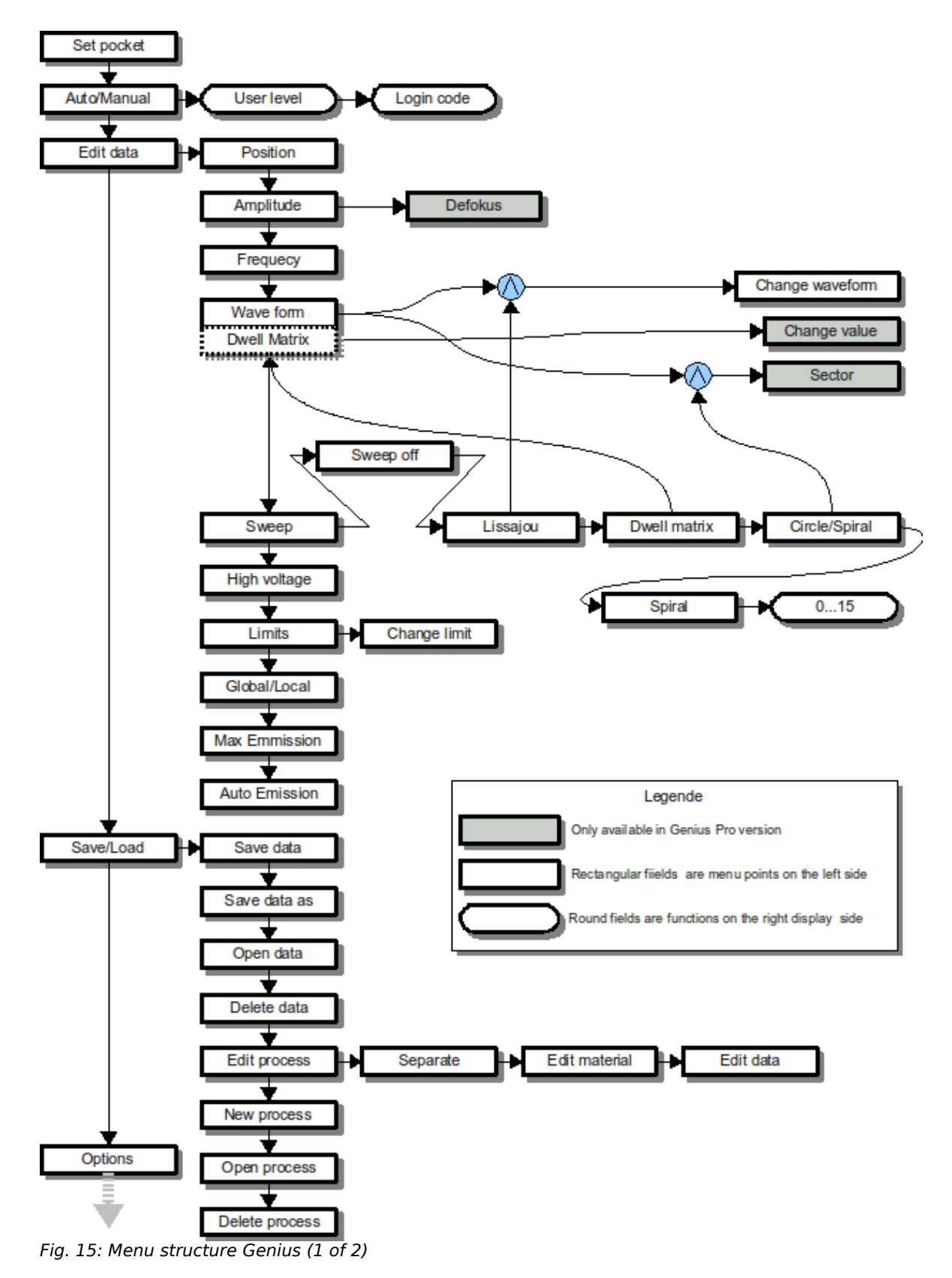

# FeroTec

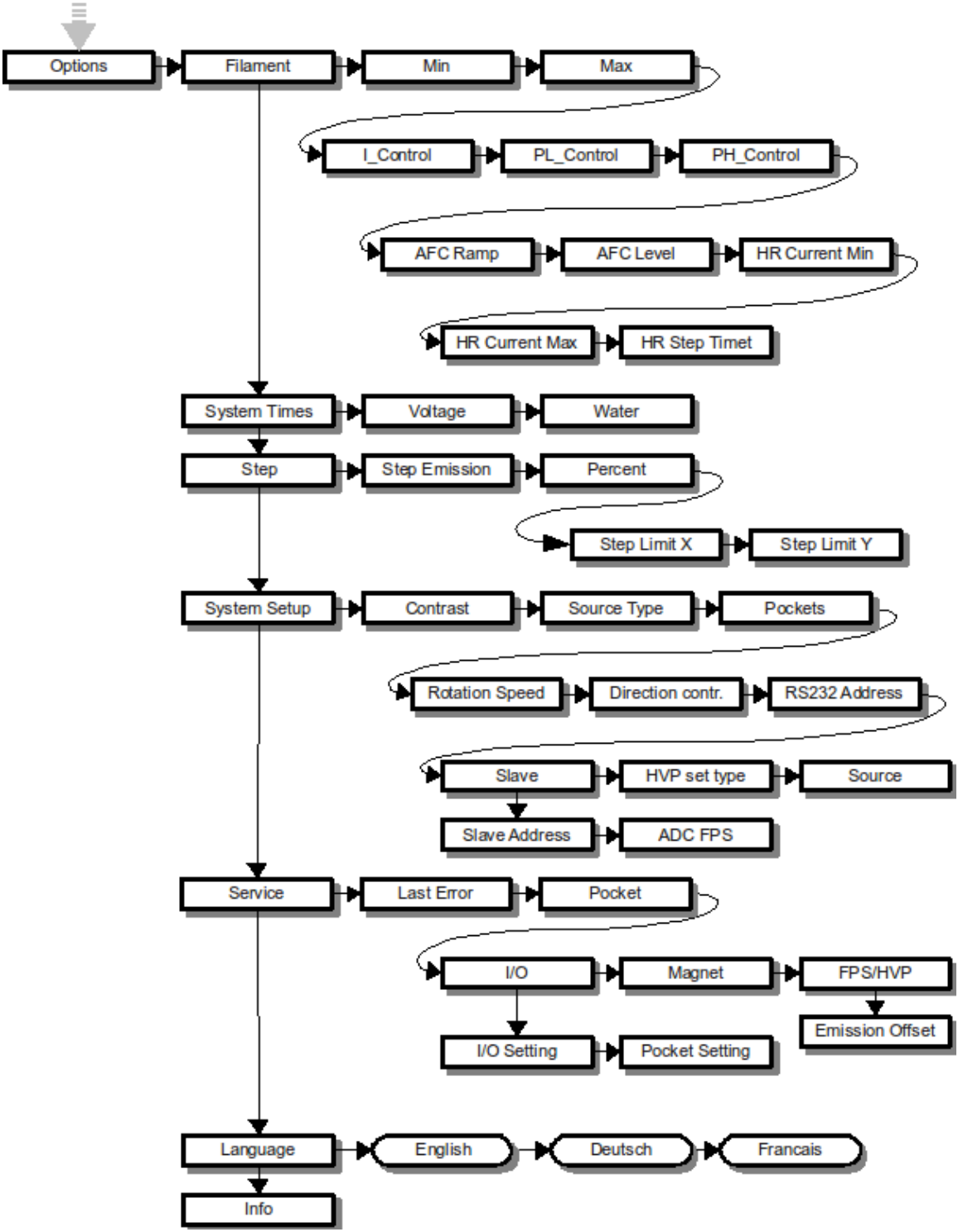

Fig. 16: Menu structure Genius (2 of 2)

Operation of the evaporation controller by remote control is menu driven. The menu structure for manual operation is shown in figure Fig. 15. Depending on the mode of operation and the active user level, some sub menus are not available.

Version 2.0.6

36/78
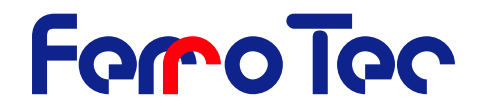

The description of the menu functions which are only accessible in the user level **Service** or in version *Genius P*<sub>RO</sub> (gray shaded sub menus) is continued in the appendix.

# 7.9.1 Set pocket

The main menu **Set pocket** is used to select the evaporator pocket. The active pocket (No.1; SIO2) is highlighted in the data section. A new pocket, which can have a different data set, is selected using the right joystick. The triangular markers at the edge of the data section serve as selection pointers. The selected pocket is activated by manipulating the right joystick to the right.

| 1                     | SI02                                                         |    | OXIDEE                        | L1                                  | 8.00 kV                              | 0.0 mA                             |
|-----------------------|--------------------------------------------------------------|----|-------------------------------|-------------------------------------|--------------------------------------|------------------------------------|
| Se<br>Au<br>Se<br>∳Sa | <mark>t Pocket</mark><br>Ito ∕ Manual<br>t Data<br>Ve ∕ Load | ŶŶ | РОСКЕТ:<br>• 1<br>2<br>3<br>4 | MATERIA<br>SIO2<br>AL<br>SIO2<br>AL | AL: DATA<br>OXI<br>MET<br>OXI<br>MET | TEGL1 ◀<br>A10Z1<br>DE6L1<br>AL8Z1 |
|                       | Scroll Bar                                                   |    |                               | \$                                  | Select ⇔ 9                           | Set                                |

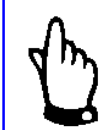

**NOTICE!** In the case of single-pocket evaporators data sets can also be changed by selecting virtual pockets.

The message **-SEARCH-** is displayed in the top status line during the evaporator position search run. The emission current is reset to 0 mA.

| 3                     | -SEARCH-                                                    |     | OXIDEE                        | L1                                  | 0.00 kV                              | <b>0.0</b> mA             |
|-----------------------|-------------------------------------------------------------|-----|-------------------------------|-------------------------------------|--------------------------------------|---------------------------|
| Se<br>Au<br>Se<br>⊕Sa | <mark>t Pocket</mark><br>to ∕ Manual<br>t Data<br>ve ∕ Load | ት ት | POCKET:<br>1<br>2<br>• 3<br>4 | MATERIA<br>SIO2<br>AL<br>SIO2<br>AI | IL: DATA<br>OXI<br>MET<br>OXI<br>MET | DE6L1<br>A10Z1<br>DE6L1 ◀ |
|                       | Scroll Bar                                                  |     |                               | Ф.                                  | Select 🔿 S                           | et                        |

When the position has been found the new pocket and corresponding data set are shown.

| 3 SI02                                               | OXIDE6  | SL1                   | 0.00 kV                  | 0.0 mA                |
|------------------------------------------------------|---------|-----------------------|--------------------------|-----------------------|
| <mark>Set Pocket</mark><br>Auto ∕ Manual<br>Set Data | POCKET: | MATERIA<br>SIO2<br>AL | L: DATA<br>OXI<br>Met    | DE6L1<br>A10Z1        |
| ⊕Save / Load s                                       | 4       | 6102<br>AL            | UXI<br>MET<br>Select ⇒ S | DEBLI<br>ALSZ1<br>Set |

**NOTICE!** If the work data set differs from the data set stored in the process, the stored data set is not shown inversely in the data section.

# 7.9.2 Auto/Manual - Change of Operation Mode and User Level

In the main menu **Auto/Manual** is used to change the mode of operation and the User Level. In **Manual Operation** the emission current is controlled exclusively by the emission regulator on the LCD remote control. In **Automatic Operation** a rate controller can take over automatic control via the BNC input **X111**. The emission regulator then no longer has an influence.

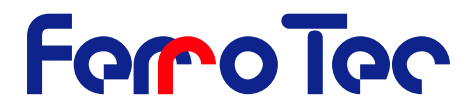

| 3        | SI02                                 |          | OXIDEE | L1             | 8.00 kV                      | 0.0 mA   |
|----------|--------------------------------------|----------|--------|----------------|------------------------------|----------|
| Se<br>Ru | t Pocket<br><mark>to / Manual</mark> | <u>A</u> | ۲ ا    | 1anua<br>Iutom | l Operation<br>atic Operatio | on 🖣     |
| ⊕Sa      | ve / Load                            | 4        | Opena  | tor            | Standard 🕨 S                 | ervice 🖣 |
|          | Scroll Bar                           | <b>†</b> | Logout | 🕆 Hu           | to∕Manual û                  | Login ⇔  |

Depending of the Mode of Operation access to the menu items is limited. Starting from Firmware Version 1.2 three user levels are available:

# 7.9.2.1 Operator (lowest Level)

Access only to menus **Auto/Manual** and **Set pocket**. This user level is to be set for standardized production processes. The modification of process parameters is disabled.

#### 7.9.2.2 Standard

Extended access to menu functions **Data change**, **Save** and **Options**. Access to the **Options** menu is restricted. This user level is to be set for changing evaporation conditions. All evaporation parameters can be modified.

# 7.9.2.3 Service (highest level)

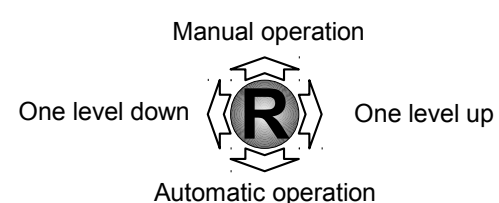

n Unrestricted access to all menus. This user level is to be set only for system configuration and service. Additionally to the **Standard** level this level enables the modification of system parameters.

The change into a higher level requires a 4 digitcode. After login the referring user level is activated. The factory preset code is listed in the the BS232 interface

appendix. The code can be changed via the RS232 interface.

# 7.9.3 Set data - Setting of evaporation parameters

The main menu **Set data** is used to set and display the evaporation parameters. All evaporation parameters refer to the active data set (work data set) and can thus be stored separately for every pocket.

The position, amplitude, frequency and basic waveform for magnet current deflection in x and y-directions are displayed in the data section. The evaporation parameters of the active data set (work data set) shown in the top status line can be changed in the sub menus to **Set data**. The sub menus are selected by pressing the left joystick **L** to the right.

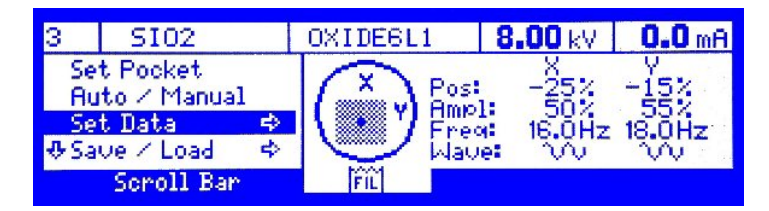

#### 7.9.3.1 Position - Setting of magnet current position

The sub menu **Position** is used to set the position of magnet current deflection. The value is specified in percent of the **Limits** that have been set. The values for the magnet current can be changed in a maximum range of -100% to +100% with the right joystick. A value of 100% corresponds to the magnet current limit. A value of 0% specifies the middle between the magnet current limits that have been set.

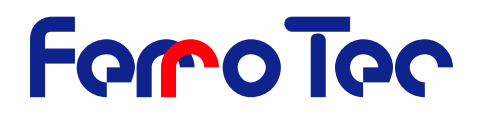

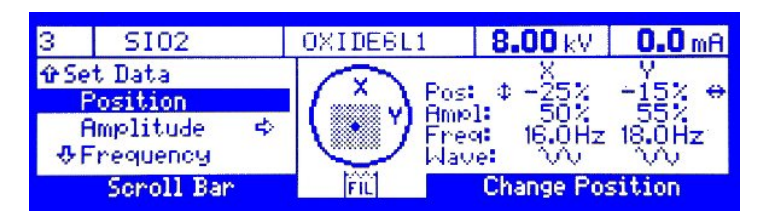

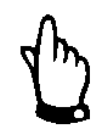

**NOTICE!** The magnet current regulator limits the deflection of the electron beam to the permissible sweep area defined by the magnet current LIMITS. The amplitude and position can therefore only be changed so far that the electron beam is always inside the limits.

# 7.9.3.2 Amplitude - Setting of magnet current amplitude

The submenu **Amplitude** is used to set the **Amplitude** of magnet current deflection of the electron beam. The value is specified in percent of the limits that have been set by **Limits**. The values for the magnet current can be changed in a maximum range of -100% to +100% with the right joystick.

| 3                        | SI02                                                        | OXIDE6L1                 | 8.00 kV                                   | <b>0.0</b> mA        |  |
|--------------------------|-------------------------------------------------------------|--------------------------|-------------------------------------------|----------------------|--|
| ûrSe<br>P<br>₽<br>₽<br>₽ | t Data<br>'osition<br><mark>Mmplitude ⇔</mark><br>'requency | Pos<br>Amy<br>Fre<br>May | : -25%<br>∞1:¢ 50%<br>≪ 16.0Hz<br>ve: \/v | ∨<br>55% ↔<br>18.0Hz |  |
| Scroll Bar               |                                                             | FIL                      | Change Amplitude                          |                      |  |

# 7.9.3.3 Frequency - Setting of magnet current frequency

The sub menu **Frequency** is used to set the frequency of magnet current deflection. The values for this frequency can be changed in a range of 0.5 Hz to 100 Hz with the right joy-stick. The step width can be set in the menu OPTIONS.

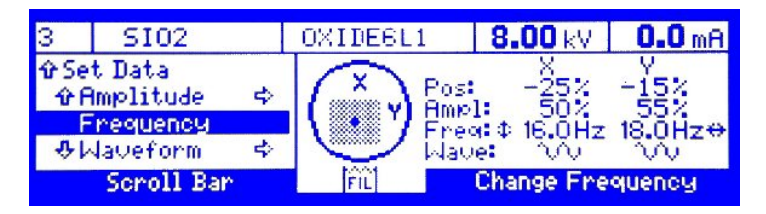

**NOTICE!** Depending on the characteristics of the magnet coils, an increase of the deflection frequency can lead to a reduction of the amplitude.

#### 7.9.3.4 Waveform - Setting of magnet current waveform

The sub menu Waveform is used to set the Waveform of the magnet current deflection.

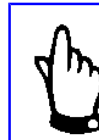

**NOTICE!** The sub menu is only available for the sweep pattern *Lissajous, Circle* und *Spiral.* 

The following waveforms are available as basic functions::

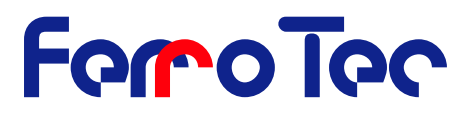

- Square,
- Sine,
- Delta
- Rectified sine

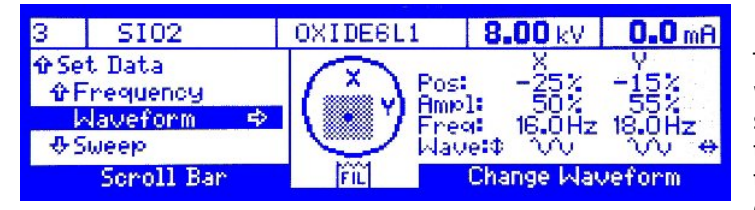

The functions can be selected with the right joystick. A wave symbol indicates the waveform that has been selected. In addition to the pre-set functions, the deflection forms can also be

changed in detail in the sub menus **Edit X** and **Edit Y**. They are selected by pressing the left joystick L to the right.

#### 7.9.3.5 Edit X / Edit Y - Waveform Editor

The sub menus **Edit X** and **Edit Y** are used to define the waveform of magnet current deflection on the basis of a graphic display. The waveforms of a period for x and y-deflection are shown next to each other in a grid. The waveform of a period is defined over 32 points. The active co-ordinate is selected with the triangular marker at the edge of the grid. It is specified in the data section with the point number "X Point" or "Y Point") and point value ("Pos."). The allocated value can be moved in the required direction with the right joy-stick. The value range is standardized and extends from -100% to +100%.

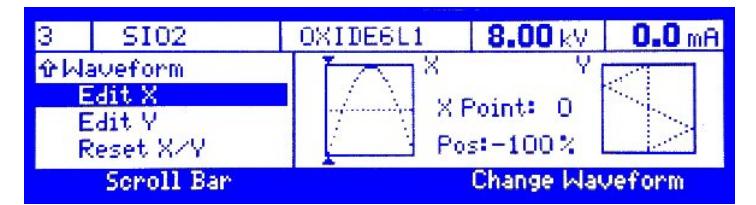

#### 7.9.3.6 Sweep - Switching magnet current amplitude on an off

The sub menus **Sweep** is used to define the sweep mode. The selection of different sweep modes is only available in version *Genius Pro*.

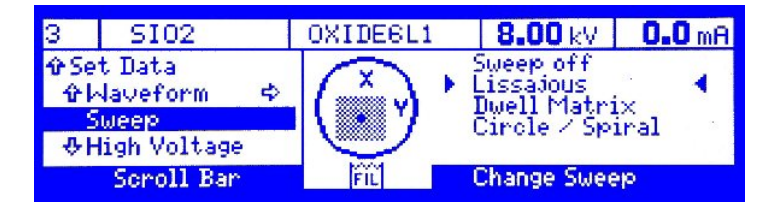

#### 7.9.3.7 Limits - Setting of magnet current limits

The sub menu **Limits** shows the limits for magnet current deflection. The limits define the maximum current for magnet current deflection (position value + amplitude value). They typically define the pocket rim and prevent the electron beam from extending on to the copper body of an evaporator. The left joystick **L** is to be pressed to the right to change the limit values.

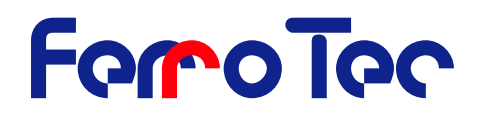

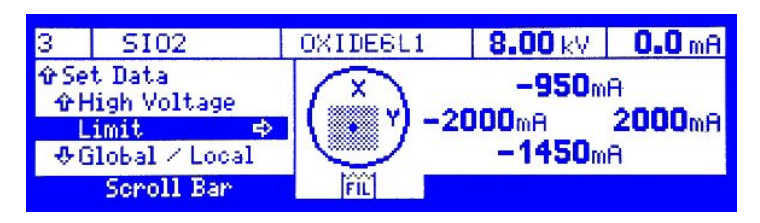

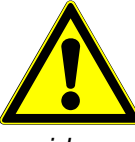

**DANGER!** The sweep amplitude is zeroed in the limits menu. This leads to increased energy density of the beam. When selecting the limits in the limits menu the emission is reset to 0 mA. The adjustments of the limits must be done at very low emission current to avoid any damage to the system.

**NOTICE!** The scope of validity of the limits for individual or all pockets can be set via the parameter **Global / Lokal** (see chapter page 41).

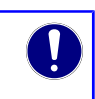

The active limit is selected with the left joystick. The inversely shown limit can be changed with the right joystick. The value range extends from -3 A to +3 A. The step width and direction can be changed in the menu **Options / Step / Step Emission**.

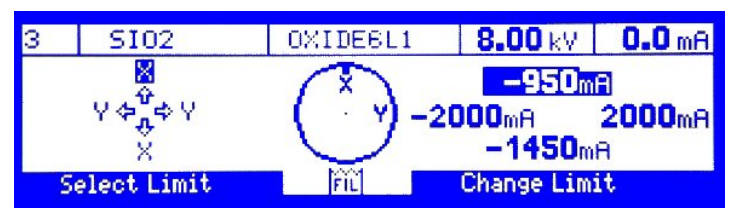

To exit the sub menu **Limits** press **Menu / auit**.

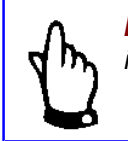

**NOTICE!** The direction of deflection can be reversed by intersecting the x- and y-limits.

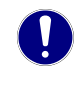

# 7.9.3.8 High voltage - Setting of the high voltage

The sub menu **High voltage** is used to set the high voltage. The high voltage can be set in a range of 4 000 V to 10 000 V. The step width is 50 V.

| 3            | SI02   |   | OXIDE6L1   | 8.00 kV | 0.0 mA |
|--------------|--------|---|------------|---------|--------|
| ∲ Se         | t Data |   | High       | Noltage |        |
| ŵS           | weep   |   |            | 0.000   |        |
| High Voltage |        |   |            |         |        |
| ΨL           | 1m1t   | 5 |            |         | 1      |
| Scroll Bar   |        | 4 | Change Val | ue Ф    |        |

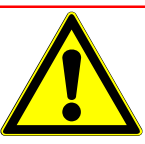

**DANGER!** change of High Voltage influences the position of the A electron beam on the pocket. The **limits** must be adapted accordingly.

See also chapter 7.9.3.9 on page 42 regarding the scope of validity of the setting

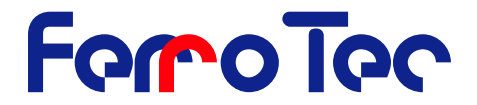

# 7.9.3.9 Global / Local - Setting of scope of validity

The sub menu **Global / Local** is used to define the scope of validity of the **high voltage** and the **limits**. The variable simplifies programming for complex multi pocket configurations.

| 3 SI02         | OXIDE6L1                         | 8.00 kV | 0.0 mA |  |  |
|----------------|----------------------------------|---------|--------|--|--|
| ∲Set Data      | Modus of High Voltage and Limits |         |        |  |  |
| &Limit \$      |                                  | Global  |        |  |  |
| Global / Local |                                  | Local 📢 | 5      |  |  |
|                |                                  |         |        |  |  |
| Scroll Bar     | Change Global/Local              |         |        |  |  |

Global

The limit settings for magnet current **limits** and **high voltage** are valid for all pockets in the process which are marked **Global** 

Local The limit settings for magnet current limits and high voltage are valid for the current pocket

The change from **Local** to **Global** leads to the following selection:

| 3               | SI02                                                         | OXIDE6L1                | 8.00 kV                      | 0.0 mA         |  |  |
|-----------------|--------------------------------------------------------------|-------------------------|------------------------------|----------------|--|--|
| ûSe<br>ûL<br>@L | t Data<br>imit ¢<br><mark>Nobal∠Local</mark><br>1ax Emission | ∲CopyGlob<br>⊕Overwrite | al values to<br>Global value | Datafile<br>es |  |  |
|                 | Scroll Bar                                                   | 🗢 Cancel I 🌣 Select 🗘   |                              |                |  |  |

Copy global values to data file ? - and overwrite actual settings? Overwrite global values ? - with the actual settings

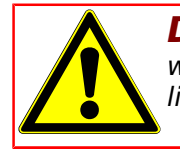

**DANGER!** Changing the current values as new **global** values will overwrite all values in the data set for the high voltage and the limits.

#### 7.9.3.10 Max. Emission - Setting of emission current limit

The sub menu **Max. Emission** is used to set the emission current limit. In this protective function an emission current value that may not be exceeded in manual or automatic mode is defined. This setting has influence to the step width of the emission current (see chapter 7.9.6.3 page 46).

| 3            | SI02           | OXIDE6L1 | 8.00 kV    | <b>U.U</b> mA |
|--------------|----------------|----------|------------|---------------|
| ∲Se          | t Data         | Max      | Emission   |               |
| - <b>ŵ</b> ( | ilobal / Local |          |            | · · · · · ·   |
| L. P         | 1ax Emission   |          | 300.0 mA   | 1.4           |
| F            | luto Emission  |          |            |               |
| 1            | Scroll Bar     | 4        | Change Val | ue Ф          |

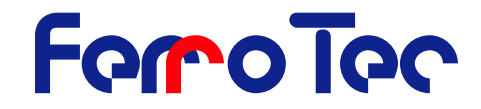

# 7.9.4 Auto Emission - Setting of control sensitivity

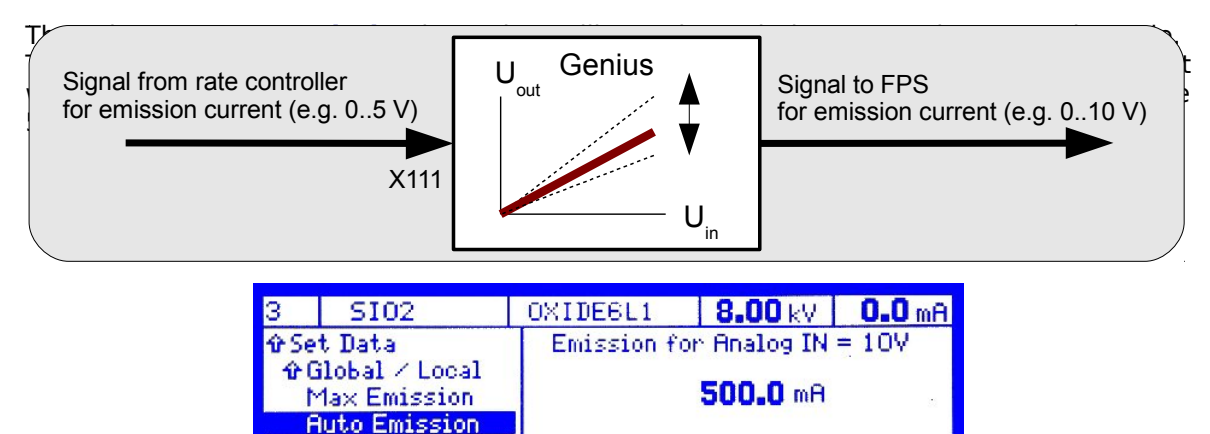

# 7.9.5 Save / Load - Loading and Saving of data sets and processes

Change Value

The main menu **Save/Load** is used to save data sets and define and load processes. The active process and data set name is shown in the data section. This combination can be saved, deleted and edited in the sub menus.

| 3          | SI02                |     | OXIDE6L1 | 8.00 kV | 0.0 mA |
|------------|---------------------|-----|----------|---------|--------|
| ∲ Au<br>Se | to∠Manua]<br>t Data | ¢   | Process  | PROC_S  | TD     |
| Sa<br>Op   | ve∠Load<br>tions    | t d | Data:    | OXIDE   | L1 []  |
|            | Scroll Bar          |     |          |         |        |

#### 7.9.5.1 Save data - Saving of data set

Scroll Bar

The sub menu **Save data** is used to save the work data set. A press of the right joystick **R** to the right saves the work data set under the same name. The question mark »?« in the top status line disappears.

| 3 SI02                                    | OXIDE6L1 | 8.00 kV             | 0.0 mA |
|-------------------------------------------|----------|---------------------|--------|
| ∲Save / Load<br>Save Data<br>Save Data As | Proces   | s: PROC_9           | TD     |
| ⊕Open Data<br>Scroll Bar                  | Data:    | OXIDE5<br>Saue Data | 11     |

#### 7.9.5.2 Save data as - Saving of data set as new data set

The sub menu **Save data as** is used to save a work data set under a new name. The last character of the name is shown inversely and can be changed by moving the right joystick up and down. The characters that can be used include all alphanumeric characters and some special characters. The step width of the change is increased by holding of the joysticks in the top/bottom position. The first character (character in the sequence before the letter A) deletes the active and all following characters. The position of the character is changed by moving the joystick **R** left and right.

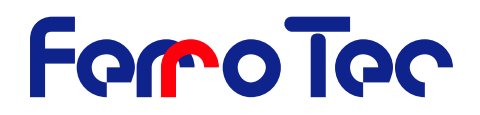

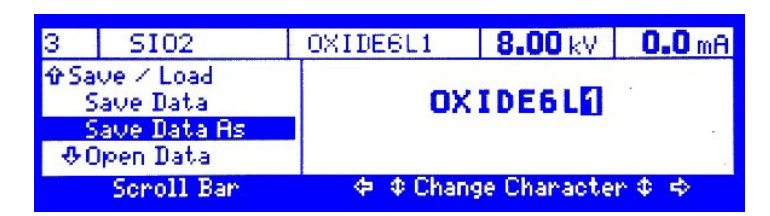

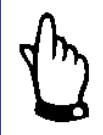

**NOTICE!** A data set name may consist of a maximum of eight characters to guarantee compatibility to older computer operating systems. A maximum number of 99 data sets can be stored.

The data set name is taken over by pressing the right joystick  ${\bf R}$  to the right behind the last character twice.

#### 7.9.5.3 Open data - Select a data set

The sub menu **Open data** is used to select a data set for the active pocket.

#### 7.9.5.4 Delete data - Deletion of data set

The sub menu **Delete data** is used to delete data sets.

#### 7.9.5.5 Edit process - Editing of active process

The sub menu **Edit process** is used to edit the active process. The allocation of pocket number, pocket material and data set is shown in the data section. The active pocket is shown inversely, while the allocation of the pocket that is to be changed can be selected with the triangular marker (identical in this example)

| 3          | SI02          | OXIDE6       | SL1           | 8.00 kV         | <b>0.0</b> m | aΑ |
|------------|---------------|--------------|---------------|-----------------|--------------|----|
| € Sa       | ve / Load     | POCKET:      | MATERIA<br>AL | L: DATA:<br>MET | A1021        | ŵ  |
| 1.0        | dit Process ⇔ | ► <u>3</u>   | SI02          | OXI<br>MET      | DEGL1        | 4  |
| <b>4</b> 1 | lew Process   | <b></b> ⊕ 1A | SI02          | 1161            | neozi        | Ð. |
|            | Scroll Bar    | 🗢 🗢 Ma       | terial        | Φ Select Φ      | Data         | ₽  |

The material name of the real pocket can be changed by pressing the right joystick **R** to the left. The data set allocated to the virtual pocket can be selected from a list of stored data sets by pressing the joystick to the right.

|               |                                                   |           | and the second second            |                                              |
|---------------|---------------------------------------------------|-----------|----------------------------------|----------------------------------------------|
| 3             | SI02                                              | OXIDE6L1  | 8.00 kV                          | 0.0 mA                                       |
| ∲Ed<br>S<br>E | it Process<br>eparate<br>dit Material<br>dit Data | •         | META10Z1<br>METAL8Z1<br>OXIDE6L1 | OXIDE6M1<br>OXIDE6M2<br>OXIDE6M3<br>_backup_ |
|               | Scroll Bar                                        | 🗢 🗢 Cance | l∣Φ Select                       | ¢lOpen ¢                                     |

The selection can only be made by vertical joystick movement, take-over by pressing to the right.

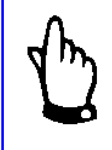

**NOTICE!** The work data set is retained even if a different data set is allocated to the active virtual pocket. The new data set is only activated after take-over in the menu **Set Pocket** .

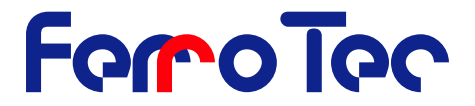

#### 7.9.5.6 New process, Open process, Delete process

The sub menu **New process**, **Open process** and **Delete process** can be used to create, load or delete processes. The name is entered in the same way as described or the sub menu **Save data as,** see Chapter 7.9.3 page 38. The evaporation controller enables the storage of up to 20 processes.

| 3                                              | SI02                       | OXIDE6L1 | 8.00 kV      | 0.0 mA   |  |
|------------------------------------------------|----------------------------|----------|--------------|----------|--|
| ☆Save / Load<br>☆Edit Process ☆<br>New Process |                            | PROC_STD |              |          |  |
| <u>به</u> ر                                    | Jpen Process<br>Scroll Bar | 🗢 🌣 Char | nge Characte | ^ \$ =\$ |  |

#### 7.9.6 Options - Setting of system configuration

The menu **Options** is used to configure and monitor the system.

#### 7.9.6.1 Filament - Setting of filament current limits

The sub menu **Filament** is used to set the limits for the filament current. The lower limit **Min**. defines the filament current at no emission.

| 3   | SI02          | OXIDE6L1   | 8.00 kV     | 0.0 mA |
|-----|---------------|------------|-------------|--------|
| ŵΟp | tions         | Filament N | 1in: 20     | DA     |
| F   | ustem Times 🖘 | Filament M | 1ax: 45     | 5 A 🔰  |
| ФŚ  | tep ⇔         | Filament a | ictual: 0.( | DA     |
|     | Scroll Bar    |            | in a star   | а.     |

The parameters **PL\_CONTROL**, **PH\_CONTROL** and **I\_CONTROL** are used to adapt the regulation characteristics of the evaporator.

| PL CONTROL | defines the P-Control part for small emission current. |
|------------|--------------------------------------------------------|
| PH CONTROL | defines the P-Control part for high emission current.  |
| I_CONTROL  | defines the integral part of the control loop.         |

The parameter **AFC Ramp** (Automatic Filament Control) and **AFC Level** is used to control the filament current in case of the high voltage dropping below the set point.

**AFC Ramp** defines the drop in the filament current in case the high voltage drops below the high voltage limit of **AFC Level**.

**AFC Level** defines the limit in percent of the set high voltage upon drop below of this the filament current is ramped down with the set **AFC Ramp**. A **AFC Level** value of 0% switches off the regulation.

#### 7.9.6.2 System Times - Setting of system timeout

The sub menu **System Times** is used to set system timeout parameters in case of high voltage drop and water flow failure on the evaporator.

#### Voltage

defines the duration in which the high voltage may deviate more than 500 V from the set value f.

| 3                        | SI02       | OXIDE6L1                          | 8.00 k  | V <b>0.0</b> mA |  |  |
|--------------------------|------------|-----------------------------------|---------|-----------------|--|--|
| ∲System Times<br>Voltage |            | Timeout Voltage<br><b>3.000</b> s |         |                 |  |  |
| ŀ                        | later      | Max: 20.00<br>Min: 0.200          | Step:   | 0.100           |  |  |
|                          | Scroll Bar | Change                            | Value 😔 | + Step          |  |  |

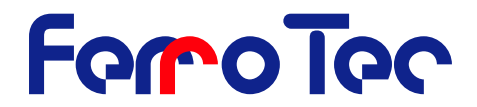

Water

defines the duration in which a loss of the water flow on the evaporator results in a warning rather than an error. (the error would stop the process).

#### 7.9.6.3 Step - Setting of emission increments

The sub menu **Step** allows the setting of different step increments.

#### **Emission**

This parameter defines the **step increment** for the emission current as percentage of the max emission current.

| 3                 | SI02               | OXIDE6L1              | 8.00 kV | <b>0.0</b> mA |  |  |
|-------------------|--------------------|-----------------------|---------|---------------|--|--|
| ∲Step<br>Emission |                    | Step Emission         |         |               |  |  |
| ÷.                | Percent<br>_imit X | Max: 10.0<br>Min: 0.1 | Step:   | 1.0           |  |  |
| Scroll Bar        |                    |                       |         |               |  |  |

Percent

This parameter defines the **step increment** for the **amplitude** and of the **position** as percentage of the corresponding max value.

Limit X, Limit Y This parameter defines the **step increment** in mA for the **limit**. Negative values lead to a change in the direction of the beam movement.

#### 7.9.6.4 System Setup - Setting of system configuration

The sub menu **System Setup** allows the setting of the following parameter for the configuration of the system.

| Contrast       | The <b>Contrast</b> -parameter defines the display contrast of the LCD display.                                                                                                    |
|----------------|----------------------------------------------------------------------------------------------------|
| Source type    | This parameter defines the source type used in the system. The pin configuration of the motor drive <b>X118</b> is set accordingly. The functionality of the <i>G</i> <sub>ENIUS</sub> may be tested in the DEMO mode. |
| Pockets        | The parameter <b>Pockets</b> is used to set the number of pockets. This adjusts the choice in the main menu <b>Set pocket</b> .                                                                                        |
| Rotation speed | The parameter defines the rotation speed for the <b>crucible</b> .                                                                                                    |

#### 7.9.6.5 Service - Setting of the service functions

The sub menu **Service** is used to monitor the evaporation controller and to reconfigure the pin assignments of the Inputs and Outputs.

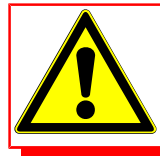

**DANGER!** Any change in the menu **Service** is exclusively allowed by trained qualified service personnel.

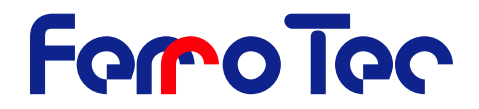

PocketBy setting the pocket-parameter the pocket can be rotated in<br/>manual mode. By pressing the joystick **R** to left or right the<br/>pocket stops. After exiting the menu the pocket will automatically<br/>index into the selected position.

| 3   | SI02                |     | OXIDE6L1 | 0.0     | 10 kV | 0.0 mF |
|-----|---------------------|-----|----------|---------|-------|--------|
| ∲Se | rvice               |     | Rota     | ation S | peed  |        |
| F   | ast Error<br>Yocket |     |          |         | 0%    |        |
| 4 I | /0                  | ф   |          |         |       |        |
|     | Scroll Ba           | r - | •        | ⇒ Off   | © Set |        |

I/O

The I/O-menu is used to show the status of the digital I/Os. The status of up to 5 I/O cards can be shown.

| 3          | SI02            |    | 0XII            | DE6 | L1 |        |        | 0.          | .00 | kV       |         | 0    | .0          | mΑ |
|------------|-----------------|----|-----------------|-----|----|--------|--------|-------------|-----|----------|---------|------|-------------|----|
| 矿Sei<br>企P | rvice<br>′ocket |    | IN CPL<br>1 2 3 | K1  | 1  | IN 2   | a      | 1/1         |     | ard      | 1       | UN I | 001<br>P K1 | Ka |
| I<br>아란    | ∠O<br>1agnet    | \$ | 4 5 6<br>100    | ка  | 7  | 8<br>1 | 9<br>1 | 10 1<br>0 1 |     | Tat<br>O | aa<br>O |      | р ка<br>0 ( | K  |
| Scroll Bar |                 |    |                 |     |    | Ф      | 0      | Char        | ige | I/C      | 0.0     | an   | 3           |    |

I/O-Logic

The menu **I/O-Logic** is used to link systems functions to distinctive I/O conditions.

| 3 SI02                                | OXIDE6L1                                | 0.00 kV                           | 0.0 mA                    |
|---------------------------------------|-----------------------------------------|-----------------------------------|---------------------------|
| ☆I∕O<br>I∕O Setting<br>Pocket Setting | Output<br>CPU I∕O K1<br>HV ON<br>HV OFF | Logic<br>= HV (<br>= IN5<br>= IN6 | Input<br>DN<br>CPU<br>CPU |
| Scroll Bar                            | ¢ Change ⇔                              | 144414                            | Change Φ                  |

The row **Output** shows a list of output conditions and signals which are assigned with a **logic** function to an **input**.

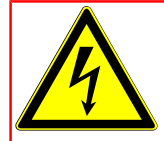

**DANGER!** The preset table of I/O links must only be changed by trained qualified service personnel. Faulty settings may lead to severe damage of the system. The high voltage can switch on uncontrolled by faulty assignment of the I/Os.

**Crucible logic** 

By selecting the parameters the output coding of the crucible is defined on **X119**.

| 3                                     | SI02 | OXIDE6L1                              | 0.00 kV                                                                                      | 0.0 mA |  |  |  |
|---------------------------------------|------|---------------------------------------|----------------------------------------------------------------------------------------------|--------|--|--|--|
| ☆I/O<br>I/O Setting<br>Pocket Setting |      | 0 = Input<br>1 = Binary<br>2 = Binary | 0<br>0 = Input 1> Pocket 1<br>1 = Binary Code starts with 0<br>2 = Binary Code starts with 1 |        |  |  |  |
| Scroll Bar                            |      | ¢ Change Value ¢                      |                                                                                              |        |  |  |  |

0 = individual assignment of inputs 1-6 to pockets No. 1-6

1 = binary code, pocket 1 = Code (000 000)

2 = binary code starting with 1, **pocket** 1= Code (000 001)

Magnet

The service menu **Magnet** is used to monitor the status of the xand y – magnet current parameter. The magnet power supply can be switched on and off independently of the high voltage.

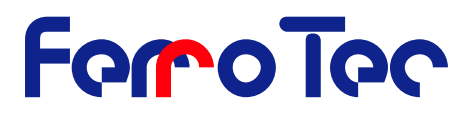

| 3                  | SI02 |                                                                                                    | OXIDE6L1          | 0.00 kV | 0.0 mA |  |  |
|--------------------|------|----------------------------------------------------------------------------------------------------|-------------------|---------|--------|--|--|
| ∲Service<br>∲I∕O ¢ |      | STATUS:0 0=0FF, 1=MAGNET, 2=FIL, 3=HU, 4=I<br>ACTUAL> 0N:0 X:-0.060A -20V Y:-0.060A -10V<br>X> SET: 0.299A>-0.750A 0.70V T:! Y:-0.199A<br>Y> SET: 0.299A> 3.072A -3.0V T:! X:-0.073A<br>XV(X)> SET: -0.299A> 0.292A -2.0V T: 15<br>XV(X)> SET: 0.299A>-3.269A 3.92V T: 34 |                   |         |        |  |  |
| Magnet             |      |                                                                                                    |                   |         |        |  |  |
| FPS / HVP 🔿        |      |                                                                                                    |                   |         |        |  |  |
| Scroll Bar         |      |                                                                                                    | ¢ Off Magnet On ¢ |         |        |  |  |

FPS/HVP

The service menu **FPS/HVP** is used to monitor the status of the HVP and the FPS. The FPS can be switched on and off independently of the high voltage.

| 3                 | SI02                              |          | OXIDE6L1                                                                                                    | 0.00 kV                                                                                          | 0.0 mA                                                                            |
|-------------------|-----------------------------------|----------|----------------------------------------------------------------------------------------------------|--------------------------------------------------------------------------------------------------|-----------------------------------------------------------------------------------|
| ûrSe<br>tû I<br>► | rvice<br>⁄O<br>1agnet<br>PS / HVP | 47<br>47 | STATUS:0 0=0FF.<br>FIL_0N:0 HV_0<br>FIL_STATUS:1 HV_5<br>FIL_ERROR: 1 HV_5<br>I_SET: 0.00A HV_0<br>I: 0.012A U_5E | 1=MAGNET.2=F<br>N: 0 L_SET:<br>TATUS:1 L_ADC:<br>RROR: 1 L_ADC:<br>K: 1 L_ADC:<br>T:8.00kV U_EXT | IL, 3=HV, 4=I<br>0.0 mA<br>L: 0.5 mA<br>2: 5.0 mA<br>3: 1250.0 mA<br>3: 1250.0 mA |
|                   | Scroll Bar                        | •        | ¢0                                                                                                    | ff Filament                                                                                      | On ¢                                                                              |

Languange

The menu **Language** is used to change the language of the menu structure.

| 3 SI               | 02        |   | OXIDE6L1 | 0.00 kV                        | C  | ) <b>.0</b> mA |
|--------------------|-----------|---|----------|--------------------------------|----|----------------|
| �Option:<br>♪Servi | s<br>ce s | > | E        | spanol                         | ÷  |                |
| Langu<br>Info      | age       | 5 | E        | n <mark>glish</mark><br>Putsch |    |                |
| Scr                | oll Bar   |   | \$ C     | hange Langua                   | ge | ¢              |

#### 7.10 Troubleshooting, corrective actions

**NOTICE!** The faults and corrective action for warnings and error messages described in this mounting instruction are explained in such a way that they can be understood by qualified technicians with training in Electrical engineering/electronics and Mechanical engineering/maintenance. These technicians are to be equipped with the proper tools and test materials. The shutdown procedure must be followed before any maintenance or repair work is carried out. Should the specified measures not prove successful, please contact Ferrotec GmbH.

Error messages and warnings are shown in the bottom status line of the LCD display together with their number and a description. A distinction is drawn between warnings and errors.

#### 7.10.1 Error messages

In the operating status **HV ON** the high voltage is switched off immediately as soon as an error is detected, after which the corresponding error message is shown in the LCD display. The **Menu/Quit** button blinks. The high voltage can not be switched on again until the error has been eliminated and the message cleared by pressing the **Menu/Quit**-button. If there is a further error, it is displayed after the last error has been cleared. If an error occurs in the operating status **HV OFF**, the error message appears immediately.

#### 7.10.2 Warnings

Warnings are given in the event of faults, that do not impair the evaporation process strongly. The high voltage is not switched off. Warnings are cleared like error messages with the button **Menu/Quit**.

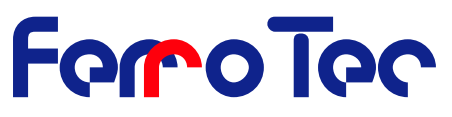

| Error / Warning                         | Description                                                                                                    |
|-----------------------------------------|----------------------------------------------------------------------------------------------------|
| Error 01                                | XTERN INTERLOCK OPEN: Open contact or no voltage between contact A4 and B4 on <b>X110</b> (factory setting)                                                                                                 |
| Error 02                                | CHAMBER INTERLOCK OPEN:Open contact or no voltage between con-<br>tact A3 and B3 <b>X110</b> (factory setting)                                                                                              |
| Error 03                                | VACUUM INTERLOCK OPEN: Open contact or no voltage between con-<br>tact A2 and B2 on <b>X110</b> (factory setting)                                                                                           |
| Error 04                                | WATER INTERLOCK OPEN: Open contact or no voltage between contact A1 and B1 on <b>X110</b> for <b>more than 3 seconds</b> . (factory setting).                                                               |
| Warning 04                              | WATER INTERLOCK OPEN: Open contact or no voltage between contact A1 and B1 on <b>X110</b> for <b>less than 3 seconds</b> . (factory setting).                                                               |
| Error 05                                | MAGNET FAILED Magnet current has not reached set point                                                                                                    |
| Error 06                                | HIGH VOLTAGE MINIMUM: Voltage undercuts set point by more than 500 V                                                                                                    |
| Error 07                                | REMOTE CONTROL NOT CORRESPONDING: No connection to remote<br>control                                                                                                    |
| Error 08                                | DATA NOT EXISTING, DEFAULT DATA LOADED: Data set not existing                                                                                                    |
| Warning 09                              | DATA ALREADY SAVED: Data set already saved                                                                                                    |
| Warning 10                              | FILE ALREADY EXISTS, DATA NOT SAVED Data set already exists                                                                                                    |
| Warning 11                              | MEMORY FULL, DATA NOT SAVED: Memory full in Genius                                                                                                    |
| Warning 12                              | DATA ALREADY ACTIVE: Data already active, can not be deleted                                                                                                    |
| Error 13                                | INVALID POCKET DETECTION: Gun drive supplies invalid signals                                                                                                    |
| Error 14                                | SLAVE NOT AVAILABLE: No communication to slave unit                                                                                                    |
| Error 15                                | MASTER NOT AVAILABLE: No communication to master unit                                                                                                    |
| Error 16                                | SLAVE INTERLOCK OPEN: Slave interlock is missing                                                                                                    |
| Error 17                                | MASTER INTERLOCK OPEN: Master interlock is missing                                                                                                    |
| Error 18                                | EMISSION DETECTION FPS2: ADC Converter for FPS II out of limits (Fila-<br>ment broken? Fiber optics not in place? Emission current to high? ADC<br>power failure?)                                          |
| Error 19                                | NO FILAMENT CURRENT: Filament broken ?                                                                                                    |
| Error 20                                | CHECK SYSTEM CONSTANTS:System setup has been changed                                                                                                    |
| Error 21                                | Internal Error, possible reasons are arcing during evaporation                                                                                                    |
| Error 22                                | SYSTEM RESET                                                                                                    |
| Error 23                                | -                                                                                                    |
| Warning 24                              | Limits ARE NOT FOR THIS SOURCE                                                                                                    |
|                                         | Limits for 2nd source are identical ->change limits, only with FSC card                                                                                                    |
| Error 25                                | RS-232 Error                                                                                                    |
| Error 26                                | POCKET JAMMED: Time for pocket indexing exceeded                                                                                                    |
| NOTI<br>supply F<br>FPS call<br>phone + | <b>CE!</b> In the event of faults in the devices high voltage power <b>IVP</b> , evaporation controller <b>GENIUS</b> or the filament power supply the customer service of Ferrotec GmbH<br>-49 7022 9270-0 |

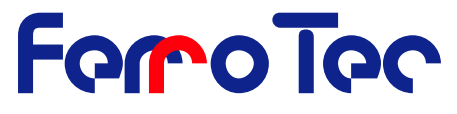

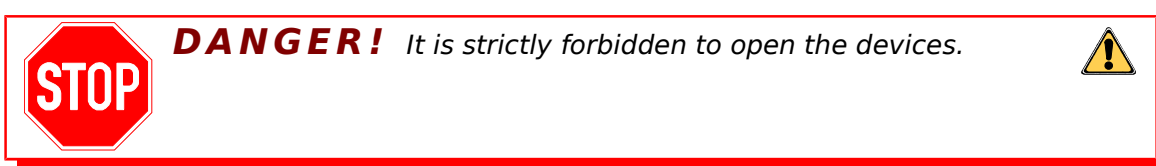

# 8 Cleaning / Maintenance

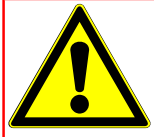

**DANGER!** This chapter on maintenance is intended for qualified technicians only. Maintenance, cleaning and repair work may only be carried out by such qualified technicians.

Maintenance and cleaning work to the evaporation controller is restricted to cleaning of the housing

# 8.1 Visual inspection

The evaporation controller should be subjected to a general visual inspection regularly.

- Check the evaporation controller for corrosion.
- Check the evaporation controller for dust deposits as a result of air cooling.
- Check the plug connections on the back for firm connection and fading as a result of heat.

### 8.2 Cleaning

Clean the housing with a damp cloth monthly.

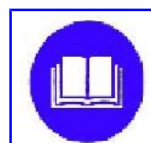

**NOTICE!** Do not use any aggressive cleaning additives or sharp objects. Make sure no water gets inside the evaporation controller.

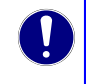

# **9** Interface cards / Interfaces for external components

All interfaces of the evaporation controller are located on cards plugged into the device from the back.

# 9.1 The CPU-Card

The standard evaporation controller is equipped with the cards »CPUCard« and »Magnet Card«. The gun rotation card »GRC« and the filament switch card »FSC« are optional.

The interfaces responsible for the communication besides the **C**ARRERA Systems are described below.

# 9.1.1 I/O Interface X110

The I/O-Interface is designed as 16-pin Phoenix-plug with screw terminals. Both outputs and four of the six inputs are freely programmable. The functions are allocated on the basis of codes described in the appendix.

Function of the plug connector:

Two digital relay outputs (normaly open).

- Output 1: A7 and B7 (function freely programmable)
- Output 2: A8 and B8 (function freely programmable)

Six optocoupled digital inputs (high = 10 V to 30 V, non-polar)

- Input 1: A1 and B1 (status water)
- Input 2: A2 and B2 (status vacuum)
- Input 3: A3 and B3 (freely programmable)
- Input 4: A4 and B4 (freely programmable)
- Input 5: A5 and B5 (freely programmable)
- Input 6: A6 and B6 (freely programmable)

The digital inputs are volt-free via optocouplers and designed for a voltage of 24 VDC. An electrically isolated voltage of 24 V (80 mA) between pins B6 and B5 can be used to supply the control cables.

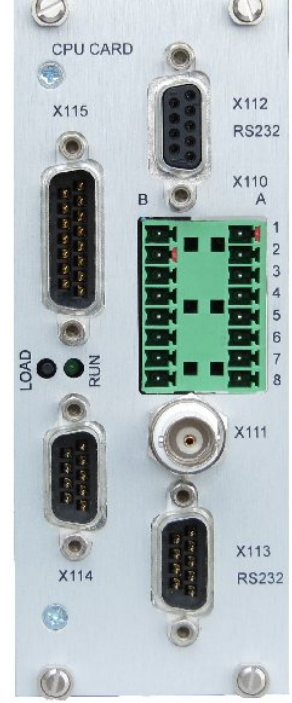

FerroTec

Fig. 17: CPU-Card

| Pin | Function                      | Externally connected to:                    | Pin | Function | Connected to:             |
|-----|-------------------------------|---------------------------------------------|-----|----------|---------------------------|
| B1  | Input 1                       | connect to Pin B5                           | A1  | Input 1  | Status water              |
| B2  | Input 2                       | connect to Pin B5                           | A2  | Input 2  | Status vacuum             |
| B3  | Input 3                       | connect to Pin B5                           | A3  | Input 3  | Status chamber            |
| B4  | Input 4                       | connect to Pin B5                           | A4  | Input 4  | Status external interlock |
| B5  | 0 V for<br>Input 5<br>Input 6 | To the actuators for<br>"Ready" and "HV on" | A5  | Input 5  | HV ON                     |
| B6  | 24 V, 80 mA                   | To the switches for water, vacuum,          | A6  | Input 6  | HV off                    |
| B7  | Output 1                      | connect to Pin B6                           | A7  | Output 1 | HV ON                     |
| B8  | Output 2                      | connect to Pin B6                           | A8  | Output 2 | ERROR                     |

#### 9.1.1.1 Configuration example:

#### 9.1.2 Emission setpoint input X111

A rate deposition controller can be connected to the evaporation controller at the emission setpoint BNC input **X111**. The analog signal is standardized on a level of 0...10 V. The sensitivity of the emission regulator can be changed with the menu point **Set data** / **Auto Emission**. The analog input is activated by the selection of **Auto/Manual operation**.

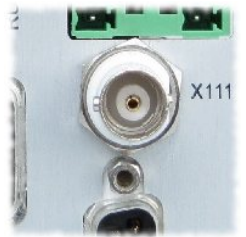

Fig. 18: X111 Input

# FeroTec

### 9.2 Magnetcurrent card

The magnet current connection (**X117**) is used to supply the magnet coils of an electron beam evaporator. The cable (article no. 1-950003) included in the scope of delivery must be used for evaporators from Ferrotec.

The magnet current connection **X117** of the evaporation controller is designed as seven-pin round plug with the following PIN configuration.

| 1      | X-deflection |
|--------|--------------|
| 2      | X-GND        |
| 3      | -            |
| 4      | -            |
| 5      | Y-GND        |
| 6      | Y-deflection |
| Center | GND          |

Data of coil actuation:

| Output current:       | -3 A to +3 A                                                                            |
|-----------------------|-----------------------------------------------------------------------------------------|
| Minimum resolution:   | 10 Bit = 6 mA                                                                           |
| Switching frequency:  | 80 kHz                                                                                  |
| Voltage:              | 24 V                                                                                    |
| Deflection frequency: | 0,2 Hz up to 100 Hz (waveform and amplitude adjustable); max. 150 Hz for defocus option |

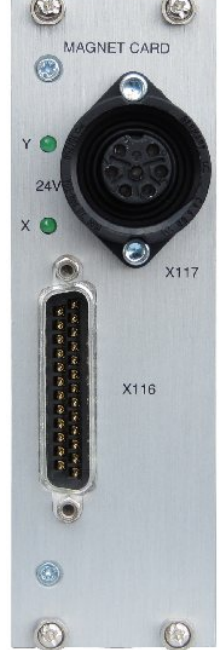

Fig. 19: Magnet-Card

#### 9.3 Gun rotation card GRC (Option)

**X118** is used to drive the motor of the multi pocket evaporator. The pin assignment is predefined for the operation with an Ferrotec multi pocket evaporator. To adapt a different model of evaporator using menu **Options** / **System Setup** / **I**/**O** the pin assignment is free selectable. **X119** is used for the comunication with external devices. By

means of the menu **Options / System Setup / I/O** it is possible to configure each signal individually.

#### 9.3.1 GRC Card, configuration of the GRC X118

Type of connector: 15-pin SUB-D-socket.

Function and pin layout of the connector:

Pin 6,7,8,14 are predefined to control the multi pocket evaporators.

6 optocoupled digital inputs (high = 8 V to 30 V, non polarity)

- Input 7: 1 11
- Input 8: 2 11
- Input 9: 3 11
- Input 10: 4 11
- Input 11: 9 11
- Input 12: 10 11

Electrically isolated voltage of 24 V/2 A and +15 V/100 mA, which is used to supply the transistor outputs and can be used for the control cables. The pin layout is listed in the attachments.

#### 9.3.2 Relay Input- and Output X119

Conector type: 16 pin Phoenix-Connector with screw terminals Functions and pinouts of the plug connector.

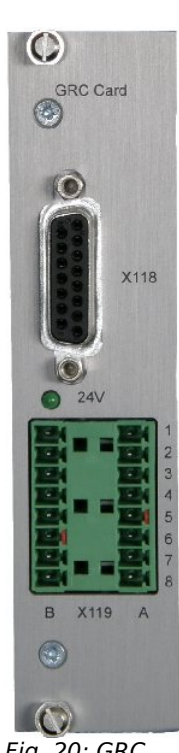

Fig. 20: GRC Card

Version 2.0.6

52/78

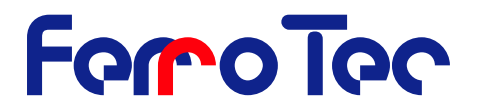

4 Relayoutpts 24 V/500 mA (momentarily 2 A) short circuit proof.

- Output K1: B1 B5
- Output K2: B2 B5
- Output K3: B3 B5
- Output K4: B4 B5

2 digital transistor outputs 24 V/500 mA (temporarily 2 A) short circuit proof.

- Output T21: B6, PWM capable
- Output T21: B7, can actuate a motor with output 5

6 optocoupled digital inputs (high = 8 V to 30 V, non polarity)

- Input 1: A1 A7
- Input 2: A2 A7
- Input 3: A3 A7
- Input 4: A4 A7
- Input 5: A5 A7
- Input 6: A6 A7

Electrically insulated voltage of 24 V/2 A and. +15 V/100 mA

#### 9.4 Safety (Interlock) Card X102, X 103, X105

Using **X102** the connection for the hand remote (**X114**) can be patched to the front panel.

Using **X103** the connection for the RS-232 (**X112**) can be patched to the front panel.

Using **X105** a safe switch can be integrated for the rotation of the pocket on a multi pocket evaporator when the vacuum chamber is open. (The rotation is only possible when an addition button is pressed.)

The pocket rotation is only possible if the contacts B2 A2 are supplied with 24 Volt DC. The voltage therefore is supplied on contact B1 and A1 and can be guides through a so called safe switch. The status of the relay is given on the contacts (normally open). If two evaporation controllers are used for co-evaporation the connections are in parallel. Only one voltage supply is allowed to be used.

Pin assignment **X105** 

| + 24 VDC                          | B 1 | 0 VDC                             | A 1 |
|-----------------------------------|-----|-----------------------------------|-----|
| Relay Coil                        | B 2 | Relay Coil                        | A 2 |
| Feedback status (normally closed) | В 3 | Feedback status (normally closed) | А З |

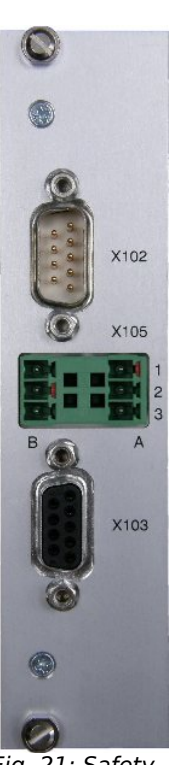

Fig. 21: Safety interlock card

# 10 Appendix

#### 10.1 Pin assignment X110

Pin assignment X110

| X110    |           |                                   |  |  |  |  |
|---------|-----------|-----------------------------------|--|--|--|--|
| PIN NO. | Function  |                                   |  |  |  |  |
| A1 - B1 | Input 1   | Status water interlock (1=ok)     |  |  |  |  |
| A2 - B2 | Input 2   | Status vacuum interlock (1=ok)    |  |  |  |  |
| A3 - B3 | Input 3   | Status chamber interlock* (1=ok)  |  |  |  |  |
| A4 - B4 | Input 4   | Status external interlock* (1=ok) |  |  |  |  |
| A5 - B5 | Input 5   | HV ON * (pos. slope)              |  |  |  |  |
| A6 - B5 | Input 6   | HV OFF * (1=HV off)               |  |  |  |  |
| A7 - B7 | Output K1 | relaycontact with B7;             |  |  |  |  |

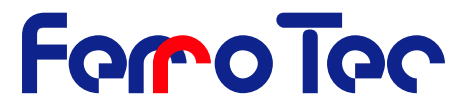

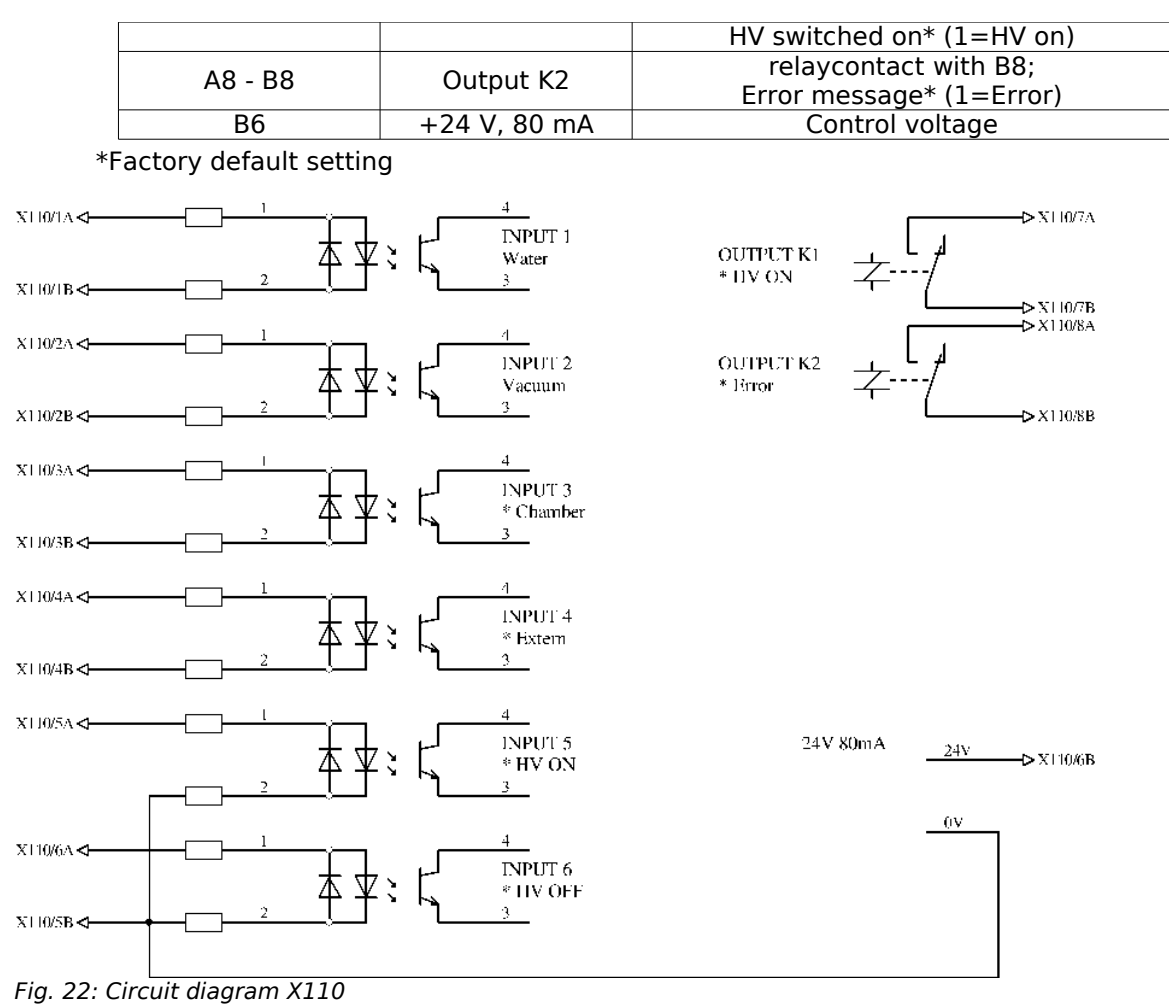

# 10.2 Pin assignment X119

Pin assignment X119

|         |             | X119                                       |
|---------|-------------|--------------------------------------------|
| PIN NO. | Funcion     |                                            |
| A1      | Input 1     | pocketposition 1; *                        |
| A2      | Input 2     | pocketposition 2; *                        |
| A3      | Input 3     | pocketposition 3; *                        |
| A4      | Input 4     | pocketposition 4; *                        |
| A5      | Input 5     | pocketposition 5; *                        |
| A6      | Input 6     | v 6; *                                     |
| A7      | COM IN      | COM IN; Reference for Inputs               |
| A8      | 24 V 1,5 A  | voltage for outputs                        |
|         |             |                                            |
| B1      | Output K1   | relaiscontact with B5; pocket in position* |
| B2      | Output K2   | relaiscontact with B5                      |
| B3      | Output K3   | relaiscontact with B5                      |
| B4      | Output K4   | relaiscontact with B5                      |
| B5      | COM OUT     | Common out for relaiscontact 1-4           |
| B6      | Ausgang T21 | Transistorised output                      |
| B7      | Ausgang T21 | Transistorised output                      |
| B8      | 0 V         | Common out 0: V referenz for output        |
|         | or          | or                                         |

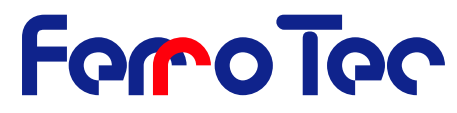

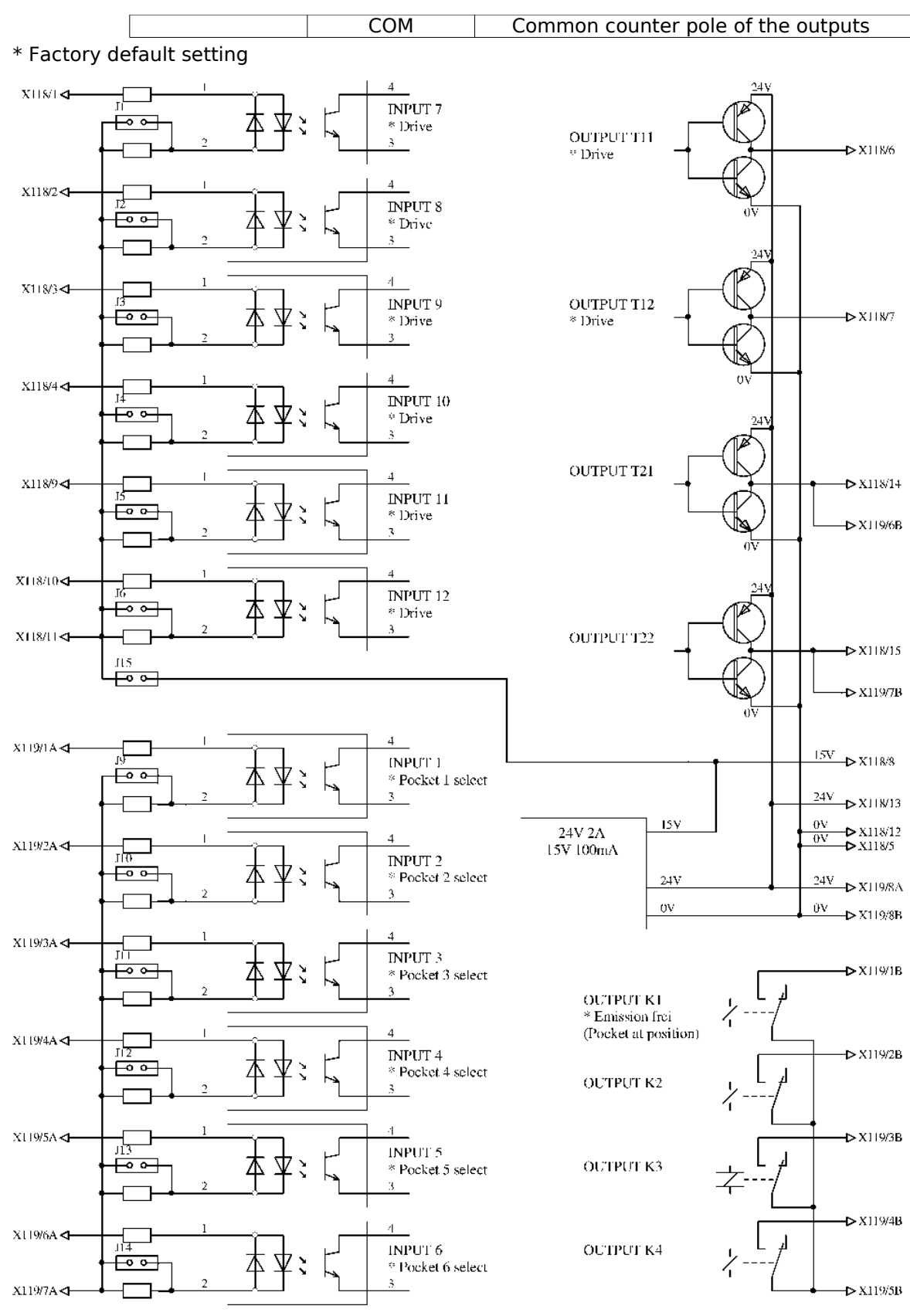

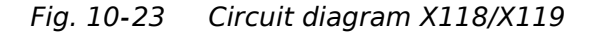

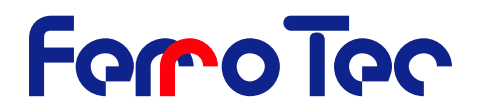

The factory settings for the jumper J1...J6, J9...J14 is open. On jumper J15 the factory setting is closed. By closing the jumper J9...J14 the inputs input1...input 6 on **X119** can be activated with 5 V instead of 24 V. By closing the jumper J1...J6 the inputs input7...input 12 on **X119** can be activated with 5 V instead of 24 V.

The following pin assignment is valid for the setting »POCKET\_IN\_SELECT=2« (binary coded pocket selection signals):

#### **10.2.1** Pin assignment for 4-hearth crucible assignment

| X119  |        |    |     |    |    |    |    |  |
|-------|--------|----|-----|----|----|----|----|--|
| Input | Pocket |    | PIN |    |    |    |    |  |
|       |        | A6 | A5  | A4 | A3 | A2 | A1 |  |
| 0     | 0      | 0  | 0   | 0  | 0  | 0  | 0  |  |
| 1     | 1      | 0  | 0   | 0  | 0  | 0  | 1  |  |
| 2     | 2      | 0  | 0   | 0  | 0  | 1  | 0  |  |
| 3     | 3      | 0  | 0   | 0  | 0  | 1  | 1  |  |
| 4     | 4      | 0  | 0   | 0  | 1  | 0  | 0  |  |
| 5     | 1A     | 0  | 0   | 0  | 1  | 0  | 1  |  |
| 6     | 2A     | 0  | 0   | 0  | 1  | 1  | 0  |  |
| 7     | ЗA     | 0  | 0   | 0  | 1  | 1  | 1  |  |
| 8     | 4A     | 0  | 0   | 1  | 0  | 0  | 0  |  |
|       |        |    |     |    |    |    |    |  |
| 63    | 3E     | 1  | 1   | 1  | 1  | 1  | 1  |  |

#### 10.2.2 Pin assignment for 6-hearth crucible assignment

Г

|       | X119    |    |     |    |    |    |    |  |
|-------|---------|----|-----|----|----|----|----|--|
| Input | Pocketl |    | PIN |    |    |    |    |  |
|       |         | A6 | A5  | A4 | A3 | A2 | A1 |  |
| 0     | 0       | 0  | 0   | 0  | 0  | 0  | 0  |  |
| 1     | 1       | 0  | 0   | 0  | 0  | 0  | 1  |  |
| 2     | 2       | 0  | 0   | 0  | 0  | 1  | 0  |  |
| 3     | 3       | 0  | 0   | 0  | 0  | 1  | 1  |  |
| 4     | 4       | 0  | 0   | 0  | 1  | 0  | 0  |  |
| 5     | 5       | 0  | 0   | 0  | 1  | 0  | 1  |  |
| 6     | 6       | 0  | 0   | 0  | 1  | 1  | 0  |  |
| 7     | 1A      | 0  | 0   | 0  | 1  | 1  | 1  |  |
| 8     | 2A      | 0  | 0   | 1  | 0  | 0  | 0  |  |
|       |         |    |     |    |    |    |    |  |
| 63    |         | 1  | 1   | 1  | 1  | 1  | 1  |  |

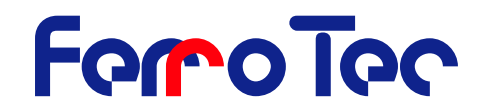

### 10.2.3 Pin assignment for disc crucible assignment

|       | X119   |    |     |    |    |    |    |  |  |
|-------|--------|----|-----|----|----|----|----|--|--|
| Input | Pocket |    | PIN |    |    |    |    |  |  |
|       |        | A6 | A5  | A4 | A3 | A2 | A1 |  |  |
| 0     | 0      | 0  | 0   | 0  | 0  | 0  | 0  |  |  |
| 1     | 1      | 0  | 0   | 0  | 0  | 0  | 1  |  |  |
| 2     | 1A     | 0  | 0   | 0  | 0  | 1  | 0  |  |  |
| 3     | 1B     | 0  | 0   | 0  | 0  | 1  | 1  |  |  |
| 4     | 1C     | 0  | 0   | 0  | 1  | 0  | 0  |  |  |
| 5     | 1D     | 0  | 0   | 0  | 1  | 0  | 1  |  |  |
| 6     | 1E     | 0  | 0   | 0  | 1  | 1  | 0  |  |  |
| 7     | 1F     | 0  | 0   | 0  | 1  | 1  | 1  |  |  |
| 8     | 1G     | 0  | 0   | 1  | 0  | 0  | 0  |  |  |
|       |        |    |     |    |    |    |    |  |  |

# **10.3 RS-232 Interface (X112/X113)**

### 10.3.1 Hardware

All the control signals of the control module can be read and written through the RS-232 interface. Every *G*<sub>ENIUS</sub>- evaporation controller is equipped with two RS-232 interfaces. meaning a data chain can be created with several control modules and a computer. The interface isolates the control module and computer electrically.

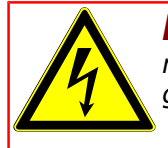

**DANGER!** The plugs and cables connected to the interface must be shielded. The shielding must be connected to the housing ground.

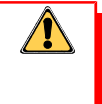

Every **G**ENIUS can take over the function of the master (starts transmission) or slave (replies to the master) at both interfaces. An overriding computer always has the status of master.

#### 10.3.1.1 Assignment of RS-232 Interface

| Pin | Master-Interface X112<br>(9 pin female socket) | Slave- Interface X113<br>(9 pin, male socket) |
|-----|------------------------------------------------|-----------------------------------------------|
| 1   |                                                |                                               |
| 2   | TxD                                            | RxD                                           |
| 3   | RxD                                            | TxD                                           |
| 4   | Connected to Pin 6                             | Connected to Pin 6                            |
| 5   | RS232_GND                                      | RS232_GND                                     |
| 6   | Connected to Pin 4                             | Connected to Pin 4                            |
| 7   | Connected to Pin 8                             | Connected to Pin 8                            |
| 8   | Connected to Pin 7                             | Connected to Pin 7                            |
| 9   |                                                |                                               |

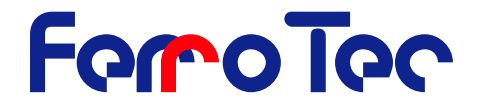

#### 10.3.2 Protocol

The protocol of the RS-232 interface is described in a separate document. It is not necessary for the operation and initial start up.

#### 10.4 IO-Control

The IO-Control logically assigns the digital inputs and outputs to the status of the *Genius*. The assignments are free programmable.

The IO-control controls signals from different sources in the *Genus* and signals applied from outside to the *Genus*. According to the configuration these signals are linked to the corresponding outputs. Each input signal (source name) and each output signal (destination name) is identified by its name. The link in the menu **I/O Logic** (I/O Setting) is based on this names. The link is either the direct signal or its inverted value (**NOT**) and is stored in a register. An overview of all names is shown on the figure IO control.

#### **10.4.1 Fixed level**

#### 10.4.1.1 Input

| Input signal | Function                                                                                                    | Function if "NOT" is set                                     |
|--------------|----------------------------------------------------------------------------------------------------|--------------------------------------------------------------|
| Low          | The output is always inactive if this is set to <b>Low</b>                                                                              | The output is always active if this is set to <b>NOT Low</b> |
| Open         | The output is not influence by the IO-<br>control. The output can be change for<br>example by the RS-232 or by an<br>internal function. | No defined function!                                         |

Example:

The **GENIUS** shall stay always in **Auto** mode. (in the menu **Auto/Manual** any changes shall be blocked). The relay output 1 of the CPU-CARD shall be controlled by the RS-232 (the IO-control shall not be allowed to change this)

| Ausgang    | Logik | Input |
|------------|-------|-------|
| Set Auto   | = NOT | Low   |
| Set Manual | =     | Low   |
| CPU I/O K1 | =     | Open  |

#### **10.4.2 HV ON/OFF control**

The HV ON/OFF control is responsible for the switch ON/OFF of the magnet current power supply, the filament power supply (filament) and the high voltage as well as the control of the emission of the emission current.

If the filament is switched ON always the magnet current will be switched ON. If the high voltage is switched ON always the magnet current and the filament will be switched ON. The high voltage and the filament can only be switched ON if the **safety control** and **error control** are enabled. The emission will be enabled if the high voltage is switched ON and the **pocket rotation control** status is that the pocket is in its position.

#### 10.4.2.1 Input

| Input signal Function Function if "No | OT" is set |
|---------------------------------------|------------|
|---------------------------------------|------------|

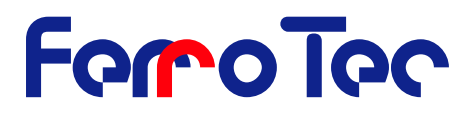

| HV ON    | The high voltage is switched ON | The high voltage is OFF             |
|----------|---------------------------------|-------------------------------------|
| Emission | The emission is enabled         | The emission is not enabled,        |
|          |                                 | e.g. the pocket is not in position. |

#### 10.4.2.2 Output

| Output signal | Function                                                                                                    |
|---------------|----------------------------------------------------------------------------------------------------|
| HV ON         | It <b>safety control and error control</b> are enabled a change from logic value '0' to '1' switches ON the high voltage.                                                    |
| HV OFF        | If this signal is active (1) the high voltage will be shut OFF. The high voltage can not be switched ON again as long as this signal is (1) (even not with the hand remote). |
| FIL ON        | 1 = filament switch ON, 0 = filament switch OFF,<br>»open« = filament is switched with the remote control or RS-232                                                          |
| Magnet ON     | 1 = magnet switch ON, 0 = magnet switch OFF<br>»open« = Magnet is switched with the remote control or RS-232                                                                 |
| Gun ON        | 1 = evaporator switch ON, 0 = evaporator switch OFF => Water, FPS<br>and magnet status will not be checked.<br>»open« = evaporator is switched with the RS-232               |
| Emission      | 1 = the Emission can be switched ON<br>0 = the Emission can not be switched ON                                                                                               |

Example:

*The relay output 2 of the CPU-card shall be switched ON once the high voltage is switched ON. Using the CPU-Input 5 the high voltage shall be switched ON and OFF. (a change from 0 to 1 switches the high voltage ON the level 0 switches it OFF)* 

*The pocket is selected from a external device which gives a 1 signal to CPU-Input 6 if the pocket is in position. The emission shall be blocked if the pocket is not in position.* 

| Input   | Logic | Output     |
|---------|-------|------------|
| HV ON   | =     | CPU I/O K2 |
| IN5 CPU | =     | HV ON      |
| IN5 CPU | = NOT | HV ON      |
| IN6 CPU | =     | Emission   |

# 10.4.3 Safety control (Interlock Control)

If the high voltage or the filament is switched ON the following signals (Inputs) are checked constantly:

- Magnet current
- FPS status
- HVP status
- Water interlock; the signal is fix assigned to CPU-Input 1 (IN1 CPU).
- Vacuum interlock; the signal is fix assigned to CPU-Input 2 (IN2 CPU).
- Chamber interlock, this signal is freely programmable.
- External interlock; this signal is freely programmable.

#### 10.4.3.1 Input

| Input signal     | Function                                       | Function if <b>"NOT"</b> is set                   |
|------------------|------------------------------------------------|---------------------------------------------------|
| Safety interlock | <b>safety control</b> enables the high voltage | At least one saftey interlock is not<br>activated |

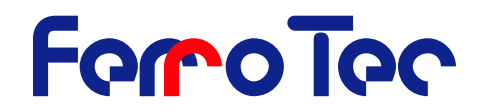

| Magnet | The status of the magnet is<br>OK | The status of the magnet was not OK the last time it was checked |
|--------|-----------------------------------|------------------------------------------------------------------|
| FPS    | The status of the FPS is OK       | The status of the FPS was not OK the last time it was checked    |
| HVP    | The status of the HVP is OK       | The status of the HVP was not OK the<br>last time it was checked |

#### 10.4.3.2 Output

| Output signal | Function                                                             |
|---------------|----------------------------------------------------------------------|
| Chamber       | 1 = the chamber is closed (»OK« displayed on hand remote)            |
| External      | 1 = the external interlock is closed (»OK« displayed on hand remote) |

Example

*The relay output 2 of the CPU-Card shall be switched if a interlock circuit is broken The external interlock is not used at all.* 

| Output     | Logic | Input            |
|------------|-------|------------------|
| CPU I/O K2 | = NOT | Safety interlock |
| External   | = NOT | Low              |

# 10.4.4 Auto / Manual Register

#### 10.4.4.1 Input

| Input signal | Function            | Function if "NOT" is set |
|--------------|---------------------|--------------------------|
| Auto         | Operation mode Auto | Operation mode Manual    |

#### **10.4.4.2 Output**

| Output signal | Function                                   |
|---------------|--------------------------------------------|
| Set Auto      | 1 = Switch to operation mode Auto          |
| Set Manual    | 1 = Switch to operation mode <b>Manual</b> |

Example

Using the CPU-Input 4 the operation mode shall be switched from **Auto** to **Manual**.

| Output     | Logic | Input   |
|------------|-------|---------|
| Set Auto   | =     | IN4 CPU |
| Set Manual | = NOT | IN4 CPU |

#### **10.4.5 Error control**

#### 10.4.5.1 Input

| Input Signal | Function                   | Function if "NOT" is set    |
|--------------|----------------------------|-----------------------------|
| Error        | A error message is shown   | No error message is shown   |
| Warning      | A warning message is shown | No warning message is shown |

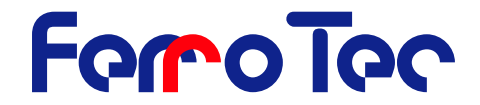

#### 10.4.5.2 Output

| Output signal | Function                                                        |
|---------------|-----------------------------------------------------------------|
| Error Quit    | A positive slope (0> 1) confirms the displayed error or warning |
|               | message                                                         |

Example

*The relay output 2 of the CPU-Card shall be switched if an error has occurred.* 

| Output     | Logic | Input |
|------------|-------|-------|
| CPU I/O K2 | =     | Error |

#### **10.4.6 Emission Control**

| 10 | .4.6 | .1 |   | n | out |
|----|------|----|---|---|-----|
|    |      |    | - |   |     |

| Input signal | Function                           | Function if "NOT" is set |
|--------------|------------------------------------|--------------------------|
| Emission>0   | The emission current is<br>enabled | emission current= 0      |

Example

*A disc shaped crucible shall rotate once the emission is enabled.* 

| Ausgang     | Logik | Eingang    |
|-------------|-------|------------|
| Pocket rot. | =     | Emission>0 |

# **10.4.7 Pocket Drive Control**

The pocket drive control receives from the pocket control the set position for the pocket to rotate to. If a multi pocket evaporator is equipped with only one pocket this one pocket crucible is a disc type crucible. In this case the parameter Pocket rot determine if the pocket rotates. If using a multi pocket evaporator the setting must be for **IO 1 T1\_ON** to **Drive**. Is a second multi pocket evaporator together with a FSC-Card used additionally the setting for **IO2 T1\_ON** must be **Drive**.

#### 10.4.7.1 Input

| Input signal | Function                                                                                                    | Function if "NOT" is set |
|--------------|----------------------------------------------------------------------------------------------------|--------------------------|
| Drive        | The transistor is used for the pocket<br>pocket rotation. (Drive is only forr<br>IO 1 T1_ON, IO 1 T2_ON,<br>IO 2 T1_ON, IO 2 T2_ON,<br>IO 3 T1_ON and IO 3 T2_ON<br>defined.) | No function defined.     |

#### 10.4.7.2 Output

| Output signal   | Function                                             |
|-----------------|------------------------------------------------------|
| Pocket rotation | Only valid if a disc type crucible is used.          |
|                 | 1 = crucible rotates; $0 =$ crucible does not rotate |

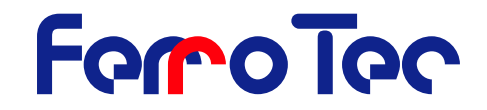

Example

See Example to Chapter 10.4.6 "Emission Control " Page 61, and to Chapter. 10.4.12 "First crucible rotation card (1st GRC Card) X118 / 119".page 68

### **10.4.8 Pocketcontrol / Datacontrol**

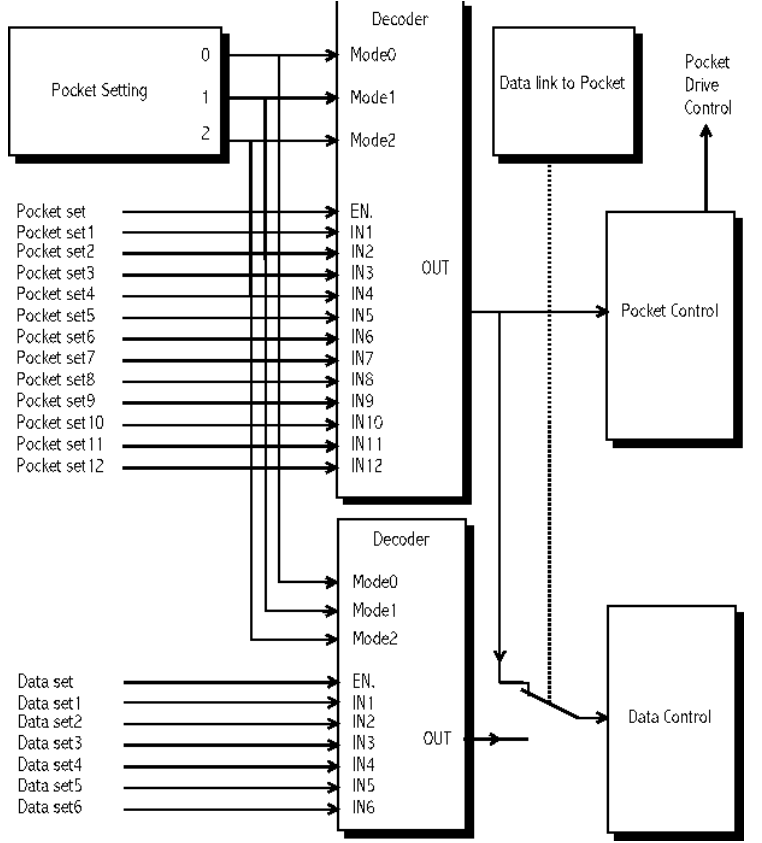

To switch the pocket or the data set the signals are coded from the control unit. The way of coding depends on the value of the variable **Pocket Set-ting**. Depending of the value (0, 1 or 2) the output is defined according to the following table. If the decode output is 0 the switch of the pocket- or the switch in the data set can be made by the hand remote or the RS-232.

Pocket control (Pocket Control) is controlled with the signals **Pocket set, Pocket set1**.... **Data control** receives the signals **pocket control (Data link to Pocket**). If data and pocket are separated **Data control** will switch to the signals **Data set, Data set1**.

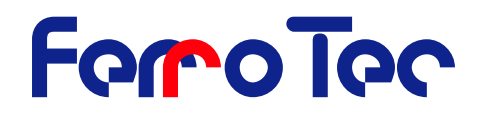

#### **10.4.8.1 Decoder**

| Only at Decoder for Pocket |      |      |     |     |     |     |     |     |     | Ou  | utput<br>Mode | at<br>:     |    |    |    |
|----------------------------|------|------|-----|-----|-----|-----|-----|-----|-----|-----|---------------|-------------|----|----|----|
| IN12                       | IN11 | IN10 | IN9 | IN8 | IN7 | IN6 | IN5 | IN4 | IN3 | IN2 | IN1           | ena<br>ble. | 0  | 1  | 2  |
| х                          | х    | х    | х   | х   | х   | х   | х   | х   | х   | х   | х             | 0           | 0  | 0  | 0  |
| 0                          | 0    | 0    | 0   | 0   | 0   | 0   | 0   | 0   | 0   | 0   | 0             | 1           | 0  | 1  | 0  |
| 0                          | 0    | 0    | 0   | 0   | 0   | 0   | 0   | 0   | 0   | 0   | 1             | 1           | 1  | 2  | 1  |
| 0                          | 0    | 0    | 0   | 0   | 0   | 0   | 0   | 0   | 0   | 1   | 0             | 1           | 2  | 3  | 2  |
| 0                          | 0    | 0    | 0   | 0   | 0   | 0   | 0   | 0   | 0   | 1   | 1             | 1           | 1* | 4  | 3  |
| 0                          | 0    | 0    | 0   | 0   | 0   | 0   | 0   | 0   | 1   | 0   | 0             | 1           | 3  | 5  | 4  |
| 0                          | 0    | 0    | 0   | 0   | 0   | 0   | 0   | 0   | 1   | 0   | 1             | 1           | 1* | 6  | 5  |
| 0                          | 0    | 0    | 0   | 0   | 0   | 0   | 0   | 0   | 1   | 1   | 0             | 1           | 2* | 7  | 6  |
|                            |      |      |     |     |     |     |     |     |     |     |               | 1           |    |    |    |
| 0                          | 0    | 0    | 0   | 0   | 0   | 1   | 0   | 0   | 0   | 0   | 0             | 1           | 6  | 33 | 32 |
|                            |      |      |     |     |     |     |     |     |     |     |               | 1           |    |    |    |
| 0                          | 0    | 0    | 0   | 0   | 0   | 1   | 1   | 1   | 1   | 1   | 1             | 1           | 1* | 64 | 63 |
| 0                          | 0    | 0    | 0   | 0   | 1   | 0   | 0   | 0   | 0   | 0   | 0             | 1           | 7  | 0  | 64 |
| 0                          | 0    | 0    | 0   | 0   | 1   | 0   | 0   | 0   | 0   | 0   | 1             | 1           | 1* | 0  | 0  |
|                            |      |      |     |     |     |     |     |     |     |     |               | 1           |    |    |    |
| 0                          | 0    | 0    | 0   | 1   | 0   | 0   | 0   | 0   | 0   | 0   | 0             | 1           | 8  | 0  | 0  |
|                            |      |      |     |     |     |     |     |     |     |     |               | 1           |    |    |    |
| 0                          | 0    | 0    | 1   | 0   | 0   | 0   | 0   | 0   | 0   | 0   | 0             | 1           | 9  | 0  | 0  |
|                            |      |      |     |     |     |     |     |     |     |     |               | 1           |    |    |    |
| 0                          | 0    | 1    | 0   | 0   | 0   | 0   | 0   | 0   | 0   | 0   | 0             | 1           | 10 | 0  | 0  |
|                            |      |      |     |     |     |     |     |     |     |     |               | 1           |    |    |    |
| 0                          | 1    | 0    | 0   | 0   | 0   | 0   | 0   | 0   | 0   | 0   | 0             | 1           | 11 | 0  | 0  |
|                            |      |      |     |     |     |     |     |     |     |     |               | 1           |    |    |    |
| 1                          | 0    | 0    | 0   | 0   | 0   | 0   | 0   | 0   | 0   | 0   | 0             | 1           | 12 | 0  | 0  |

\* = Multi selection possible, x = Value has no influence on result

#### 10.4.8.2 Output

| Output signal | Function                                      |
|---------------|-----------------------------------------------|
| Pocket set    | 0 = pocketselection by RS-232 or hand remote  |
|               | 1 = pocketselection by IO-control             |
| Pocket1 set   | Input IN1 assigned for decoder                |
| Pocket2 set   | Input IN2 assigned for decoder                |
|               |                                               |
| Pocket12 set  | Input IN12 assigned for decoder               |
| Data set      | Only if Data and crucible are separate        |
|               | 0 = seletion of data by RS-232 or hand remote |
|               | I = seletion of data by IO-control            |
| Data set1     | Input IN1 assigned for decoder                |
| Data set2     | Input IN2 assigned for decoder                |
|               |                                               |
| Data set6     | Input IN6 assigned for decoder                |

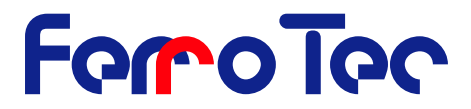

#### 10.4.8.3 Input Input

| Input signal | Function                                                                 | Function if "NOT" is set |
|--------------|--------------------------------------------------------------------------|--------------------------|
| Pocket1 Pos  | Feedback of current pocket.                                              | Signal inverting         |
| Pocket2 Pos  | Depending on »Pocket Set-<br>ting« one signal per pocket<br>binary coded |                          |
|              |                                                                          |                          |
| Pocket6 Pos  |                                                                          |                          |

#### Example 1: A evaporator with 4 pockets

In total 8 pockets should be selectable. Pocket 1 to 4 (real pockets) pocket 1A to 4A (virtual pocket). In manual mode shall the pocket selection be made by the hand remote. In automatic mode shall the pocket selection be made by 8 inputs. If pocket 1 is selected relay 1 on the CPU-card should be activated. Settings:

In Menu Edit Process:Data and pockets are connectedIn Menu Service I/O:Pocket Setting = 0

| Output       | Logic | Input       |
|--------------|-------|-------------|
| Pocket set   | =     | Auto        |
| Pocket set1  | =     | IN1 Card1   |
| Pocket set2  | =     | IN2 Card1   |
| Pocket set3  | =     | IN3 Card1   |
| Pocket set4  | =     | IN4 Card1   |
| Pocket set5  | =     | IN5 Card1   |
| Pocket set6  | =     | IN6 Card1   |
| Pocket set7  | =     | IN5 CPU     |
| Pocket set8  | =     | IN6 CPU     |
| Pocket set9  | =     | Low         |
| Pocket set10 | =     | Low         |
| Pocket set11 | =     | Low         |
| Pocket set12 | =     | Low         |
| CPU I/O K1   | =     | Pocket1 Pos |

Example 2: A evaporator with 12 pockets. 48 pockets should be possible to select. Pocket 1 to 12 (real pockets) pockets 1A to 12C (virtual pockets). The pocketselection is done by 6 Inputs, binary coded. Input 1 = pocket 1 ... Settings: IIn Menu Edit Process: Data and pockets are connected In Menu Service I/O: Pocket Setting = 2

| Output      | Logic | Input     |
|-------------|-------|-----------|
| Pocket set  | = NOT | Low       |
| Pocket set1 | =     | IN1 Card1 |
| Pocket set2 | =     | IN2 Card1 |
| Pocket set3 | =     | IN3 Card1 |
| Pocket set4 | =     | IN4 Card1 |
| Pocket set5 | =     | IN5 Card1 |
| Pocket set6 | =     | IN6 Card1 |

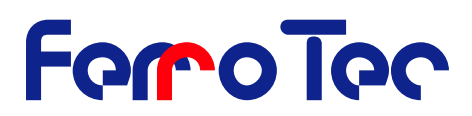

| Pocket set7  | = | Low |
|--------------|---|-----|
| Pocket set8  | = | Low |
| Pocket set9  | = | Low |
| Pocket set10 | = | Low |
| Pocket set11 | = | Low |
| Pocket set12 | = | Low |

Example 3: A evaporator with 4 pockets. Without affecting the pocket between two data sets shall be switched if the CPU Input 5 = 0: The pocketselection and the selection of the data set is done by the hand remote under the condition that the CPU Input 5 = 1: The pocketselection is done by using 4 inputs. The selection of the data set is done by using 2 inputs. Settings: IIn Menu Edit Process: Data and pockets are disconnected In Menu Service I/O: Pocket Setting = 0

| Output       | Logic | Input     |
|--------------|-------|-----------|
| Pocket set   | =     | IN5 CPU   |
| Pocket set1  | =     | IN1 Card1 |
| Pocket set2  | =     | IN2 Card1 |
| Pocket set3  | =     | IN3 Card1 |
| Pocket set4  | =     | IN4 Card1 |
| Pocket set5  | =     | Low       |
|              | =     |           |
| Pocket set12 | =     | Low       |
| Data set     | =     | IN5 CPU   |
| Data set1    | =     | IN5 Card1 |
| Data set2    | =     | IN6 Card1 |
| Data set3    | =     | Low       |
|              | =     |           |
| Data set6    | =     | Low       |

#### **10.4.9 Switch Register**

There are four Register whic ae programable by the RS-232 with 1 or 0. Register 1 (Switch 1) in adition can be changed using the hand remote. In case "Switch 1" is used this is indicated in the menu **pocketIslection** (set pocket) with the corresponding function.

#### 10.4.9.1 Input

| Input signal | Function      | Function if "NOT" is set |
|--------------|---------------|--------------------------|
| Switch 1     | Register is 1 | Register is 0            |
| Switch 2     | Register is 1 | Register is 0            |
| Switch 3     | Register is 1 | Register is 0            |
| Switch 4     | Register is 1 | Register is 0            |

#### 10.4.9.2 Output

| Outputsignal | Function             |
|--------------|----------------------|
| Set Switch1  | 1 = set Switch1 to 1 |
| Res. Switch1 | 1 = set Switch1 t 0  |

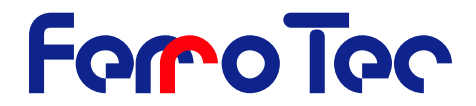

| Tog. Switch1 | Change from 0 to 1 => change the status of Switch1<br>(from 0 to 1 or from 1 to 0) |
|--------------|------------------------------------------------------------------------------------|
| Set Switch2  | 1 = set Switch2 to 1                                                               |
| Res. Switch2 | 1 = set Switch2 to 0                                                               |
| Tog. Switch2 | Change from 0 to $1 =>$ change the status of Switch2                               |

Example

The rotation of the disc type crucible shall be controlled by the hand remote. (Switch 1). The start of the rotation shall be done by a button connected to CPU Input 5. The stop of the rotation shall be done by a button connected to CPU Input 6. The relay output 1 of the CPU shall be controlled with the RS-232 with Switch 2. (In opposite to the example »Fixed level« bit operations are required).

| Output       | Logic | Input    |
|--------------|-------|----------|
| Pocket rot.  | =     | Switch 1 |
| Set Switch1  | =     | IN5 CPU  |
| Res. Switch1 | =     | IN6 CPU  |
| CPU I/O K1   | =     | Switch 2 |

#### 10.4.10 Logic

The IO-control has 6 Logicgats which can be used to make additional logical combinations.

#### 10.4.10.1 Input

| Input signal | Function                | Function if "NOT" is set |
|--------------|-------------------------|--------------------------|
| Logic AND1   | All three Inputs are 1  | At least one Input is 0  |
| Logic AND2   | All three Inputs are 1  | At least one Input is 0  |
| Logic OR1    | At least one Input is 1 | All three Inputs are 0   |
| Logic OR2    | At least one Input is 1 | All three Inputs are 0   |
| Logic MUX1   | One out of two sources  | Invert signal            |
| Logic MUX2   | One out of two sources  | Invert signal            |

#### 10.4.10.2 Output

| Output signal | Function                                                                                                  |
|---------------|----------------------------------------------------------------------------------------------------|
| AND1 INPUT1   | Signal for 1. Input of 1. AND-Function                                                                    |
| AND1 INPUT2   | Signal for 2. Input of 1. AND-Function                                                                    |
| AND1 INPUT3   | Signal for 3. Input of 1. AND-Function                                                                    |
| AND2 INPUT1   | Signal for 1. Input of 2. AND-Function                                                                    |
| AND2 INPUT2   | Signal for 2. Input of 2. AND-Function                                                                    |
| AND2 INPUT3   | Signal for 3. Input of 2. AND-Function                                                                    |
| OR1 INPUT1    | Signal for 1. Input of 1. OR-Function                                                                     |
| OR1 INPUT2    | Signal for 2. Input of 1. OR-Function                                                                     |
| OR1 INPUT3    | Signal for 3. Input of 1. OR-Function                                                                     |
| OR2 INPUT1    | Signal for 1. Input of 2. OR-Function                                                                     |
| OR2 INPUT2    | Signal for 2. Input of 2. OR-Function                                                                     |
| OR2 INPUT3    | Signal for 3. Input of 2. OR-Function                                                                     |
| MUX1 Funk     | 0 = »MUX1 IN Low« used and routed to »Logic MUX1«.<br>1 = »MUX1 I. High« used and routed to »Logic MUX1«. |
| MUX1 IN Low   | Signal is used if »MUX1 Funk« = 0                                                                         |

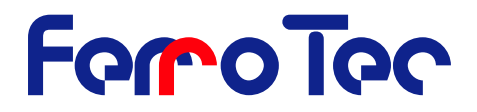

| MUX1 I. High | Signal is used if »MUX1 Funk« = 1                             |
|--------------|---------------------------------------------------------------|
| MUX2 Funk    | 0 = »MUX2 IN Low« used and routed to »Logic MUX2« gegeben.    |
|              | 1 = »MUX2 I. High« used and routed to f »Logic MUX2« gegeben. |
| MUX2 IN Low  | Signal is used if »MUX2 Funk« = 0                             |
| MUX2 I. High | Signal is used if »MUX2 Funk« = 1                             |

Example

Two safety interlocks shall be integrated using the external interlock. Using CPU Input 4 the high voltage cable shall be integrated and using CPU-Input 5 a feedback signal generated by a dome rotation shall be integrated. A disc type crucible shall rotate while high voltage is switch ON and the CPU-Input 3 shall be activated. The relay output 1 of the CPU shall control a shutter. In automatic mode the shutter shall be controlled using the CPU-Input 6 in manual mode using the hand remote (Switch 1).

| Output       | Logic | Input      |
|--------------|-------|------------|
| Extern       | =     | Logic AND1 |
| AND1 INPUT1  | =     | IN4 CPU    |
| AND1 INPUT2  | =     | IN5 CPU    |
| AND1 INPUT3  | = NOT | Low        |
| Pocket rot.  | =     | Logic OR1  |
| OR1 INPUT1   | =     | HV ON      |
| OR1 INPUT2   | =     | IN3 CPU    |
| OR1 INPUT3   | =     | Low        |
| CPU I/O K1   | =     | Logic MUX1 |
| MUX1 Funk    | =     | Auto       |
| MUX1 IN Low  | =     | Switch 1   |
| MUX1 I. High | =     | IN6 CPU    |

#### 10.4.11 CPU Card X110

The CPU-Input 1 is the input for the signal of water interlock status. The CPU-Input 2 is the input for the signal of vacuum interlock status.

#### 10.4.11.1 Input

| Input signal | Function                      | Function if "NOT" is set         |  |
|--------------|-------------------------------|----------------------------------|--|
| IN1 CPU      | On Input 1 voltage is applied | On Input 1 no voltage is applied |  |
| IN2 CPU      | On Input 2 voltage is applied | On Input 2 no voltage is applied |  |
| IN3 CPU      | On Input 3 voltage is applied | On Input 3 no voltage is applied |  |
| IN4 CPU      | On Input 4 voltage is applied | On Input 4 no voltage is applied |  |
| IN5 CPU      | On Input 5 voltage is applied | On Input 5 no voltage is applied |  |
| IN6 CPU      | On Input 6 voltage is applied | On Input 6 no voltage is applied |  |

# 10.4.11.2 Ausgang (Output)

| Output signal | Function                   |
|---------------|----------------------------|
| CPU I/O K1    | 1 = relaiscontact 1 closed |
| CPU I/O K2    | 1 = relaiscontact 2 closed |

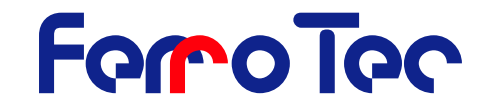

# 10.4.12 First crucible rotation card (1st GRC Card) X118 / 119

#### 10.4.12.1 Input

| Input signal | Function                       | Function if "NOT" is set          |
|--------------|--------------------------------|-----------------------------------|
| IN1 Card1    | On Input 1 voltage is applied  | On Input 1 no voltage is applied  |
| IN2 Card1    | On Input 2 voltage is applied  | On Input 2 no voltage is applied  |
|              |                                |                                   |
| IN12 Card1   | On Input 12 voltage is applied | On Input 12 no voltage is applied |

#### 10.4.12.2 Output

| Outputsignal | Function                                                                                                    |  |
|--------------|----------------------------------------------------------------------------------------------------|--|
| IO Card1 K1  | 1 = relaiscontact 1 closed                                                                                            |  |
| IO Card1 K2  | 1 = relaiscontact 2 closed                                                                                            |  |
| IO Card1 K3  | 1 = relaiscontact 3 closed                                                                                            |  |
| IO Card1 K4  | 1 = relaiscontact 4 closed                                                                                            |  |
| IO 1 T2_ON   | 0 = Output T21 and T22 are open.                                                                                      |  |
|              | 1 = Output T21 and T22 are controlled by <b>IO 1 T21</b> and <b>IO 1 T21</b>                                          |  |
| IO 1 T21     | 0 = Output voltage: 0 V; 1 = Output voltage: 24 V                                                                     |  |
| IO 1 T22     | 0 = Output voltage: 0 V; 1 = Output voltage: 24 V                                                                     |  |
| IO 1 T2_PWM  | The Output T21 is operated in PWM-Mode. Using RS-232 the puls width can be set. (actual values: <b>PWM_Wert_T2</b> ). |  |
| IO 1 T1_ON   | 0 = Output T11 and T12 are open.                                                                                      |  |
|              | I = Output III and II2 are controlled using IO I III and<br>IO 1 T11                                                  |  |
| IO 1 T11     | 0 = Output voltage: 0 V; 1 = Output voltage: 24 V                                                                     |  |
| IO 1 T12     | 0 = Output voltage: 0 V; 1 = Output voltage: 24 V                                                                     |  |
| IO 1 T1_PWM  | The output T11 is operated in PWM-Mode. Using RS-232 the puls width can be set. (actual values: <b>PWM_Wert_T1</b> ). |  |

#### Example

T11 and T12 shall control the pocket rotation. The hand remote shall control a shutter (Switch 1). The output T21 shall be used therefore.

| Output                               | Logic | Input                                                        |
|--------------------------------------|-------|--------------------------------------------------------------|
| IO 1 T1_ON                           | =     | drive                                                        |
| IO 1 T11 / IO 1 T12 /<br>IO 1 T1_PWM | =     | If T1_ON = drive the outputs are assigned to the drive unit. |
| IO 1 T2_ON                           | = NOT | Low                                                          |
| IO 1 T2_PWM                          | =     | Low                                                          |
| IO 1 T21                             | =     | Switch 1                                                     |

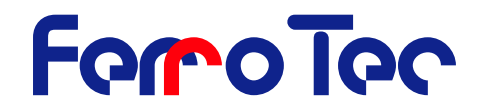

#### 10.4.13 2nd ... 5th pocket rotation card X118 / 119

In general it is possible to integrate up to 5 pocket rotation cards (GRC) into the  $G_{ENIUS}$ . The function is the same like described in the chapter10.4.12 First crucible rotation card (1st GRC Card) X118 / 119 page 68.

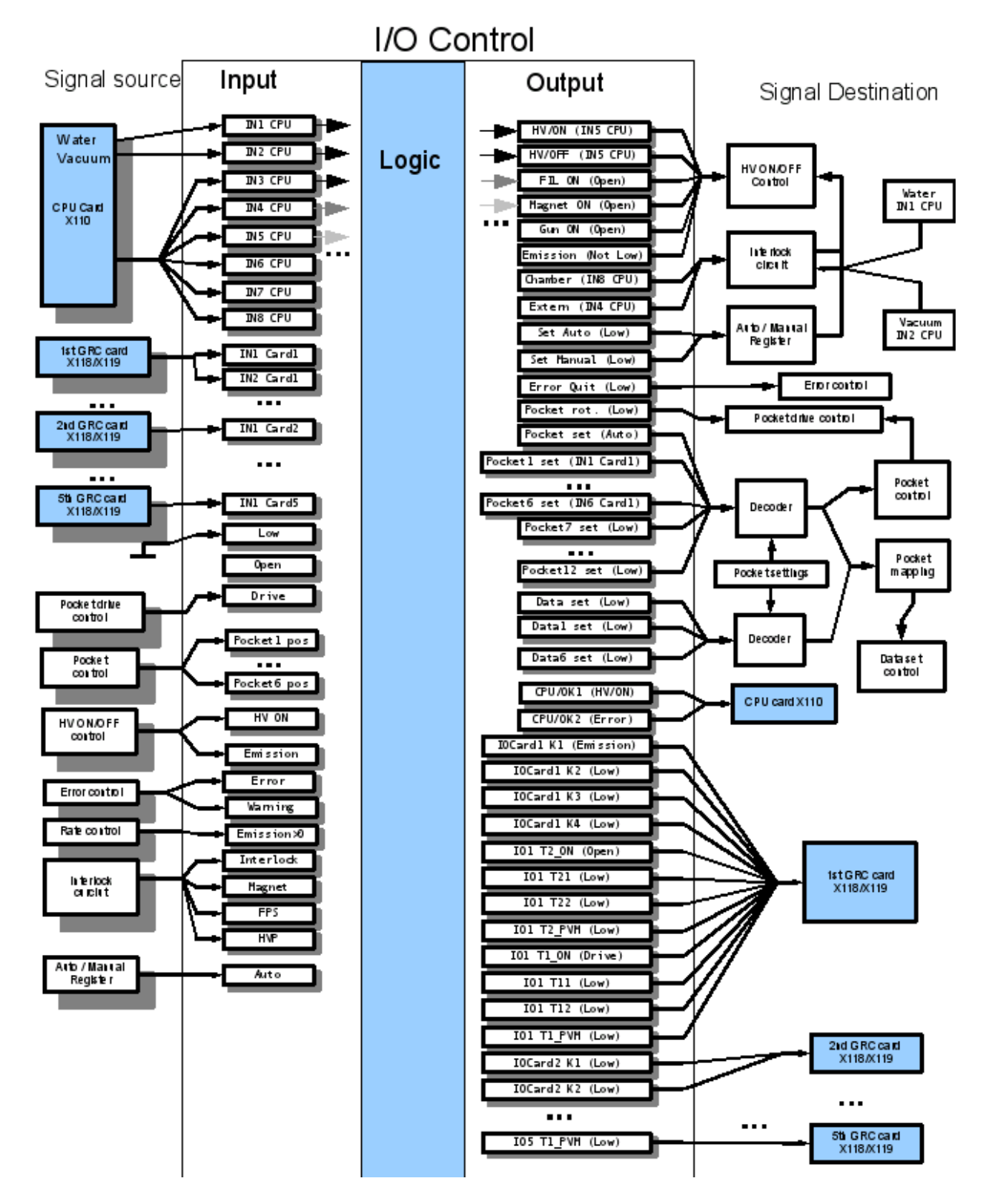

Version 2.0.6

Ferrotec GmbH

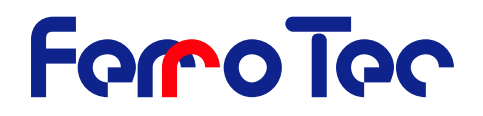

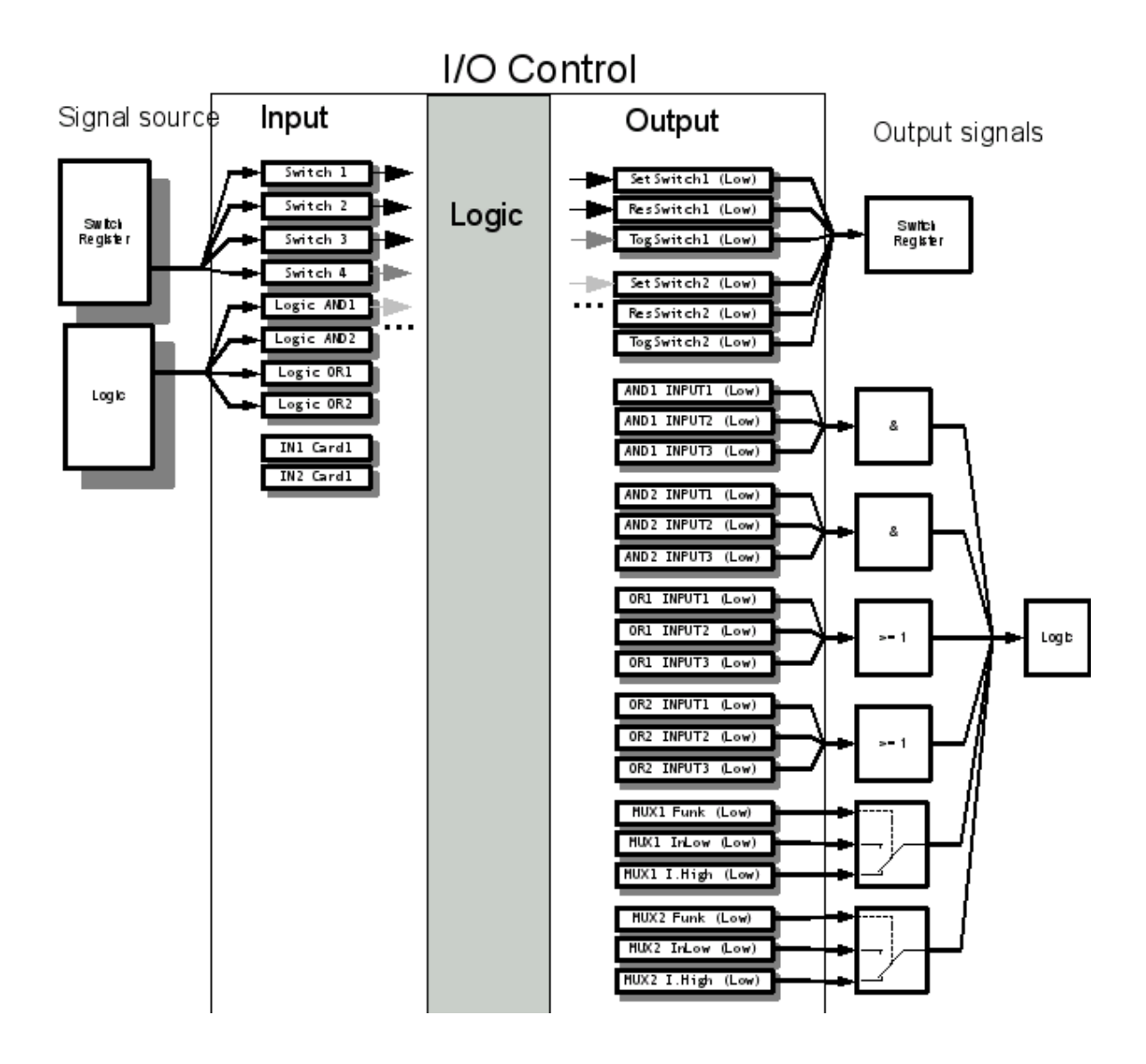

# **10.5 Factory settings**

#### 10.5.1 Codes for user levels

The following four digit codes are preset for access to the different user level:

| User level | Code              |
|------------|-------------------|
| OPERATOR   | No code necessary |
| STANDARD   | 1111              |
| SERVICE    | 2031              |

The preset codes can be changed via the RS-232 interface.

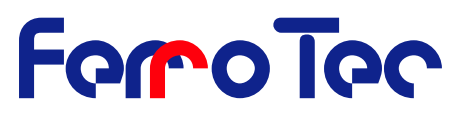

# **10.6** *Genius P*<sub>RO</sub>, Features and Operation

The GENIUS PRO evaporation controller features extended sweep functionality beyond the

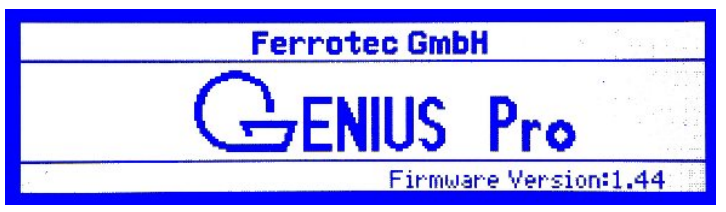

standard version of the *G*<sub>ENIUS</sub>. A standard *G*<sub>ENIUS</sub> can be upgraded by exchanging the remote control into a version that grants access to the additional functions

In the following all additional features are described and examples

given to get a uniform depletion for different kinds of materials.

#### 10.6.1 Sweep - Sweep mode settings

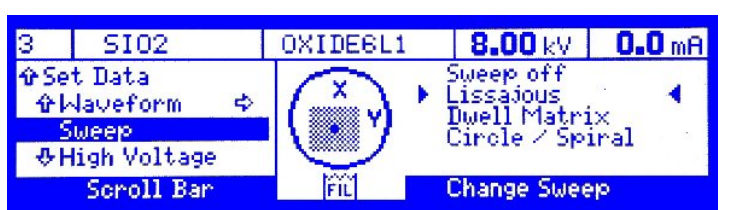

The submenu Set-Data-SWEEP is used to switch between the following sweep modes:

For all sweep modes a further circular path can be superimposed with the *Dynamic Defocus* »dynamic defocus« function.

### **10.6.1.1** Sweep off

If the mode sweep off is activated then no dynamic sweep is applied to the beam. This setting is equivalent with setting the value for »amplitude« (incl. »dynamic amplitude«\*) to zero. Only a static deflection of the beam with the corresponding position offset according to the »position« parameter will occur.

#### 10.6.1.2 Lissajous

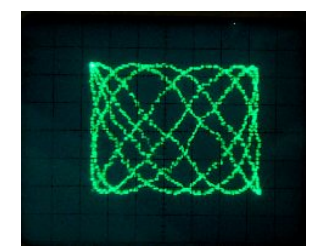

The Lissajous mode is the standard and conventional mode to deflect a beam dynamically. The dynamic sweep is generated by superimposing the static beam with a dynamic deflection in both x- and y-direction. Both channels can be supplied with frequencies from 0..100 Hz. There's no fixed phase relation between the channels.

While one deflection coil forces the beam to go up and down the other coil makes the beam to cycle between the right and left bor-

der. The individual *amplitude* setting define the expansion of the beam path for both directions.

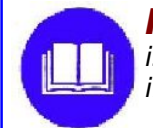

**NOTICE!** Make sure that the frequency for x- and y- deflection isn't in a fixed ratio like 1:3 to avoid standing waves which can result in beam tunneling

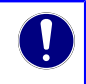

# 10.6.1.3 Waveform-Editor

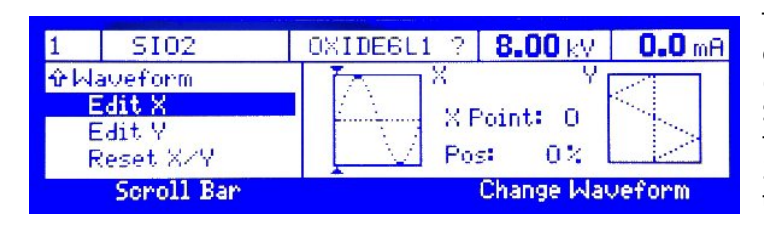

The **G**ENIUS supports on both channels 4 predefined waveforms (Sine, Triangle, Square, rectified Sine) and user defined waveforms which are generated out of 32 points for sequential repetition. The functions can be selec-

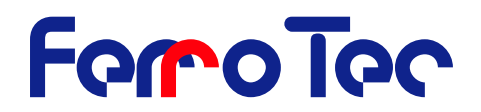

ted with the left joystick. A wave symbol indicates the waveform that has been selected. If »??« is displayed instead of a predefined waveform then a user defined waveform is active.

The sub menus **Edit X** and **Edit Y** are used to define the waveform of the magnetic current deflection with a graphic display. The waveform of a period for x- and y-deflection are shown next to each other in a grid. The waveform of a period is defined over 32 points. The active co-ordinate is selected with the triangular marker at the edge of the grid. It is specified in the data section with the point number »X Point« or »Y Point«) and point value (»Pos.«). The allocated value can be moved in the required direction with the right joystick. The value range is standardized and extends from -100% to +100%.

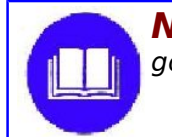

**NOTICE!** Use this mode for all standard materials which have a good melting characteristics and which don't sublime.

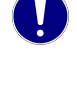

This mode is also useful for permanently rotating crucible e.g.  $SiO_2$ -discs to compensate different radial speeds with appropriate beam speed along the longitudinal (x-) deflection.

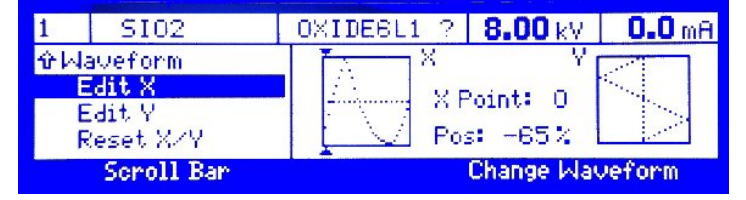

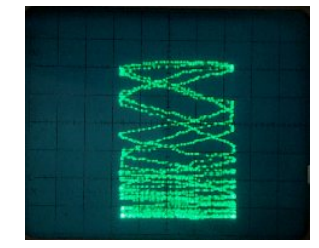

In this example the beam moves fast in the upper area (near the rotating hearth's center) and slows down while approaching the lower area (outer rim of the crucible).

#### 10.6.1.4 Circle/Spiral

The Circle mode is used to generate rotating beam paths in various configurations. In contrast to the Lissajous mode the Circle mode uses a fixed phase relation between the two superimposed deflection channels. If the Circle mode is selected a sub menu will appear that also enables the beam to move into the center in different ways.

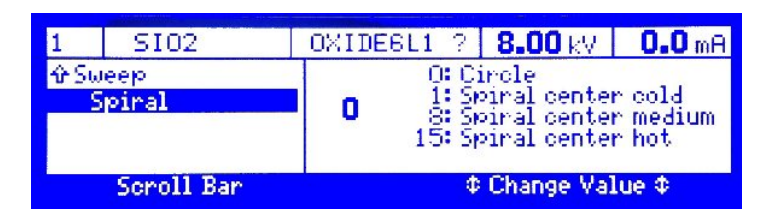

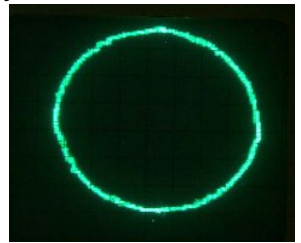

#### 10.6.1.4.1. Circle: parameter 0

Setting the sweep parameter to 0 the beam will follow a circular path with a circulation frequency  $f_c$  that is shown as x-deflection frequency  $f_x$ . The y-deflection frequency  $f_y$  is disregarded in this **Circle** mode. A circular path is only generated if the deflection waveform is sinusoidal for both channels. The circle can be stretched and compressed to an ellipse by varying the amplitudes correspondingly.

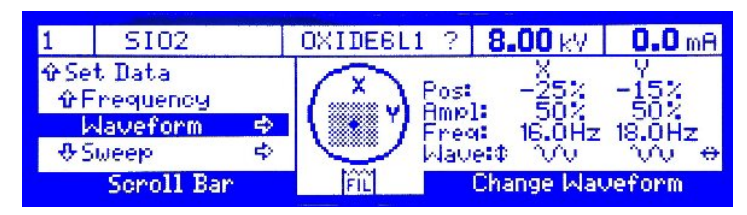
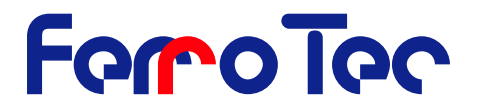

In this graph the circulation frequency  $f_c(=f_x)$  equals 16Hz and both channels operate in sine mode.

Triangular or rectangular waveforms lead to a distortion of the circle according to the following pictures:

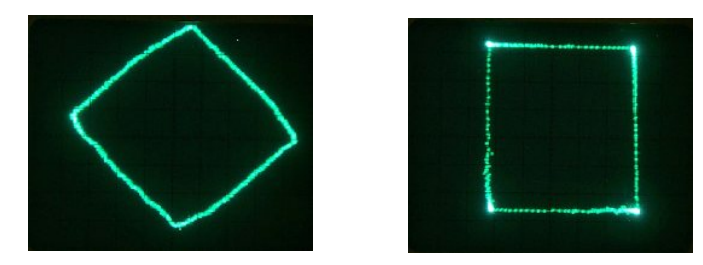

#### 10.6.1.4.2. Spiral / Star: parameter 1 – 15

Setting the sweep parameter can vary between 1-15 for the spiral. It determines by radial dwell time the radial distribution of the power density and thereby concentrating the thermal input to the center or to the outer edge.

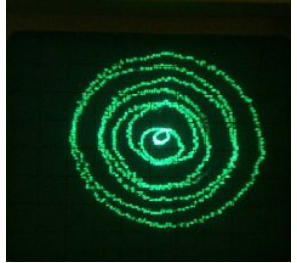

In the example above the pulsation frequency  $f_p$  would equal 2 Hz. With  $f_p << f_c$  a spiral beam path is generated. While the beam makes 30 revolutions (per second) it gravitates 2 times into its center. With a sweep parameter set to 15 (center hot) the thermal power input is concentrated to the center.

With a sweep parameter set to 1 (center cold) the thermal power input is concen-

trated to the outer edge. With a value of 8 the thermal power input homogeneous.

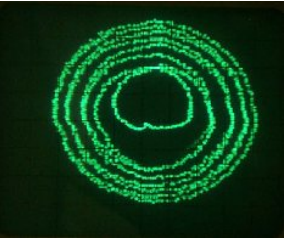

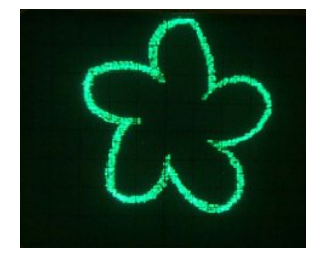

With  $f_p >> f_c$  a propeller beam path is generated. The example on the left (sweep parameter = 15; center cold) shows a frequency ratio of  $f_p = 5 \times f_c$  meaning that the beam gravitates 5 times into its center during one revolution.

The sweep parameter 1 (center hot) would make the beam move into its center in a linear mode and thus applying more energy there.

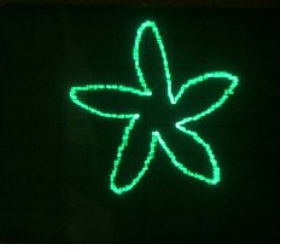

10.6.1.4.3. Dynamic Defocus

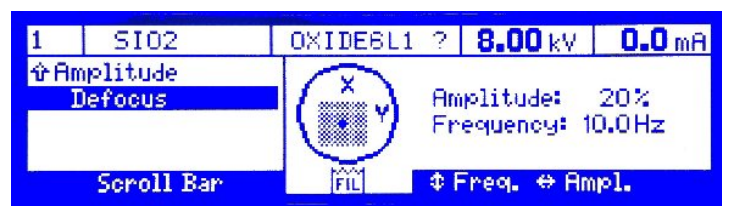

For all sweep modes a so called dynamic defocus can be applied. This mode superimposes a circle of the defocus frequency  $f_d$  with an amplitude  $A_d$  onto any beam path. The defocus amplitude  $A_d$  can be increased to a maximum

of 25% of the set limits with a maximum defocus frequency  $f_d$  of 150 Hz.

# Mounting instruction Genius

The example shows a circle with superimposed deflection frequency f<sub>d</sub> >> f<sub>c</sub>. The beam is dynamically defocused.

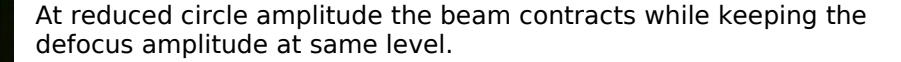

A spiral with a superimposed high frequency deflection ( $f_d >> f_c >>$  $f_p$ ) would cover a complete disc. The sweep parameter (1-15) can be used to modify the radial beam intensity distribution.

> The example on the left shows a circle with superimposed deflection frequency  $f_d \ll f_c$ . The beam also appears dynamically defocused but generally rather with a smoothening effect on the rastered area.

#### 10.6.1.4.4. Sector-Adaption

The Sector-Adaption mode unique to the GENIUS PRO while using the Circle/Spiral/Propeller sweep mode. It is basically used to compensate radial depending different beam densities on the crucible surface. The crucible is divided int 8 sectors (like 8 pieces of a cake). For each sector the dwell time can be shortened or extended.

160

120 120 (170%) compared to the area Sector 100 100 near the filament area (85%) e.g. Edit X 90 90 if the beam density is higher in 70 ⊕Edit Y the latter area. Scroll Bar ⇔ Sector � Intensity FIL

The effect on a dynamically defocused circle and a spiral are show below:

OXIDE6L1 ? 8.00 kV 0.0 mA

Version 2.0.6

Downloaded from www.Manualslib.com manuals search engine

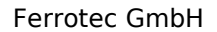

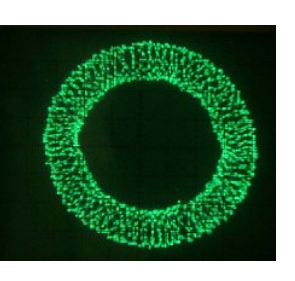

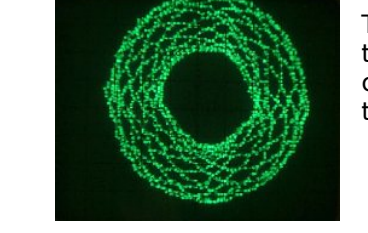

SI02

企材aveform

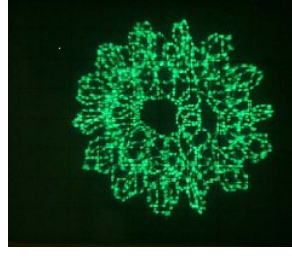

In this example the beam takes

twice the time on the upper area

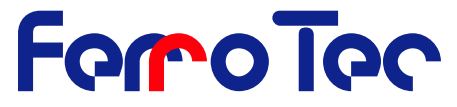

## Mounting instruction Genius

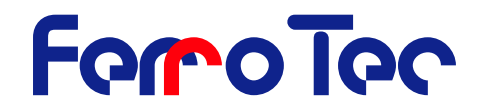

#### 10.6.1.4.5. Dwell Matrix

The **Dwell-Matrix** mode is special mode that supports different beam dwell time patterns which determine the energy distribution of the electron beam on the pocket surface und thus the depletion of the evaporation material. Every desired material can be treated with its own evaporation characteristics to achieve uniform material depletion and optimum results for the deposition.

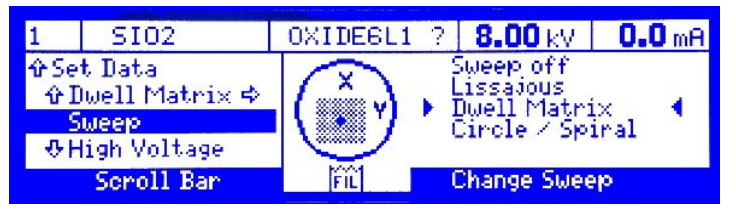

Having selected the Matrix mode the waveform editor menu will disappear and a new submenu »**Dwell-Matrix**« is displayed instead.

The **G**ENIUS **P**<sub>RO</sub> software includes 8 predefined dwell matrix patterns which can be modified into new user defined patterns. Move the left joystick to select one of the quadrants and modify its

value between 0 -200% by using the right joystick up and down (the cell changes its intensity from white to black). Pushing to the right or left copies the value of the corresponding neighboring cell. A sophisticated algorithm in the *Genius Pro* software deflects the electron beam according to the programmed dwell matrix pattern without the need for additional beam path programming. Basically the beam dwells twice as long within one cells area compared to a different cell with half of the value. The frequencies defined in the *Set Data-Frequency* menu determine the relative speed of the beam in both directions.

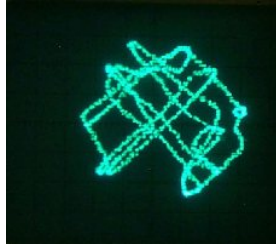

Fig. 24: Disc pattern matrix at 15 Hz

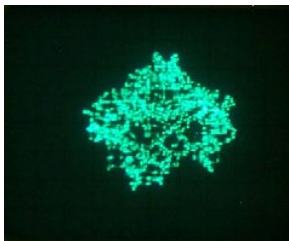

Fig. 26: Disc pattern matrix at 40 Hz

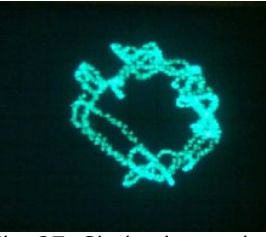

*Fig. 27: Circle shapped matrix* 

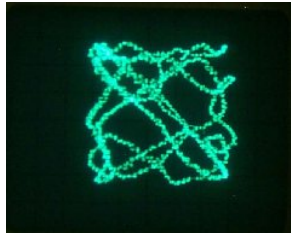

*Fig. 25: Square shapped matrix* 

# 11 Fault, Cause, Remedy

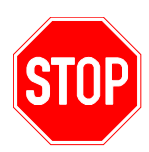

**DANGER!** The situations and information on faults, their causes and correction in this chapter are described in such a way that they can be understood by skilled person (see definition on chapter 3.4 "Safety precautions (by the operator)") with training in electrical engineering/electronics and mechanical engineering/maintenance. These

technicians must be equipped with the proper tools and test materials. The shutdown procedure (see chapter. 4.4 page 18) must be carried out before all maintenance and repair work. If the measures described below do not prove successful, please contact Ferrotec GmbH.

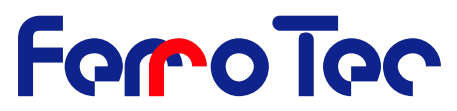

| Fault                              | Cause                                                  | Remedy                                                       |
|------------------------------------|--------------------------------------------------------|--------------------------------------------------------------|
| Power supply cannot be switched ON | Disconnected mains plug                                | Connect the mains plug<br>Plug<br>Connect and lock the high- |
|                                    | The high-voltage connector is not connected and locked | voltage connector<br>Check safety interlock cir-<br>cuit     |
|                                    | Safety conditions are no met                           |                                                              |

# **12 Emergency**

In the event of an emergency press the **emergency stop button** on the master control unit. Switch off the main switch if necessary. The emergency stop button is released by pulling out or turning anticlockwise/clockwise.

# 13 Dismantling / Disposal

#### 13.1 Dismantling

Dismantling may only be performed by skilled personnel. Make sure the shut down procedure is followed before beginning dismantling work.

## 13.2 Disposal

The disposal must be of in accordance with local environmental protection regulations for electrical equipment. Oil and cleaning materials must be disposed of in accordance with the local laws and the instructions given in the material safety data sheets. Contaminated cleaning tools (brushes, cloths, etc.) must also be disposed of in accordance with the manufacturer's instructions.

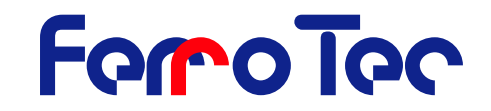

# 14 Index

| A           |                                                       | 21 22 7                                      |                                                               | 0 40                                                             | 41 40                                                                | F0 7                                                                  | 1 70                                                                          | 70 74                                                                               |
|-------------|-------------------------------------------------------|----------------------------------------------|---------------------------------------------------------------|------------------------------------------------------------------|----------------------------------------------------------------------|-----------------------------------------------------------------------|-------------------------------------------------------------------------------|-------------------------------------------------------------------------------------|
| 0           | Amplitude                                             | 31, 32, .                                    | 33, 38, 3                                                     | 9, 40, 4                                                         | 41, 46,                                                              | 52, 7                                                                 | 1, 72,                                                                        | /3, /4                                                                              |
| C           | Carrera<br>Change limits                              |                                              |                                                               |                                                                  |                                                                      |                                                                       | 9, 17,                                                                        | 25, 50<br>49                                                                        |
|             | Cleaning<br>Coding<br>Constant                        |                                              | 1                                                             | 4, 1<br>4, 38, 4                                                 | 12, 15,<br>47, 51,                                                   | 16, 1<br>56, 6<br>16, 2                                               | 7, 18,<br>2, 63,<br>8, 32                                                     | 50, 76<br>64, 70<br>49, 59                                                          |
|             | CPU Card                                              |                                              |                                                               |                                                                  |                                                                      |                                                                       |                                                                               | 67                                                                                  |
| D           |                                                       |                                              |                                                               |                                                                  |                                                                      |                                                                       |                                                                               | 50                                                                                  |
|             | Deflection coil                                       |                                              |                                                               |                                                                  |                                                                      |                                                                       |                                                                               | .12, 71                                                                             |
|             | Defocus<br>Defocus amplitude                          |                                              |                                                               |                                                                  |                                                                      |                                                                       | 52, 7                                                                         | 1, 73, 74<br>73, 74                                                                 |
|             | Defocus frequency<br>Dismantling                      |                                              |                                                               |                                                                  |                                                                      |                                                                       |                                                                               |                                                                                     |
| Е           |                                                       |                                              |                                                               |                                                                  |                                                                      |                                                                       |                                                                               |                                                                                     |
| F           | Emission9, 24, 25, 26, 28, 3                          | 0, 31, 32, 3                                 | 37, 41, 4                                                     | 2, 43, 4                                                         | 45, 46,                                                              | 49, 5                                                                 | 1, 58,                                                                        | 59, 61                                                                              |
|             | Fault                                                 |                                              |                                                               |                                                                  |                                                                      | 40 5                                                                  | 2, 12,                                                                        | 45, 49                                                                              |
|             | Filament power supply                                 | 8, 9, .                                      | 18, 21, 2                                                     | 5, 26, :<br>8,                                                   | 31, 45,<br>9, 18,                                                    | 49, 5                                                                 | 0, 58,<br>5, 26,                                                              | 49, 58                                                                              |
| G           |                                                       |                                              |                                                               |                                                                  |                                                                      |                                                                       |                                                                               |                                                                                     |
|             | GRC Card<br>Grounding                                 |                                              |                                                               |                                                                  | 14,                                                                  | 23, 2                                                                 | 4, 26,                                                                        | 52, 68                                                                              |
|             | Grounding<br>Grounding cable<br>Grounding rod         |                                              |                                                               |                                                                  |                                                                      |                                                                       | 8, 1                                                                          | 7, 24, 30<br>24<br>8, 17, 30                                                        |
| Ι           |                                                       |                                              |                                                               |                                                                  |                                                                      |                                                                       |                                                                               |                                                                                     |
|             | I/O Card<br>Install                                   |                                              |                                                               | 4,13,1                                                           | 15, 16,                                                              | 17, 1                                                                 | 9, 20,                                                                        | 47<br>21, 24                                                                        |
| J           | Joystick                                              | 9, 28, 32, 3                                 | 33, 37, 3                                                     | 8, 39, 4                                                         | 40,41,                                                               | 43, 4                                                                 | 4, 47,                                                                        | 72, 75                                                                              |
| L           | Limits                                                | 17, 27, 3                                    | 31, 32, 3                                                     | 3, 38, 3                                                         | 39, 40,                                                              | 41, 4                                                                 | 2, 45,                                                                        | 49, 73                                                                              |
|             |                                                       |                                              |                                                               |                                                                  |                                                                      |                                                                       |                                                                               |                                                                                     |
|             | Logic                                                 |                                              | 14, 47, 5                                                     | 8, 59, 6                                                         | 50,61,                                                               | 64, 6                                                                 | 39,<br>5, 66,                                                                 | 67, 68                                                                              |
| М           | Logic                                                 |                                              | 14, 47, 5                                                     | 8, 59, 6                                                         | 50, 61,                                                              | 64, 6                                                                 | 39,<br>5, 66,                                                                 | 67, 68                                                                              |
| Μ           | Logic<br>Magnet<br>Magnet current                     | 7, 28, 31, 3                                 | 14, 47, 5<br><br>32, 33, 3                                    | 8, 59, 6                                                         |                                                                      | 64, 6<br>47, 4<br>47, 4                                               | 39,<br>5, 66,<br>9, 50,<br>9, 52,                                             | 59, 60<br>58, 59                                                                    |
| М           | Logic<br>Magnet2<br>Magnet current2<br>Master         | 7, 28, 31, 3                                 | 14, 47, 5<br>32, 33, 3                                        | 8, 59, 6<br>8, 39, 4                                             |                                                                      | 64, 6<br>47, 4<br>47, 4<br>13, 2                                      | 39,<br>5, 66,<br>9, 50,<br>9, 52,<br>3, 49,<br>4, 45                          | 59, 60<br>58, 59<br>57, 76                                                          |
| M           | Logic<br>Magnet2<br>Magnet current2<br>Master<br>Menu | 7, 28, 31, 3                                 | 14, 47, 5<br>32, 33, 3<br>33, 38, 3                           | 8, 59, 6<br>8, 39, 4<br>9, 40, 4                                 | 50, 61,<br>.9, 19,<br>40, 42,<br>12,<br>41, 42,                      | 64, 6<br>47, 4<br>47, 4<br>13, 2<br>43, 4                             | 39,<br>5, 66,<br>9, 50,<br>9, 52,<br>3, 49,<br>4, 45,                         | 59, 60<br>58, 59<br>57, 76<br>46, 72                                                |
| м<br>0      | Logic<br>Magnet                                       | 7, 28, 31, 3                                 | 14, 47, 5<br>32, 33, 3<br>33, 38, 3<br>5, 26, 27              | 8, 59, 6<br>8, 39, 4<br>9, 40, 4<br>7, 28, 3                     | .9, 19,<br>40, 42,<br>12,<br>41, 42,<br>0, 32,                       | 64, 6<br>47, 4<br>47, 4<br>13, 2<br>43, 4<br>33, 36                   | 39,<br>5, 66,<br>9, 50,<br>9, 52,<br>3, 49,<br>4, 45,<br>5, 37,               | 59, 60<br>58, 59<br>57, 76<br>46, 72<br>38, 51,                                     |
| M           | Logic<br>Magnet                                       | 7, 28, 31, 3                                 | 14, 47, 5<br>32, 33, 3<br>33, 38, 3<br>5, 26, 27              | 8, 59, 6<br>8, 39, 4<br>9, 40, 4<br>7, 28, 3                     | 50, 61,<br>.9, 19,<br>40, 42,<br>12,<br>41, 42,<br>0, 32,<br>26, 33, | 64, 6<br>47, 4<br>47, 4<br>13, 2<br>43, 4<br>33, 36<br>38, 3          | 39,<br>5, 66,<br>9, 50,<br>9, 52,<br>3, 49,<br>4, 45,<br>5, 37,<br>9, 41,     | 59, 60<br>58, 59<br>57, 76<br>46, 72<br>38, 51,<br>45, 52                           |
| M<br>O<br>P | Logic<br>Magnet                                       | 7, 28, 31, 3                                 | 14, 47, 5<br>32, 33, 3<br>33, 38, 3<br>5, 26, 27              | 8, 59, 6<br>8, 39, 4<br>9, 40, 4<br>7, 28, 3                     | .9, 19,<br>40, 42,<br>12,<br>41, 42,<br>0, 32,<br>26, 33,            | 64, 6<br>47, 4<br>47, 4<br>13, 2<br>43, 4<br>33, 36<br>38, 3          | 39,<br>5, 66,<br>9, 50,<br>9, 52,<br>3, 49,<br>4, 45,<br>6, 37,<br>9, 41,     | 67, 68<br>59, 60<br>58, 59<br>57, 76<br>46, 72<br>38, 51,<br>45, 52<br>51           |
| M<br>O<br>P | Logic                                                 | 7, 28, 31, 3<br>7, 18, 21, 2<br>7, 53, 56, 9 | 14, 47, 5<br>32, 33, 3<br>33, 38, 3<br>5, 26, 27<br>57, 58, 6 | 8, 59, 6<br>8, 39, 4<br>9, 40, 4<br>7, 28, 3<br>8, 2<br>1, 62, 6 | .9, 19,<br>40, 42,<br>12,<br>41, 42,<br>0, 32,<br>26, 33,<br>53, 64, | 64, 6<br>47, 4<br>47, 4<br>13, 2<br>43, 4<br>33, 36<br>38, 3<br>65, 6 | 39,<br>5, 66,<br>9, 50,<br>9, 52,<br>3, 49,<br>4, 45,<br>5, 37,<br>9, 41,<br> | 67, 68<br>59, 60<br>58, 59<br>57, 76<br>46, 72<br>38, 51,<br>45, 52<br>51<br>68, 69 |

# Mounting instruction Genius

# FeroTec

|   | Processparameter      |                                                                                         |
|---|-----------------------|-----------------------------------------------------------------------------------------|
|   | AFC Ramp              |                                                                                         |
|   | Delete Data           |                                                                                         |
|   | New process           |                                                                                         |
|   | Pocket control        |                                                                                         |
|   | Save data             |                                                                                         |
|   | Save data as          |                                                                                         |
|   | Protective equipment. |                                                                                         |
|   |                       |                                                                                         |
| R |                       |                                                                                         |
|   | Relais                |                                                                                         |
|   | Remote control        |                                                                                         |
| c |                       |                                                                                         |
| 3 |                       |                                                                                         |
|   | Safety                |                                                                                         |
|   | DANGER4               | k, 8, 9, 10, 11, 12, 13, 16, 17, 18, 19, 21, 24, 25, 27, 30, 41, 42, 46, 47, 50, 57, 75 |
|   | Danger zone           |                                                                                         |
|   | Error control         |                                                                                         |
|   | Interlock             | 4, 12, 23, 25, 26, 30, 49, 51, 53, 59, 60, 67, 76                                       |
|   | Liability             |                                                                                         |
|   | Maintenance           | 4, 8, 12, 13, 15, 16, 17, 18, 20, 48, 50, 75                                            |
|   | Safety control        |                                                                                         |
|   | SERVICE               |                                                                                         |
|   | Shielding             |                                                                                         |
|   | Slave                 |                                                                                         |
|   |                       | , ., ., .                                                                               |
| U |                       |                                                                                         |
|   | User level            |                                                                                         |
| V |                       |                                                                                         |
| • | Value range           | 40 41 72                                                                                |
|   | value range           |                                                                                         |
| W |                       |                                                                                         |
|   | Warranty              |                                                                                         |
| v |                       | ,                                                                                       |
| ~ |                       |                                                                                         |
|   | X110                  | 4, 14, 23, 24, 25, 49, 51, 53, 67                                                       |
|   | X111                  |                                                                                         |
|   | X112                  |                                                                                         |
|   | X113                  | 4 14 23 57                                                                              |
|   | ¥11/                  | 23 24 53                                                                                |
|   | V115                  |                                                                                         |
|   | A11J<br>V11C          |                                                                                         |
|   | X110                  |                                                                                         |
|   | X11/                  |                                                                                         |
|   | X118                  | 14, 23, 26, 46, 52, 55, 68, 69                                                          |
|   | X119                  | 4, 14, 23, 26, 47, 52, 54, 55, 56, 57                                                   |
|   |                       |                                                                                         |